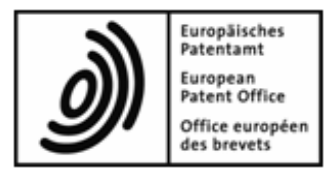

# **EPA Online-Einreichung**

# Anleitung für das Verfahren DE2007E (Annex F)

Version 4.00 (Release 4.00)

Copyright © Europäisches Patentamt Alle Rechte vorbehalten

# Inhaltsverzeichnis

|             | Bev                                                                                                    | or Sie anfangen                                                                                                    | 4                                                                                                  |  |  |  |  |
|-------------|----------------------------------------------------------------------------------------------------|----------------------------------------------------------------------------------------------------|----------------------------------------------------------------------------------------------------|--|--|--|--|
|             | 1.1                                                                                                    | Unterstützung durch das DPMA                                                                                                    | 5                                                                                                  |  |  |  |  |
|             | 1.2                                                                                                    | Technische Voraussetzungen                                                                                                    | 5                                                                                                  |  |  |  |  |
|             | 1.3                                                                                                    | Typografische Konventionen                                                                                                    | 5                                                                                                  |  |  |  |  |
| 2           | Datei-Manager Überblick                                                                                                    |                                                                                                    |                                                                                                    |  |  |  |  |
|             | 2.1                                                                                                    | Ordner                                                                                                    | 8                                                                                                  |  |  |  |  |
|             | 2.2                                                                                                    | Symbolleiste                                                                                                    |                                                                                                    |  |  |  |  |
|             | 2.3                                                                                                    | Workflow und Status                                                                                                    | 11                                                                                                 |  |  |  |  |
|             | 2.4                                                                                                    | Statuskontrolle und Überprüfung                                                                                                    |                                                                                                    |  |  |  |  |
|             | 2.5                                                                                                    | Adressbuch                                                                                                    |                                                                                                    |  |  |  |  |
|             | 2.6                                                                                                    | Systemeinstellungen                                                                                                    | 17                                                                                                 |  |  |  |  |
| 3           | Neu                                                                                                    | e Anmeldung mit DE2007E erstellen                                                                                                    | 19                                                                                                 |  |  |  |  |
|             | 3.1                                                                                                    | Nutzerzeichen für Anmeldung eingeben                                                                                                    |                                                                                                    |  |  |  |  |
|             | 3.2                                                                                                    | DE2007E - Überblick                                                                                                    |                                                                                                    |  |  |  |  |
|             | 3.3                                                                                                    | Anmeldung speichern                                                                                                    |                                                                                                    |  |  |  |  |
| 4           | Anr                                                                                                    | neldung weiter bearbeiten und prüfen                                                                                                    | 25                                                                                                 |  |  |  |  |
|             | 4.1                                                                                                    | Antrag ausfüllen                                                                                                    |                                                                                                    |  |  |  |  |
|             | 4.2                                                                                                    | Angaben prüfen                                                                                                    |                                                                                                    |  |  |  |  |
| 5           | Nan                                                                                                    | 28                                                                                                    |                                                                                                    |  |  |  |  |
|             | 5.1                                                                                                    | Beispiel 1: Anmelder als Zustellanschrift verwenden                                                                                                    |                                                                                                    |  |  |  |  |
|             |                                                                                                    |                                                                                                    | -                                                                                                  |  |  |  |  |
|             | 5.2                                                                                                    | Beispiel 2: Vertreter mit Vollmacht hinzufügen                                                                                                    |                                                                                                    |  |  |  |  |
|             | 5.2<br>5.3                                                                                                    | Beispiel 2: Vertreter mit Vollmacht hinzufügen<br>Beispiel 3: Erfinder benennen                                                                                                    |                                                                                                    |  |  |  |  |
|             | 5.2<br>5.3<br>5.4                                                                                                    | Beispiel 2: Vertreter mit Vollmacht hinzufügen<br>Beispiel 3: Erfinder benennen<br>Beispiel 4: Zusätzliche Zustellanschrift eintragen                                                                                                    |                                                                                                    |  |  |  |  |
|             | 5.2<br>5.3<br>5.4<br>5.5                                                                                                    | Beispiel 2: Vertreter mit Vollmacht hinzufügen<br>Beispiel 3: Erfinder benennen<br>Beispiel 4: Zusätzliche Zustellanschrift eintragen<br>Vorschau in der Seitenansicht prüfen                                                                                                    |                                                                                                    |  |  |  |  |
| 6           | 5.2<br>5.3<br>5.4<br>5.5<br><b>Pric</b>                                                                                     | Beispiel 2: Vertreter mit Vollmacht hinzufügen<br>Beispiel 3: Erfinder benennen<br>Beispiel 4: Zusätzliche Zustellanschrift eintragen<br>Vorschau in der Seitenansicht prüfen                                                                                                    |                                                                                                    |  |  |  |  |
| 6<br>7      | 5.2<br>5.3<br>5.4<br>5.5<br>Pric                                                                                            | Beispiel 2: Vertreter mit Vollmacht hinzufügen<br>Beispiel 3: Erfinder benennen<br>Beispiel 4: Zusätzliche Zustellanschrift eintragen<br>Vorschau in der Seitenansicht prüfen<br>prität eintragen<br>sumente anhängen                                                                                                    |                                                                                                    |  |  |  |  |
| 6<br>7      | 5.2<br>5.3<br>5.4<br>5.5<br><b>Pric</b><br>7.1                                                                              | Beispiel 2: Vertreter mit Vollmacht hinzufügen<br>Beispiel 3: Erfinder benennen<br>Beispiel 4: Zusätzliche Zustellanschrift eintragen<br>Vorschau in der Seitenansicht prüfen<br>prität eintragen<br>sumente anhängen<br>Spezifikation als PDF-Datei anhängen                                                                                                    |                                                                                                    |  |  |  |  |
| 6<br>7      | 5.2<br>5.3<br>5.4<br>5.5<br><b>Pric</b><br><b>Dok</b><br>7.1<br>7.2                                                         | Beispiel 2: Vertreter mit Vollmacht hinzufügen<br>Beispiel 3: Erfinder benennen<br>Beispiel 4: Zusätzliche Zustellanschrift eintragen<br>Vorschau in der Seitenansicht prüfen<br><b>prität eintragen</b><br><b>sumente anhängen</b><br>Spezifikation als PDF-Datei anhängen<br>Einzelne Teile der Spezifikation als separate PDF-Dateien anhängen                                                                                                    | 30<br>31<br>32<br>33<br>35<br>36<br>36<br>38                                                       |  |  |  |  |
| 6<br>7      | 5.2<br>5.3<br>5.4<br>5.5<br><b>Pric</b><br><b>Dok</b><br>7.1<br>7.2<br>7.3                                                  | Beispiel 2: Vertreter mit Vollmacht hinzufügen<br>Beispiel 3: Erfinder benennen<br>Beispiel 4: Zusätzliche Zustellanschrift eintragen<br>Vorschau in der Seitenansicht prüfen<br><b>prität eintragen</b><br><b>sumente anhängen</b><br>Spezifikation als PDF-Datei anhängen<br>Einzelne Teile der Spezifikation als separate PDF-Dateien anhängen<br>Spezifikation als XML-Datei anhängen                                                                                                    |                                                                                                    |  |  |  |  |
| 6<br>7      | 5.2<br>5.3<br>5.4<br>5.5<br><b>Pric</b><br>7.1<br>7.2<br>7.3<br>7.4                                                         | Beispiel 2: Vertreter mit Vollmacht hinzufügen<br>Beispiel 3: Erfinder benennen<br>Beispiel 4: Zusätzliche Zustellanschrift eintragen<br>Vorschau in der Seitenansicht prüfen<br><b>prität eintragen</b><br><b>sumente anhängen</b><br>Spezifikation als PDF-Datei anhängen<br>Einzelne Teile der Spezifikation als separate PDF-Dateien anhängen<br>Spezifikation als XML-Datei anhängen                                                                                                    | 30<br>31<br>32<br>33<br><b>35</b><br><b>36</b><br>36<br>38<br>39<br>41                             |  |  |  |  |
| 6<br>7      | 5.2<br>5.3<br>5.4<br>5.5<br><b>Pric</b><br><b>Dok</b><br>7.1<br>7.2<br>7.3<br>7.4<br>7.5                                    | Beispiel 2: Vertreter mit Vollmacht hinzufügen<br>Beispiel 3: Erfinder benennen<br>Beispiel 4: Zusätzliche Zustellanschrift eintragen<br>Vorschau in der Seitenansicht prüfen<br><b>prität eintragen</b><br><b>sumente anhängen</b><br>Spezifikation als PDF-Datei anhängen<br>Einzelne Teile der Spezifikation als separate PDF-Dateien anhängen<br>Spezifikation als XML-Datei anhängen<br>Zeichnungen anhängen                                                                                                    | 30<br>31<br>32<br>33<br>35<br>36<br>36<br>38<br>39<br>41<br>41                                     |  |  |  |  |
| 6<br>7      | 5.2<br>5.3<br>5.4<br>5.5<br><b>Pric</b><br>7.1<br>7.2<br>7.3<br>7.4<br>7.5<br>7.6                                           | Beispiel 2: Vertreter mit Vollmacht hinzufügen<br>Beispiel 3: Erfinder benennen<br>Beispiel 4: Zusätzliche Zustellanschrift eintragen<br>Vorschau in der Seitenansicht prüfen<br><b>prität eintragen</b><br><b>sumente anhängen</b><br>Spezifikation als PDF-Datei anhängen<br>Einzelne Teile der Spezifikation als separate PDF-Dateien anhängen<br>Spezifikation als XML-Datei anhängen<br>Zeichnungen anhängen<br>Weitere Unterlagen hinzufügen                                                                                                    |                                                                                                    |  |  |  |  |
| 6<br>7<br>8 | 5.2<br>5.3<br>5.4<br>5.5<br><b>Pric</b><br><b>Dok</b><br>7.1<br>7.2<br>7.3<br>7.4<br>7.5<br>7.6<br><b>Geb</b>               | Beispiel 2: Vertreter mit Vollmacht hinzufügen<br>Beispiel 3: Erfinder benennen<br>Beispiel 4: Zusätzliche Zustellanschrift eintragen<br>Vorschau in der Seitenansicht prüfen<br><b>prität eintragen</b><br><b>sumente anhängen</b><br>Spezifikation als PDF-Datei anhängen<br>Einzelne Teile der Spezifikation als separate PDF-Dateien anhängen<br>Spezifikation als XML-Datei anhängen<br>Zeichnungen anhängen<br>Weitere Unterlagen hinzufügen<br>Dokumente für die Anlagen vorbereiten                                                                                                    |                                                                                                    |  |  |  |  |
| 6<br>7<br>8 | 5.2<br>5.3<br>5.4<br>5.5<br><b>Pric</b><br><b>Dok</b><br>7.1<br>7.2<br>7.3<br>7.4<br>7.5<br>7.6<br><b>Gek</b><br>8.1        | Beispiel 2: Vertreter mit Vollmacht hinzufügen<br>Beispiel 3: Erfinder benennen<br>Beispiel 4: Zusätzliche Zustellanschrift eintragen<br>Vorschau in der Seitenansicht prüfen<br><b>prität eintragen</b><br><b>cumente anhängen</b><br>Spezifikation als PDF-Datei anhängen<br>Einzelne Teile der Spezifikation als separate PDF-Dateien anhängen<br>Spezifikation als XML-Datei anhängen<br>Zeichnungen anhängen<br>Weitere Unterlagen hinzufügen<br>Dokumente für die Anlagen vorbereiten<br><b>pührenzahlung</b><br>Zahlungsweise festlegen                                                   | 30<br>31<br>32<br>33<br>35<br>36<br>36<br>38<br>39<br>41<br>43<br>44<br>44<br>46<br>46             |  |  |  |  |
| 6<br>7<br>8 | 5.2<br>5.3<br>5.4<br>5.5<br><b>Pric</b><br><b>Dok</b><br>7.1<br>7.2<br>7.3<br>7.4<br>7.5<br>7.6<br><b>Geb</b><br>8.1<br>8.2 | Beispiel 2: Vertreter mit Vollmacht hinzufügen<br>Beispiel 3: Erfinder benennen<br>Beispiel 4: Zusätzliche Zustellanschrift eintragen<br>Vorschau in der Seitenansicht prüfen<br><b>prität eintragen</b><br><b>sumente anhängen</b><br>Spezifikation als PDF-Datei anhängen<br>Einzelne Teile der Spezifikation als separate PDF-Dateien anhängen<br>Spezifikation als XML-Datei anhängen<br>Zeichnungen anhängen<br>Weitere Unterlagen hinzufügen<br>Dokumente für die Anlagen vorbereiten<br><b>pührenzahlung</b><br>Zahlungsweise festlegen<br>Einzugsermächtigung des Kontoinhabers erteilen | 30<br>31<br>32<br>33<br>35<br>36<br>36<br>38<br>39<br>41<br>41<br>43<br>44<br>44<br>46<br>46<br>47 |  |  |  |  |

| 9  | Anm  | neldung unterzeichnen                             | 51 |
|----|------|---------------------------------------------------|----|
|    | 9.1  | Smartcard und Lesegerät prüfen                    |    |
|    | 9.2  | Anmeldung zur Unterzeichnung vorbereiten          |    |
|    | 9.3  | Signatur vornehmen                                |    |
|    |      | 9.3.1 Digitale Signatur mit Smartcard             |    |
|    |      | 9.3.2 Alphanumerische Signatur                    |    |
| 10 | Anm  | neldung senden                                    | 58 |
|    | 10.1 | Unterschrift zwecks Nachweisbarkeit anbringen     |    |
|    | 10.2 | Anmeldung an das DPMA senden                      |    |
|    | 10.3 | Empfangsbescheinigung ansehen                     | 61 |
| 11 | Date | en exportieren und importieren                    | 63 |
|    | 11.1 | Export zur Datensicherung und Archivierung        |    |
|    | 11.2 | Anmeldung als XML in ZIP-Datei exportieren        |    |
|    | 11.3 | Anmeldung als XML in Ordner exportieren           |    |
|    | 11.4 | Anmeldung als XML aus einer ZIP-Datei importieren |    |
|    | 11.5 | Anmeldung als XML aus einem Ordner importieren    | 72 |
| 12 | Inde | ex                                                | 73 |

## 1 Bevor Sie anfangen

In dieser Anleitung lesen Sie, wie Sie mit der Software *EPA Online-Einreichung* beim Deutschen Patent- und Markenamt (DPMA) einen Antrag auf Erteilung eines Patentes für Deutschland mit dem Formblatt DE2007E (Annex F) einreichen können. Die Online-Einreichung geht über eine sichere Internetverbindung an den Server des DPMA beim Europäischen Patentamt (EPA).

Weiterführende und ausführliche Informationen über die Verwaltung von Benutzern, die Einreichung beim EPA mittels anderer Verfahren sowie die Nutzung von Online-Einreichung in einer Netzwerkumgebung finden Sie im *Nutzerleitfaden* für die Version 4.00. Dieses und weitere Dokumente stehen Ihnen kostenlos im Download-Center auf der Website der **Online-Dienste des EPA** (http://www.epoline.org) zur Verfügung.

#### Kompatibilität des Plugin DE2007E Version 4.0 mit älteren Versionen

Ein Upgrade von Online-Einreichung auf die Version 4.00 kann auf den Builds 183, 184, 185, 186 und 189 der Version 3.20 durchgeführt werden. Falls Sie noch eine ältere Version (beispielsweise 3.0) installiert haben, deren Daten Sie weiterverwenden wollen, sollten Sie zuerst ein Upgrade auf den letzten Build der Version 3.20 durchführen.

Sie können nach der Installation von Version 4.00 nicht mehr zur Version 3.20 zurückkehren.

Ein Upgrade der Version 2.10 auf 4.00 ist nicht möglich, da das zugrunde liegende Datenmodell nicht übertragen werden kann. Sollten Sie noch Daten aus dem Adressbuch einer alten Version 2.10 benötigen, ist es empfehlenswert, das Adressbuch aus dieser OLF-Version zu exportieren und es später nach erfolgreicher Installation der Version 4.00 wieder zu importieren.

Online-Einreichung Version 3.20 kann nur dann auf Version 4.00 aktualisiert werden, wenn keine Anmeldungen mehr in Bearbeitung sind (d. h. im Status Entwurf, Unterschriftsbereit oder Sendebereit). Schließen Sie alle Anmeldungen ab, indem Sie diese fertig stellen, unterzeichnen und an das EPA senden. Nach der Aktualisierung der Software zu Version 4.00 bleiben die Anmeldungen als gesendet sichtbar und können zu Referenzzwecken angezeigt werden.

## 1.1 Unterstützung durch das DPMA

Für Fragen im Bereich der Online-Einreichung und hat das DPMA eine Servicehotline eingerichtet.

Sie erreichen die Service-Mitarbeiter während der Geschäftszeiten unter der Rufnummer 089 2195-2500 oder per E-Mail: **support.dpma-direkt@dpma.de** (mailto:support.dpma-direkt@dpma.de).

Weitere Informationen zu **DPMAdirekt** (http://www.dpma.de/service/e\_dienstleistungen/dpmadirekt/index.html) finden Sie auf der Website des **DPMA** (http://www.dpma.de).

### 1.2 Technische Voraussetzungen

Bitte prüfen Sie Ihren Computer, ob die zur Online-Einreichung benötigte Hard- und Software richtig funktioniert:

- 1. EPA Online-Einreichung Version 4.00 ist installiert.
- 2. Das Formblatt DE2007E (Annex F) wurde bei der benutzerdefinierten Installation ausgewählt.
- 3. Smartcard-Lesegerät ist an Ihren Computer angeschlossen.
- 4. Smartcard mit gültigem PIN-Code ist einsatzbereit.

Kontrollieren Sie auch Ihre elektronischen Dokumente, die Sie zur Einreichung Ihrer Patentanmeldung an das DPMA vorbereitet haben:

- 1. Patentspezifikation, Erfinderbenennung und Zusammenfassung sind nach den Vorgaben des Deutschen Patent- und Markenamtes (DPMA) als XML-Dateien erstellt.
- 2. Spezifikation und alle weiteren Dokumente sind als PDF-Dateien gemäß Annex F erstellt.
- 3. Zeichnungen sind im Format JPG, TIF oder PDF in Schwarz-Weiß oder Graustufen erstellt und nicht größer als DIN A4.
- 4. Das Datenformat aller Dokumente entspricht dem **Annex F** (siehe "Dokumente für die Anlagen vorbereiten" S. 44).

## 1.3 Typografische Konventionen

Folgende Formatierungen im Text weisen auf besondere Informationen hin:

| Formatierung  | Verwendung                                                                             |  |  |  |  |
|---------------|----------------------------------------------------------------------------------------|--|--|--|--|
| Objekt        | Bezeichnung für Programmfenster, Datei, Option,<br>Menü oder Namen.                    |  |  |  |  |
| Schaltfläche  | Funktionselemente, die angeklickt werden,<br>z. B. Schaltflächen oder Symbole.         |  |  |  |  |
| Texteingabe   | Text, den Sie beim Ausfüllen des Formblatts in<br>Datenfelder eingeben.                |  |  |  |  |
| TASTE         | Tastaturtaste z. B. STRG, ALT oder ENTF.                                               |  |  |  |  |
| TASTE+TASTE   | Tastaturtasten, die gleichzeitig gedrückt werden müssen.                               |  |  |  |  |
| Dateiname.ext | Dateiname und -endung von Dateien, die bei der<br>Online-Einreichung verwendet werden. |  |  |  |  |

# 2 Datei-Manager Überblick

### Das Programm EPA Online-Einreichung startet mit dem Datei-Manager.

Hier verwalten Sie Ihre Anmeldungen mit allen Formblättern und Anlagen für das Einreichungsverfahren zur Patentanmeldung. Anmeldungen und Entwürfe sind sowohl in Ordnern als auch nach Verfahrensschritten geordnet.

| Menüleiste Symbolleiste Positionsangabe Statusauswahlleiste Suchen                |                          |                 |                              |                                      |          |       |           |             |            |      |
|-----------------------------------------------------------------------------------|--------------------------|-----------------|------------------------------|--------------------------------------|----------|-------|-----------|-------------|------------|------|
| Darei-Manager Beispie 2007<br>Datei Bearbeiten Ansight Workflow Hilfsmittel Hilfe |                          |                 |                              |                                      |          |       |           |             | ×          |      |
|                                                                                   |                          |                 |                              |                                      |          |       |           |             | Ô          | ?    |
| Standardordner - Alle - DE                                                        | 2007 - Beis              | spiel 2007      |                              |                                      |          |       |           | 5 Eintri    | ige vorhar | nden |
| Alle Anmeldungen                                                                  | Alle E                   | ntwurf Unte     | erschriftsbereit             | Sendebereit                          | Ges      | endet | Zuletzt g | esp 💌       |            | Q    |
| Anmeldungen 2007                                                                  | Zuletzt⊽                 | Nutzerzeicher   | i Be                         | eschreibung                          | 0        | ▲     | Тур       | 9           | Status     |      |
| Anmeldungen 2008                                                                  | 27.11.2008               | Beispiel 2007   | Antrag auf E                 | rteilung eines Pater                 | nts 1    | 0 0   | DE2007    | 0 Entwurf   |            |      |
| Einsprüche                                                                        | 27.11.2008               | Beispiel 1001   | Antrag auf E<br>europäischei | rteilung eines<br>n Patents (EPÜ 200 | 0<br>)0) | 02    | EP(1001E2 | 4 1 Entwurf |            |      |
|                                                                                   | 26.11.2008               | Beispiel OPPO 1 | EP Oppositio                 | n procedure                          | 0        | 0 0   | EP(Oppo)  | 2 Entwurf   |            |      |
| T Papierkorb                                                                      | 23.11.2008 Beispiel 1038 |                 | Nachgereich                  | ite Unterlagen                       | 0        | 0 0   | EP(1038E) | 1 Entwurf   |            |      |
|                                                                                   | 20.11.2008               | Beispiel OPPO 2 | 2 EP Oppositio               | n procedure                          | 6        | 0 0   | EP(Oppo)  | 0 Entwurf   |            | _    |
|                                                                                   |                          |                 |                              |                                      |          |       |           |             |            |      |
|                                                                                   |                          |                 |                              |                                      |          |       |           |             |            |      |
|                                                                                   | :<br>Forml               | blatt DE200     | 7                            |                                      |          |       |           |             |            |      |
|                                                                                   | ID:                      |                 | 10                           |                                      |          |       |           |             |            |      |
|                                                                                   | Bezeichn                 | ung:            | Optischer Me                 | terstab                              |          |       |           |             |            |      |
|                                                                                   | Status:                  |                 | Entwurf                      |                                      |          |       |           |             |            |      |
|                                                                                   | Meldunge                 | en:             | 🚫 1 🛛 🛆 0                    | 🖲 O                                  |          |       |           |             |            |      |
|                                                                                   | Zuletzt g                | espeichert:     | Administrator                | . 27.11.2008                         |          |       |           |             |            |      |
| Anmelder:                                                                         |                          | Innovation G    | mbH                          |                                      |          |       |           |             |            |      |
| Anhänge:                                                                          |                          | 0 Ansich        | t                            |                                      |          |       |           |             |            |      |
|                                                                                   | Interne N                | lotizen:        |                              |                                      |          |       |           |             |            |      |
|                                                                                   |                          |                 |                              |                                      |          |       |           |             |            |      |
| Angemeldet als Administrator                                                      | Einträge aus             | gewählt: 1      |                              |                                      |          |       |           |             |            |      |
| Ordner und Vorlagen Informationsfenste                                            |                          |                 |                              | Liste                                | der A    | nme   | ldungen   | S           | tatuszeil  | е    |

Abbildung 1: Datei-Manager - Überblick

| Element               | Erläuterung                                                                                                    |
|-----------------------|----------------------------------------------------------------------------------------------------|
| Menüleiste            | Enthält alle Befehle zum Erstellen, Bearbeiten und Speichern von<br>Anmeldungen, Optionen zum Einstellen der Programmeigenschaften von<br>Online-Einreichung sowie weitere Werkzeuge.                                                                                                    |
| Symbolleiste          | Enthält Schaltflächen für den raschen Zugang zu den am häufigsten genutzten Funktionen und Werkzeugen.                                                                                                    |
| Positionsangabe       | Enthält spezifische Angaben zur aktuell markierten Anmeldung: Ordner, Status, Verfahren, Nutzerzeichen.                                                                                                    |
| Statusauswahlleiste   | Filtert die Ansicht von Anmeldungen eines ausgewählten Ordners nach ihrem derzeitigen Status: <i>Entwurf</i> , <i>Unterschriftsbereit</i> , <i>Sendebereit</i> oder <i>Gesendet</i> .                                                                                                    |
| Suchen                | Durchsucht die Liste der Anmeldungen (oder Vorlagen) nach einem<br>bestimmten Suchbegriff. In der Auswahlliste stellen Sie die Spalte ein, in der<br>gesucht werden soll, in dem Feld daneben geben Sie den Suchbegriff ein.<br>Nach dem Klick auf <b>Suchen</b> wird die erste zutreffende Anmeldung (oder<br>Vorlage) in der Liste mit einem grauen Balken markiert. Klicken Sie erneut<br>auf <b>Suchen</b> , um zur nächsten Anmeldung zu springen, welche die<br>Suchbedingungen erfüllt. |
| Ordner und Vorlagen   | Enthält die Systemordner Alle Anmeldungen, Standardordner,<br>Formblätter, Vorlagen und Papierkorb. Sie können beliebig weitere<br>eigene Ordner und Unterordner für Ihre Anmeldungen und Vorlagen<br>erstellen.                                                                                                    |
| Informationsfenster   | Zeigt allgemeine Angaben zu der Anmeldung (bzw. Vorlage), die gerade in<br>der Liste markiert ist.<br>Klicken Sie auf die Schaltfläche Ansicht, um die Anmeldung in der<br>Druckvorschau zu öffnen. Im <b>PDF-Viewer</b> sehen Sie daraufhin die                                                                                                    |
|                       | Anmeldung mit einer Liste der angehängten Dateien, die ebenfalls in der PDF-Ansicht angezeigt werden können.                                                                                                    |
| Liste der Anmeldungen | Zeigt den Inhalt des Ordners an, der aktuell auf der linken Seite markiert ist,<br>das heißt alle Anmeldungen, Vorlagen oder Formblätter in diesem Ordner.                                                                                                    |
| Statuszeile           | Zeigt Informationen zur zuletzt im Programm ausgeführten Aktion an.                                                                                                    |

## 2.1 Ordner

Die Software zur Online-Einreichung enthält einige vordefinierte Systemordner, die Sie bei der Organisation Ihrer Arbeit unterstützen. Diese werden im **Datei-Manager** angezeigt.

(i) Diese Ordner können nicht umbenannt oder gelöscht werden.

| Symbol | Systemordner     | Erläuterung                                                                                                    |
|--------|------------------|----------------------------------------------------------------------------------------------------|
|        | Alle Anmeldungen | Enthält eine Liste aller Anmeldungen (mit Ausnahme der Objekte im Papierkorb).                                                                                                    |
|        | Standardordner   | Nimmt alle neuen Entwürfe auf, sofern Sie beim Speichern keinen anderen Ordner auswählen.                                                                                                    |
|        | Formblätter      | Enthält die vorgeschriebenen amtlichen Formblätter für die<br>verschiedenen Verfahren, die für Anmeldungen möglich sind.<br>Welche Verfahren zur Verfügung stehen, hängt von der Auswahl bei<br>der Installation ab. |
| P      | Vorlagen         | Enthält modifizierte Formblätter mit nutzerspezifischen Angaben.                                                                                                    |
| Ì      | Papierkorb       | Enthält gelöschte Anmeldungen (bzw. Vorlagen). Das Leeren des<br>Papierkorbs entfernt alle gelöschten Objekte endgültig aus Online-<br>Einreichung und kann nicht rückgängig gemacht werden.                         |

Sie können im Datei-Manager eigene Ordner und Unterordner anlegen. Diese Ordner können nach der Art der Anmeldung, dem Namen des Unternehmens oder nach jedem anderen von Ihnen gewünschten Kriterium benannt werden. Ordner werden in alphabetischer Reihenfolge unter dem Standardordner angezeigt. Ihre eigenen Ordner können Sie umbenennen und löschen.

#### Ordner anlegen

- → Wählen Sie im Menü Datei die Option Neuer Ordner.
  - -ODER-

Klicken Sie in der Ordnerliste mit der rechten Maustaste und wählen Sie im Kontextmenü Neuer Ordner.

→ Geben Sie einen Namen für den Ordner ein und drücken Sie die Eingabetaste.

#### Unterordner anlegen

- + Klicken Sie mit der rechten Maustaste auf den Ordner, in dem Sie den neuen Unterordner anlegen möchten.
- → Wählen Sie im Kontextmenü Neuer Ordner.
- → Geben Sie einen Namen für den Unterordner ein und drücken Sie die Eingabetaste.

() Sie können nur in den von Ihnen selbst angelegten Ordnern Unterordner erstellen, nicht jedoch im Standardordner.

#### Ordner umbenennen

- → Klicken Sie mit der rechten Maustaste auf den Ordner, den Sie umbenennen möchten.
- → Wählen Sie im Kontextmenü Ordner umbenennen und geben Sie dann den neuen Namen ein.

#### Ordner löschen

- → Klicken Sie mit der rechten Maustaste auf den Ordner, den Sie löschen möchten.
- → Wählen Sie im Kontextmenü Ordner löschen.
- → Klicken Sie in der folgenden Abfrage auf Ja.
- () Es können nur leere Ordner gelöscht werden.

#### Anmeldungen verschieben

- → Markieren Sie die Anmeldung, die Sie verschieben möchten.
- Wählen Sie im Menü *Bearbeiten* den Befehl *In Ordner verschieben*.
   -ODER-
- → Klicken Sie mit der rechten Maustaste auf die Anmeldung, die Sie verschieben möchten.
- → Wählen Sie im Kontextmenü In Ordner verschieben.
- → Klicken Sie im Fenster In Ordner verschieben auf den gewünschten Ordner und anschließend auf OK.

#### Anmeldungen sortieren

- → Markieren Sie im Datei-Manager den Ordner, dessen Inhalt Sie sortieren möchten.
- → Wählen Sie im Menü Ansicht > Sortieroptionen die gewünschte Einstellung.

-ODER-

Klicken Sie in der Liste der Anmeldungen eines Ordners auf eine Spaltenüberschrift, um nach diesem Kriterium zu sortieren.

Durch erneuten Klick auf die Spaltenüberschrift können Sie die Reihenfolge umkehren (aufsteigend von A-Z bzw. 0-9 oder absteigend von Z-A bzw. 9-0).

| 🕫 Datei-Manager Beispiel 2007-2                     |             |                 |                                  |                                    |             |              |           |          |      |
|-----------------------------------------------------|-------------|-----------------|----------------------------------|------------------------------------|-------------|--------------|-----------|----------|------|
| Datei Bearbeiten Ansicht Workflow Hilfsmittel Hilfe |             |                 |                                  |                                    |             |              |           |          |      |
|                                                     |             |                 |                                  |                                    |             |              |           |          |      |
| Anmeldungen 2008 - Alle -                           | DE2007 - E  | eispiel 200     | 7-2                              |                                    |             |              | 6 Einträg | e vorhan | iden |
| Alle Anmeldungen                                    | Alle Er     | ntwurf Unter    | schriftsbereit                   | Sendebereit                        | Gesende     | Zuletzt gesp | •         |          | Q    |
| Anmeldungen 2008                                    | Zuletzt ges | Nutzerzeichen   | Be                               | schreibung                         | <u></u> ⊗∆© | Тур 🦷        | ≥ S       | itatus   |      |
| Anmeldungen 2009                                    | 01.12.2008  | Beispiel 2007-2 | Antrag auf Erte                  | eilung eines Patents               | 000         | DE2007       | 2 Entwurf |          |      |
| Einsprüche                                          | 01.12.2008  | Beispiel 2007-3 | Antrag auf Erte                  | eilung eines Patents               |             | DE2007       | b Entwurf |          |      |
| E Formblätter                                       | 01.12.2008  | Beispiel 2007-1 | Antrag auf Erte                  | eilung eines Patents               | 010         | DE2007       | 1 Entwurf |          |      |
| Vorlagen                                            | 01.12.2008  | Beispiel Oppo 1 | EP Opposition                    | procedure                          | 000         | EP(Oppo)     | 2 Entwurf |          |      |
| Papierkorb                                          | 16.10.2008  | Beispiel 1200   | Eintritt in die ei<br>(EPÜ 2000) | uropäische Phase                   | 1           | EP(1200E2K)  | ) Entwurf |          |      |
|                                                     | 27.11.2008  | Beispiel 1001   | Antrag auf Erte<br>europäischen  | eilung eines<br>Patents (EPÜ 2000) | 002         | EP(1001E2K)  | Entwurf   |          |      |

Abbildung 2: Liste der Anmeldungen sortieren

## 2.2 Symbolleiste

Die Symbolleiste des Datei-Managers enthält Schaltflächen für die am häufigsten genutzten Funktionen zur Erstellung, Unterzeichnung und Übermittlung Ihrer Anmeldungen.

| Schaltfläche | Funktion                 | Erläuterung                                                                                                    |
|--------------|--------------------------|----------------------------------------------------------------------------------------------------|
| <b>7</b>     | Neuer Entwurf            | Neue Anmeldung auf Basis eines Standardverfahrens oder einer Vorlage erstellen.                                     |
| *            | Löschen                  | Markiertes Objekt in den Papierkorb verschieben.                                                                    |
|              | Zurück                   | Anmeldung im <b>Workflow-Prozess</b> (siehe "Workflow und Status" S. 11) in den vorherigen Status zurück versetzen. |
|              | Weiter                   | Anmeldung im Workflow-Prozess einen Schritt weiter befördern.                                                       |
| $\bigcirc$   | Überprüfung              | Überprüfungsmeldungen für die aktuell markierte Anmeldung anzeigen.                                                 |
| F            | Interne Notizen          | Notizen zu einer Anmeldung erstellen, die nicht ans EPA übermittelt werden sollen.                                  |
| 0            | Adressbuch               | Namen und Adressen von juristischen und natürlichen Personen im Adressbuch speichern und bearbeiten.                |
| 0            | System-<br>einstellungen | Öffnet das Fenster Systemeinstellungen (S. 17).                                                                     |
| (?)          | Hilfe                    | Öffnet die Online-Hilfe.                                                                                            |

## 2.3 Workflow und Status

*Workflow* bezeichnet den Arbeitsablauf eines Einreichungsvorgangs vom Entwurf bis zum Senden einer Anmeldung.

Im **Datei-Manager** können Sie Ihre Anmeldungen nach deren Workflow-Status (**Entwurf**, **Unterschriftsbereit**, **Sendebereit** oder **Gesendet**) sichten. Klicken Sie auf die Status-Schaltflächen, um die Anmeldungen im aktuell gewählten Ordner jeweils nach ihrem Status zu filtern.

| Alle Entwurf Untersch | <b>iftsbereit</b> Sendebereit Ge | esendet |
|-----------------------|----------------------------------|---------|
|-----------------------|----------------------------------|---------|

| Status              | Erläuterung                                                                                                    |  |  |
|---------------------|----------------------------------------------------------------------------------------------------|--|--|
| Alle                | Zeigt alle Anmeldungen im aktuell gewählten Ordner des Datei-Managers an.                                                              |  |  |
| Entwurf             | Alle Anmeldungen, die noch in Bearbeitung sind. Es fehlen noch obligatorische Angaben oder für das Verfahren erforderliche Unterlagen. |  |  |
| Unterschriftsbereit | Alle obligatorischen Angaben und Unterlagen sind enthalten, aber es wurden no keine Unterschriften hinzugefügt.                        |  |  |
| Sendebereit         | Alle obligatorischen Angaben, Unterlagen und Unterschriften sind enthalten.                                                            |  |  |
| Gesendet            | Die Anmeldung wurde erfolgreich an das EPA übermittelt und die<br>Empfangsbescheinigung des EPA erhalten.                              |  |  |

#### Status einer Anmeldung ändern

Sie können den Status einer Anmeldung mit den Workflow-Funktionen ändern, wenn Sie über entsprechende Nutzerrechte in Online-Einreichung verfügen.

- → Markieren Sie die gewünschte Anmeldung.
- Wählen Sie im Menü Workflow den Befehl Status ändern und wählen Sie aus den angebotenen Optionen. -ODER-

Klicken Sie auf die entsprechende Workflow-Schaltfläche.

| Zurück | Anmeldung im Workflow-Prozess in den vorherigen Status (z. B. <b>Entwurf</b> ) zurück versetzen, um Änderungen vornehmen zu können.                                                                                                    |
|--------|----------------------------------------------------------------------------------------------------|
| Weiter | Anmeldung im Workflow-Prozess einen Schritt weiter befördern. Die Beförderung einer<br>Anmeldung ist nur möglich, wenn alle obligatorischen Daten vorhanden sind.<br>Beispielsweise können nur Anmeldungen mit einer digitalen Signatur in den Status<br><b>Sendebereit</b> verschoben werden. |

Die Workflow-Schaltflächen führen immer die Schritte aus, die aktuell in der ausgewählten Anmeldung möglich sind. Die Tool-Tipps zeigen Ihnen an, welche Schritte das sind. Diese kleinen gelben Textkästen erscheinen, wenn Sie den Mauszeiger auf eine Schaltfläche in der Symbolleiste bewegen.

In diesem Beispiel ist eine Anmeldung *Unterschriftsbereit*, sie kann im Workflow zum Status *Entwurf* zurück verschoben werden:

| 🚥 Datei-Manager Beispiel 2007                            |       |             |        |  |  |  |  |  |  |
|----------------------------------------------------------|-------|-------------|--------|--|--|--|--|--|--|
| Datei Bearbeiten Ansicht Wor                             | kflow | Hilfsmittel | Hilfe  |  |  |  |  |  |  |
|                                                          |       |             |        |  |  |  |  |  |  |
| Standardowner - Alle - DE2007 - Beispiel 2007<br>Entwurf |       |             |        |  |  |  |  |  |  |
| Alle Anmeldungen                                         | Alle  | Entwurf     | Unters |  |  |  |  |  |  |

Abbildung 3: Workflow-Schaltfläche "Zurück" - Tool-Tipp zeigt "Entwurf"

Dieselbe Anmeldung kann im Workflow zum nächsten Schritt Unterzeichnen weiter befördert werden:

| 🔤 Dat | ei-Manager B                                  | Beispiel 20 | 07       |             |        |  |  |
|-------|-----------------------------------------------|-------------|----------|-------------|--------|--|--|
| Datei | Bearbeiten                                    | Ansicht     | Workflow | Hilfsmittel | Hilfe  |  |  |
| 7     | 🗙 🔍 🕨                                         |             | <b>-</b> |             |        |  |  |
| Stand | Standardordner valle - DE2007 - Beispiel 2007 |             |          |             |        |  |  |
|       | Alle Anmeldu                                  | ingen       | Alle     | Entwurf     | Unters |  |  |

Abbildung 4: Workflow-Schaltfläche "Weiter" - Tool-Tipp zeigt "Unterzeichnen"

## 2.4 Statuskontrolle und Überprüfung

Die Validierung einer Anmeldung erfolgt bereits während Sie das Formblatt ausfüllen. In Online-Einreichung sind Prüfmechanismen eingebaut, die auf der **Patentverordnung des DPMA** 

(http://www.dpma.de/docs/service/formulare/patent/p2790.pdf) und dem deutschen **Patentgesetz** (http://bundesrecht.juris.de/patg/) basieren.

Überprüfungssymbole kennzeichnen die drei Stufen für den Überprüfungszustand. Die Überprüfungssymbole werden sowohl im Datei-Manager als auch im zur Bearbeitung geöffneten Formblatt angezeigt.

| Symbol | Stufe | Bedeutung                                                                                                    |
|--------|-------|----------------------------------------------------------------------------------------------------|
| 0      | 1     | Das rote Symbol "Nicht erlaubt" bedeutet, dass nach dem<br>Europäischen Patentübereinkommen erforderliche,<br>obligatorische Angaben fehlen. Diese Angaben müssen Sie<br>vor der Übermittlung der Anmeldung ergänzen. |
|        | 2     | Das gelbe Symbol "Achtung" bedeutet, dass Angaben fehlen, aber nachgereicht werden können.                                                                                                    |
| ١      | 3     | Das graue Symbol "Information" zeigt an, dass weitere nützliche Hinweise zur Anmeldung verfügbar sind.                                                                                                    |

Die Gesamtzahl der Überprüfungsmeldungen für die aktuell markierte Anmeldung erscheint im Datei-Manager im *Informationsfenster*.

| Alle                                           | Entwurf     | Unte    | rschriftsbereit                    | Sendebereit                      | Ge | ese      | ndet | Zuletzt   | ges | p. •    |              | ٩ |
|------------------------------------------------|-------------|---------|------------------------------------|----------------------------------|----|----------|------|-----------|-----|---------|--------------|---|
| Zuletzt                                        | ⊽ Nutzera   | zeichen | Besc                               | hreibung                         | 0  | <u>^</u> | 3    | Тур       | Ŷ   |         | Status       | • |
| 27.11.20                                       | 08 Beispiel | 2007-2  | Antrag auf Ertei                   | lung eines Patents               | 9  | 2        | 0 DE | 2007      | 0   | Entwurf |              |   |
| 27.11.20                                       | 08 Beispiel | 2007    | Antrag auf Ertei                   | lung eines Patents               | 0  | 0        | 0 DE | 2007      | 1   | Untersc | hriftsbereit |   |
| 27.11.20                                       | 08 Beispiel | 1001    | Antrag auf Ertei<br>europäischen F | lung eines<br>'atents (EPÜ 2000) | 0  | 0        | 2 EP | (1001E2K) | 1   | Entwurf |              | - |
|                                                |             |         |                                    |                                  |    |          |      |           |     |         |              |   |
| 🍠 Fo                                           | rmblatt D   | E2007   | ,                                  |                                  |    |          |      |           |     |         |              |   |
| ID:                                            |             |         | 35                                 |                                  |    |          |      |           |     |         |              |   |
| Bezei                                          | chnung:     |         | Niedrigtemper                      | atur-Backform                    |    |          |      |           |     |         |              |   |
| Statu                                          | s:          |         | Entwurf                            |                                  |    |          |      |           |     |         |              |   |
| Meldu                                          | ingen:      |         | 💊 9 🛛 🛆 2                          | 🖲 O                              |    |          |      |           |     |         |              |   |
| Zuletzt gespeichert: Administrator, 27.11.2008 |             |         |                                    |                                  |    |          |      |           |     |         |              |   |
| Anmelder: Bernhard Westenhofer                 |             |         |                                    |                                  |    |          |      |           |     |         |              |   |
| Anhänge: 0 Ansicht                             |             |         |                                    |                                  |    |          |      |           |     |         |              |   |
| Intern                                         | e Notizen:  |         |                                    |                                  |    |          |      |           |     |         |              |   |

Abbildung 5: Überprüfungssymbole mit Anzahl der Überprüfungsmeldungen für eine Anmeldung

→ Klicken Sie auf die Schaltfläche Überprüfung, um alle Überprüfungsmeldungen für die gewählte Anmeldung zu lesen.

 $\bigcirc$ 

Die Überprüfungsmeldungen sind nach Registerkarten gegliedert und erscheinen in einem separaten Fenster.

| 📴 Überprüfungsmeldungen/Beispiel 2007-2                                                                                                    |
|----------------------------------------------------------------------------------------------------|
| Anhang                                                                                                    |
| ▼ §Stufe 1: 1 Meldung(en)                                                                                                    |
| Die Patentspezifikation (Beschreibung und Ansprüche) ist erforderlich.                                                                     |
| Gebühren                                                                                                    |
| ▼ Stufe 1: 8 Meldung(en)                                                                                                    |
| * Kontoinhaber/in: Land muss angegeben werden.                                                                                             |
| * Kontoinhaber/in: Der Wohnort ist erforderlich.                                                                                           |
| * Kontoinhaber/in: Die Postleitzahl ist erforderlich.                                                                                      |
| * Kontoinhaber/in: Der Name bzw. die Firma ist erforderlich.                                                                               |
| * Die Kontonummer ist erforderlich.                                                                                                    |
| * Die Bankleitzahl (BLZ) ist erforderlich.                                                                                                 |
| * Der Name der Bank ist erforderlich.                                                                                                    |
| <ul> <li>Gebührenangaben: Da eine einmalige Einzugsermächtung gewählt wurde, muss mindestens eine<br/>Gebühr ausgewählt werden.</li> </ul> |
| ▼ ▲Stufe 2: 2 Meldung(en)                                                                                                    |
| * Kontoinhaber/in: Die Straße sollte angegeben werden.                                                                                     |
| • Die Bankleitzahl (BLZ) muss aus 8 Ziffern bestehen.                                                                                      |

Abbildung 6: Überprüfungsmeldungen für eine Anmeldung anzeigen

## 2.5 Adressbuch

Im Adressbuch speichern Sie Ihre Kontaktadressen. Die Kontaktadressen können Sie für Ihre Anmeldungen abrufen, so dass Sie beim Ausfüllen der Formblätter viel Zeit sparen.

Adressbucheinträge können Sie entweder in Online-Einreichung erstellen oder aus externen Dateien im CSV-Format (Character Separated Values) importieren. Ihre in Online-Einreichung erstellten Einträge können Sie umgekehrt auch in eine externe Datei im CSV-Format exportieren.

→ Wählen Sie im Menü *Hilfsmittel* die Option *Adressbuch*.

ODER

Klicken Sie im Datei-Manager auf die Schaltfläche Adressbuch.

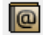

Das Adressbuch öffnet sich in einem separaten Fenster.

| Hinz | ufügen Löschen                        | R      | ückgängig                 | Suc          | chen        | Det             | ails                       |                  |                   |          |
|------|---------------------------------------|--------|---------------------------|--------------|-------------|-----------------|----------------------------|------------------|-------------------|----------|
| EPO  | dre <mark>ssbuch</mark>               |        |                           |              |             |                 |                            |                  |                   |          |
| Dat  | ei Bearbeiten Ansicl                  | ht Hi  | ilfe                      |              |             |                 |                            |                  |                   |          |
|      | Suchen in: 💈                          | Zuname | •                         |              | P           |                 |                            |                  |                   | ?        |
| R    | 💥                                     |        | Zuname:                   |              |             |                 | Weitere(r) Name(n):        |                  |                   |          |
| L.   | ABC Erfindungen GmbH                  | *      | Vorname:                  |              |             |                 | Firma:                     | ABC Erf          | indungen GmbH     |          |
|      | Associés Lefèvre<br>Bio Research      |        | Anrede:                   |              |             | Ţ               | Abteilung:                 | Patente          | 1                 |          |
|      | Innovation GmbH                       |        | Postfach:                 | 5600         |             |                 | Land:                      | DE               | Deutschland       |          |
|      | Meyer und Partner                     |        | Gebäude:                  |              |             |                 | Region:                    |                  |                   | <u> </u> |
| 6    | Nano Enterprise Ltd.                  |        | Strasse:                  | Promena      | denplatz 25 |                 | Telefon:                   | +49 89           | 2256 897          | _        |
|      | Newport Associates                    |        |                           |              |             |                 | Talafaun                   |                  | 2250 0055         |          |
|      | 🕯 Parker & Partners                   |        |                           |              |             |                 | i elerax:                  | +49 89.          | 2206 8900         |          |
| 6    | Patentanwälte<br>Schmidt-Weghoff      |        | Bezirk:                   |              |             |                 | E-Mail:                    | info@at          | oc-erfindungen.de |          |
| 6    | TechEurope                            |        | Stadt:                    | Müncher      | ו           |                 | Staatsangehörigkeit:       |                  |                   | <u> </u> |
| 1    | TechInvent SA                         |        | Postleitzahl:             | 80333        |             |                 | Geschäftssitz:             | DE               | Deutschland       |          |
|      | 🕯 Universal Engineering               |        |                           | 1            |             |                 |                            | 1                | 1                 |          |
|      | US Global Engineering                 |        | Land der<br>Gesellschaft: | DE           | Deutschland | -               | Staat der<br>Gesellschaft: |                  |                   | -        |
| 2    | Andrews, Jennifer                     |        | desenschart.              | ,            | ,           |                 | deselischart.              | ,                |                   |          |
| 12   | Bellecoeur, Pierre -<br>TechInvent SA |        | 💥 🕂                       |              |             |                 |                            |                  |                   |          |
| 12   | Burton, Peter                         |        | Verf                      | ahren        |             | Funktion        |                            | Registi          | rierungsnr.       |          |
|      | Carrington, John - IP                 |        | EP                        |              | Anmelder    |                 | 88776655                   | - I              |                   |          |
| -    | Partners                              |        | DE                        |              | Anmelder    |                 | 223344550                  |                  |                   |          |
| 2    | Corallos, José - Corallos<br>LTD      | -      |                           |              |             |                 |                            |                  |                   |          |
| And  | gemeldet als Administrator            |        |                           |              |             |                 |                            |                  |                   |          |
| 1    |                                       |        |                           |              |             |                 |                            |                  |                   |          |
|      |                                       |        | Verfal<br>auswä           | nren<br>hlen | Fun<br>ausw | ktion<br>/ählen | Regis                      | trierun<br>einge | ngsnummer<br>eben |          |

Abbildung 7: Adressbuch mit juristischen und natürlichen Personen

Im *Adressbuch* können Sie Einträge hinzufügen oder löschen. *Juristische Personen* sind durch das Symbol aund *natürliche Personen* durch das Symbol gekennzeichnet.

Sie können nach Stichworten in den Feldern Zuname, Vorname, Anrede, Firma oder Abteilung suchen.

In der Liste unten rechts legen Sie die **Verfahren** und **Funktionen** für die jeweilige Person an. Sie können für jede Person mehrere Einträge erstellen. An dieser Stelle geben Sie auch die vom EPA zugewiesene **Registrierungsnummer** ein.

#### Neuen Eintrag im Adressbuch anlegen

→ Klicken Sie auf die Schaltfläche Hinzufügen.

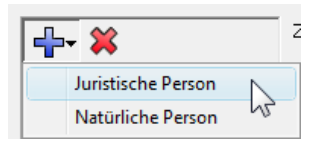

Abbildung 8: Neue Person erstellen

- → Wählen Sie die Option Juristische Person oder Natürliche Person.
- → Füllen Sie die Felder auf der rechten Seite mit den Daten für die neue Person aus.
- → Klicken Sie zum Sichern der Daten auf die Schaltfläche Alles Speichern.

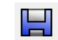

5

→ Falls Sie die Daten nicht speichern wollen, klicken Sie auf die Schaltfläche Rückgängig.

#### Eintrag aus dem Adressbuch löschen

- → Markieren Sie den zu löschenden Eintrag in der Spalte auf der linken Seite.
- → Klicken Sie auf die Schaltfläche Löschen.

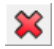

### 2.6 Systemeinstellungen

In den **Systemeinstellungen** können Sie allgemeine Einstellungen zur Nutzung der Online-Einreichung vornehmen.

Wählen Sie in der Menüleiste des Datei-Managers Hilfsmittel > Einstellungen > Systemeinstellungen. -ODER-

Klicken Sie auf die Schaltfläche Systemeinstellungen.

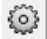

Das Fenster Systemeinstellungen öffnet sich.

#### Sicherheit und Nutzerverwaltung

Die Option **Nutzerverwaltung aktivieren** ist standardmäßig ausgewählt. Dies bedeutet, dass sich alle Anwender von Online-Einreichung beim Start des Datei-Managers mit ihrem persönlichen Nutzernamen und Passwort anmelden müssen. Aus Gründen der Datensicherheit ist diese Einstellung unbedingt zu empfehlen.

(i) Diese Option kann nur durch den Nutzer mit der Nutzerkennung Administrator verändert werden.

→ Markieren Sie die Option Ordnerverwaltung aktivieren, wenn Sie bestimmte eigene Ordner gezielt an bestimmte Nutzergruppen freigeben wollen.

(1) Wenn die Option nicht aktiviert ist, sind alle Ordner für alle Nutzer freigegeben.

| 🔤 Systemeinstellungen                                                                                                    |                |                                         |                 |                     | <b>—</b> ——————————————————————————————————— |
|----------------------------------------------------------------------------------------------------|----------------|-----------------------------------------|-----------------|---------------------|----------------------------------------------|
| Online-Dienste (des EPA) Datei-Mana<br>Allaemeines                                                                                                    | Version:       | 4.0.228e                                | Installiert am: | 26.11.2008 14:59:19 |                                              |
| Unterzeichnen<br>Staaten<br>Laufzeitvariablen<br>PMS Gateway-Schnittstelle                                                                                                    | Sicherheit und | d Nutzerverwaltung<br>altung aktivieren |                 |                     |                                              |
| EP-Anmeldung<br>EP(1001E)<br>Euro-PCT(1200E)<br>EP(1038E)<br>EP(1001E2K)<br>Euro-PCT(1200E2K)<br>EP(0ppo)<br>PCT-Anmeldung<br>PCT/R0/101<br>DE-Anmeldung<br>DE2007E (Annex F) | C Ordnerverw-  | altung aktivieren                       |                 |                     |                                              |
| 4 III +                                                                                                    |                |                                         |                 |                     |                                              |
| Alle Einstellungen zurücksetzen                                                                                                    |                |                                         |                 | Speichern           | brechen                                      |

Abbildung 9: Systemeinstellungen

#### Einstellung für die DE-Anmeldung

Im Bereich **DE-Anmeldung** werden Informationen zur Version der Software, dem Datum der Installation und den Methoden zum Versenden von Anmeldungen angezeigt.

Die Standardmethode für die Einreichung von Anmeldungen ist **Online**, d. h. Einreichung über eine gesicherte Internetverbindung. Die Methode **Physikalisches Medium** erlaubt das Brennen der Daten auf eine CD-ROM oder DVD-ROM, die Sie anschließend auf dem Postweg an das EPA senden.

- → Wählen Sie die gewünschte Methode für die Einreichung:
  - Bei der Option *CD-R Einreichung erlaubt* haben Anwender jedes Mal beim Senden von Anmeldungen die Möglichkeit, zwischen den Optionen *Online* und *Physikalisches Medium* zu wählen.
  - Wenn die Option *CD-R Einreichung erlaubt* deaktiviert ist, ist nur *Online* erlaubt und die Einreichung per physikalischem Medium nicht möglich.

| 🔤 Systemeinstellungen                              |            |                |        |                  |                     | <b>X</b> |
|----------------------------------------------------|------------|----------------|--------|------------------|---------------------|----------|
| Online-Dienste (des EPA) Datei-Mana<br>Allgemeines | Version:   | 4.0.228e       |        | Installiert am:  | 26.11.2008 14:59:19 |          |
| Unterzeichnen<br>Staaten                           | CD-R Einre | ichung erlaubt |        |                  |                     |          |
| Laufzeitvariablen                                  | Senden:    |                | Online | C Physikalisches | Medium              |          |
| EPMS Gateway-Schnittstelle<br>EP-Anmeldung         |            |                |        |                  |                     |          |
| EP(1001E)<br>Euro-PCT(1200E)                       |            |                |        |                  |                     |          |
| EP(1038E)<br>EP(1001E2K)                           |            |                |        |                  |                     |          |
| Euro-PCT(1200E2K)<br>EP(Oppo)                      |            |                |        |                  |                     |          |
| PCT-Anmeldung<br>PCT/BO/101                        |            |                |        |                  |                     |          |
| DE-Anmeldung                                       |            |                |        |                  |                     |          |
|                                                    |            |                |        |                  |                     |          |
|                                                    |            |                |        |                  |                     |          |
|                                                    |            |                |        |                  |                     |          |
|                                                    |            |                |        |                  |                     |          |
| •                                                  |            |                |        |                  |                     |          |
| Alle Einstellungen zurücksetzen                    |            |                |        |                  | Speichern Abb       | orechen  |

Abbildung 10: Systemeinstellungen für das Versenden von DE-Anmeldungen

## 3 Neue Anmeldung mit DE2007E erstellen

Online-Einreichung bietet Ihnen meistens mehrere Möglichkeiten, eine Aktion im Programm auszuführen. So können Sie eine neue Anmeldung auf Grundlage von Formblatt DE2007E über verschiedene Methoden erstellen:

#### Möglichkeit A - Doppelklick

- → Klicken Sie im Datei-Manager auf den Ordner *Formblätter*.
- → Doppelklicken Sie auf das Formblatt **DE2007E**.

#### Möglichkeit B - Kontextmenü

- → Klicken Sie mit der rechten Maustaste auf das Formblatt DE2007E.
- → Wählen Sie im eingeblendeten Kontextmenü die Option *Neue Anmeldung öffnen*.

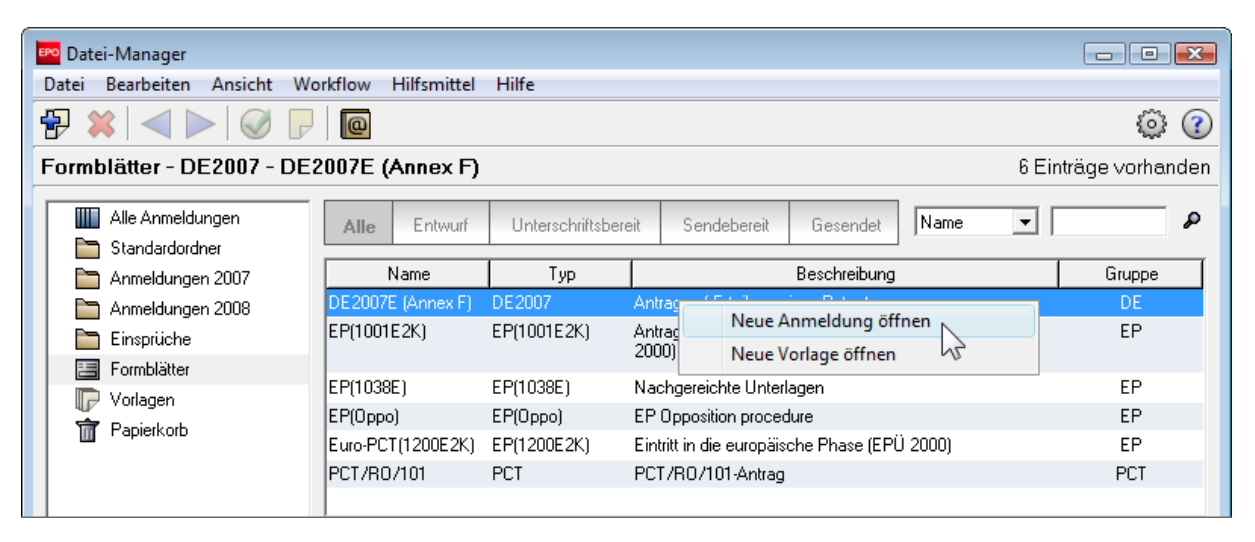

Abbildung 11: Neue Anmeldung öffnen - Kontextmenü

#### Möglichkeit C - Schaltflächen in der Symbolleiste

- → Markieren Sie das Formblatt DE2007E durch einen Mausklick.
- → Klicken Sie auf die Schaltfläche Neuer Entwurf.

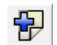

#### Möglichkeit D - Befehle aus der Menüleiste

- ➔ Klicken Sie auf Datei.
- → Wählen Sie *Neuer Entwurf*.

| EPO | Datei-Manager Beispie | 1 2007-2          |                 |                                   |                                    |          |            |            |              | ×    |
|-----|-----------------------|-------------------|-----------------|-----------------------------------|------------------------------------|----------|------------|------------|--------------|------|
| Dat | tei Bearbeiten Ansie  | cht Workflow Hilf | fsmittel Hilfe  |                                   |                                    |          |            |            |              |      |
|     | Neuer Entwurf         | Ctrl+N            |                 |                                   |                                    |          |            |            | Õ            | ?    |
| 4   | Neue Vorlage          | Shift+Ctrl+N      | spiel 2007-2    |                                   |                                    |          |            | 6 Einträ   | ige vorhar   | nden |
|     | Öffnen                | Ctrl+O            |                 | - I - 20 - I 2                    | Cardaharah                         | Country  | Zulotat as |            |              | ٥    |
|     | Neuer Ordner          | E                 | Entwurf Unter   | schriftsbereit                    | Sendebereit                        | Gesendet |            | eshi 🔽     |              | ~    |
|     | Papierkorb leeren     |                   | 7 Nutzerzeichen | Bes                               | chreibung                          | <u>\</u> | Тур        | Ŷ          | Status       |      |
|     | Terrer at lease       |                   | Beispiel 2007-2 | Antrag auf Erte                   | ilung eines Patents                | 920D     | E2007      | 0 Entwurf  |              |      |
|     | Importieren           |                   | Beispiel 2007   | Antrag auf Erte                   | eilung eines Patents               | 0 0 0 D  | E2007      | 1 Unterscl | hriftsbereit |      |
|     | Exportieren           | •                 | Beispiel 1001   | Antrag auf Erte<br>europäischen I | eilung eines<br>Patents (EPÜ 2000) | 0 0 2 E  | P(1001E2K) | 1 Entwurf  |              |      |
|     | Abmelden              |                   | Beispiel OPPO 1 | EP Opposition                     | procedure                          | 0 0 0 E  | P(Oppo)    | 2 Entwurf  |              |      |
|     | Beenden               | Alt+F4            | Beispiel 1038   | Nachgereichte                     | Unterlagen                         | 0 0 0 E  | P(1038E)   | 1 Entwurf  |              |      |
|     |                       | 20.11.2008        | Beispiel OPPO 2 | EP Opposition                     | procedure                          | 6 0 0 E  | P(Oppo)    | 0 Entwurf  |              |      |
|     |                       |                   |                 |                                   |                                    |          |            |            |              |      |

Abbildung 12: Neuer Entwurf - Menü Datei

#### Möglichkeit E - Tastenkombination

→ Drücken Sie CTRL+N.

Im Folgenden werden wir Ihnen immer die im jeweiligen Zusammenhang bequemste Möglichkeit vorstellen.

### 3.1 Nutzerzeichen für Anmeldung eingeben

- → Klicken Sie im Datei-Manager auf den Ordner Formblätter.
- → Doppelklicken Sie auf DE2007E.

Das Dialogfeld Neue Anmeldung erstellen wird geöffnet.

| Neue Anmeldung erstellen                                                                    | <b>.</b>                           |
|---------------------------------------------------------------------------------------------|------------------------------------|
| Nutzerzeichen:                                                                              | Beispiel 2007-1                    |
| Gruppe:                                                                                     | DE                                 |
| Verfahren:                                                                                  | DE2007E (Annex F)                  |
| Beschreibung:                                                                               | Antrag auf Erteilung eines Patents |
| Basierend auf Vorlage:                                                                      | <keine></keine>                    |
| Verfahrenssprache:                                                                          | Deutsch                            |
| Kundennummer:                                                                               |                                    |
| Speichem in Ordner:<br>Standardordner<br>Anmeldungen 2007<br>Anmeldungen 2008<br>Einsprüche |                                    |
| 1                                                                                           | Erstellen Abbrechen                |

Abbildung 13: Neue Anmeldung erstellen / Nutzerzeichen eingeben

- → Geben Sie ein neues Nutzerzeichen ein. Dieses erscheint im Datei-Manager in der Liste der Anmeldungen in der Spalte Nutzerzeichen.
- → Im Feld Gruppe können Sie die neue Anmeldung einer Verfahrensgruppe zuordnen, z. B. DE, EP oder PCT.
- → Im Feld Verfahren ist bereits DE2007E (Annex F) eingestellt.
- → Im Feld Basierend auf Vorlage wählen Sie eine Ihrer eigenen Vorlagen aus, falls Sie bereits welche erstellt haben.
- → Die Verfahrenssprache ist immer Deutsch.
- Im Feld Speichern in Ordner können Sie einen Ihrer eigenen Ordner wählen. Wenn Sie keinen Ordner markieren, wird der Entwurf im Standardordner gespeichert.
- → Klicken Sie zuletzt auf Erstellen.

(i) Bei der Benennung von Nutzerzeichen können Sie sich an ihren internen Aktenzeichen orientieren, um das Auffinden der entsprechenden Anmeldungen im Datei-Manager zu erleichtern. Sie können dasselbe Nutzerzeichen mehrfach verwenden und das Nutzerzeichen einer Anmeldung nachträglich ändern.

## 3.2 DE2007E - Überblick

In der Navigationsleiste sehen Sie fünf Registerkarten:

- 5. Antrag
- 6. Namen
- 7. Priorität
- 8. Anhang
- 9. Gebühren

Sie können die Registerkarten in beliebiger Reihenfolge bearbeiten.

Ein neuer Entwurf für eine Anmeldung öffnet sich immer mit der Registerkarte Antrag.

| 🔤 On ine-Einreichung b <mark>e</mark> im EPA - DE200                                                                                                    | /E (Annex F) - Beispiel 2007-1  |                                                                          |  |  |  |  |  |
|----------------------------------------------------------------------------------------------------|---------------------------------|--------------------------------------------------------------------------|--|--|--|--|--|
| Datei Bearbeiten Ansicht Hilfsmitte                                                                                                    | Fenster Hilfe                   |                                                                          |  |  |  |  |  |
|                                                                                                    |                                 | (3                                                                       |  |  |  |  |  |
| DE2007E (Annex F) - Entwurf - Beispiel 2007-1 Zuletzt gespeichert am 27.11.2008                                                                                                    |                                 |                                                                          |  |  |  |  |  |
| Antrag 🛇 Namen 🛇 Priorität Anhang 🛇 Gebühren 🛇                                                                                                    |                                 |                                                                          |  |  |  |  |  |
| Antrag:                                                                                                    |                                 |                                                                          |  |  |  |  |  |
| Bezeichnung der Erfindung:                                                                                                    |                                 |                                                                          |  |  |  |  |  |
| IPC-Vorschlag:                                                                                                    |                                 |                                                                          |  |  |  |  |  |
| Bezugnahme: 🕫 keine                                                                                                    |                                 |                                                                          |  |  |  |  |  |
| C Diese                                                                                                    | Anmeldung ist ein Zusatz zur Pa | tentanmeldung (zum Patent)                                               |  |  |  |  |  |
|                                                                                                    | Aktenzeichen:                   |                                                                          |  |  |  |  |  |
|                                                                                                    | 1                               |                                                                          |  |  |  |  |  |
| Prüfungsantrag - Prüfung der Anmeldung mit Ermittlung der öffentlichen Druckschriften (§ 44 PatG)           Rechercheantrag - Ermittlung der öffentlichen Druckschriften ohne Prüfung (§ 43 PatG) |                                 |                                                                          |  |  |  |  |  |
| Aussetzung des Erteilungsbeschluss                                                                                                    | es auf Monate (§ 49 /           | bs. 2 PatG - max. 15 Monate nach der Anmeldung oder dem Prioritätsdatum) |  |  |  |  |  |
| an Lizenzvergabe interessiert (unverbindlich)                                                                                                    |                                 |                                                                          |  |  |  |  |  |
|                                                                                                    |                                 |                                                                          |  |  |  |  |  |
| , Noticinitedung in Ausiano Deabsic                                                                                                    | ruge (an verbindilen)           |                                                                          |  |  |  |  |  |
| Angemeldet als Administrator                                                                                                    |                                 |                                                                          |  |  |  |  |  |
|                                                                                                    | Angabenbereicl                  | n Statuszeile                                                            |  |  |  |  |  |

Menüleiste Symbolleiste Positionsanzeigeleiste Navigationsleiste

| Element im Formblatt   | Erläuterung                                                                                                    |
|------------------------|----------------------------------------------------------------------------------------------------|
| Menüleiste             | Enthält alle Optionen zum Bearbeiten, Speichern, Importieren und Exportieren von Anmeldungen, zur Einstellung der Anzeige, zur Änderung des Status sowie weitere Hilfsmittel. |
| Symbolleiste           | Enthält Schaltflächen für den raschen Zugang zu den am häufigsten genutzten Funktionen und Werkzeugen.                                                                        |
| Positionsanzeigeleiste | Zeigt das gewählte Verfahren, den aktuellen Status und das Nutzerzeichen einer Anmeldung.                                                                                     |
| Navigationsleiste      | Enthält Schaltflächen zum Öffnen der Registerkarten für die verschiedenen Bereiche des Formblatts.                                                                            |
| Angabenbereich         | Zeigt die Dateneingabefelder der jeweiligen Registerkarte an.                                                                                                    |
| Statuszeile            | Zeigt Informationen zum aktuellen Vorgang an. Im rechten Bereich erscheint die Gesamtzahl der Überprüfungsmeldungen für die geöffnete Anmeldung.                              |

Ein rotes Dreieck in der rechten oberen Ecke eines Dateneingabefeldes bedeutet, dass diese Angabe obligatorisch ist.

### Symbolleiste

Die **Symbolleiste** enthält Schaltflächen für die am häufigsten genutzten Funktionen zur Erstellung, Unterzeichnung und Übermittlung Ihrer Anmeldung.

| Schaltfläche | Funktion        | Erläuterung                                                             |
|--------------|-----------------|-------------------------------------------------------------------------|
|              | Speichern       | Speichert Ihre bisher eingegebenen Daten in der Datenbank.              |
|              | Weiter          | Befördert die Anmeldung im Workflow-Prozess einen Schritt weiter.       |
| $\bigcirc$   | Überprüfung     | Zeigt Überprüfungsmeldungen für die aktuell sichtbare Registerkarte an. |
| P            | Interne Notizen | Erstellt Notizen, die nicht ans EPA übermittelt werden sollen.          |
| 2            | Seitenansicht   | Zeigt die Druckvorschau der Anmeldung im PDF-Viewer an.                 |

Das Formblatt DE2007E enthält in den Registerkarten Namen, Priorität, Anhang und Gebühren außerdem die folgenden Schaltflächen zum Hinzufügen und Entfernen von Daten bzw. Dateien:

| Schaltfläche | Funktion   | Erläuterung                                                                                   |
|--------------|------------|-----------------------------------------------------------------------------------------------|
| <b></b>      | Hinzufügen | Fügt ein neues Element hinzu, z. B. einen weiteren Anmelder oder ein elektronisches Dokument. |
| *            | Löschen    | Entfernt das markierte Element aus dem Formblatt.                                             |

## 3.3 Anmeldung speichern

#### Stand der Arbeit sichern

→ Wählen Sie im Menü *Datei* den Befehl *Speichern*.

-ODER-

Klicken Sie auf die Schaltfläche Speichern.

H

#### Bearbeitung beenden

- → Klicken Sie auf *Datei* in der Menüleiste und wählen Sie *Schliessen*.
- → Markieren Sie in der darauf folgenden Meldung Schliessen die Option Speichern und beenden.
- ➔ Klicken Sie auf OK.

| Online-Einreichung beim EPA                                                                                           | ×  |
|----------------------------------------------------------------------------------------------------|----|
| Schliessen                                                                                                    |    |
| Speichern und beenden     Speichern     Beenden ohne Speichern     C In "Unterschriftsbereit" verschieben und beenden |    |
|                                                                                                    | en |

Abbildung 14: Anmeldung schließen und speichern

## 4 Anmeldung weiter bearbeiten und prüfen

Nach dem Speichern und Schließen einer neuen Anmeldung erscheint diese im Datei-Manager in dem Ordner, der beim Erstellen der Anmeldung ausgewählt wurde.

- → Klicken Sie auf den Ordner, im Beispiel unten ist es der Ordner Anmeldungen 2008.
- → Doppelklicken Sie auf die gewünschte Anmeldung, um sie in der Formblatt-Ansicht zur weiteren Bearbeitung zu öffnen.

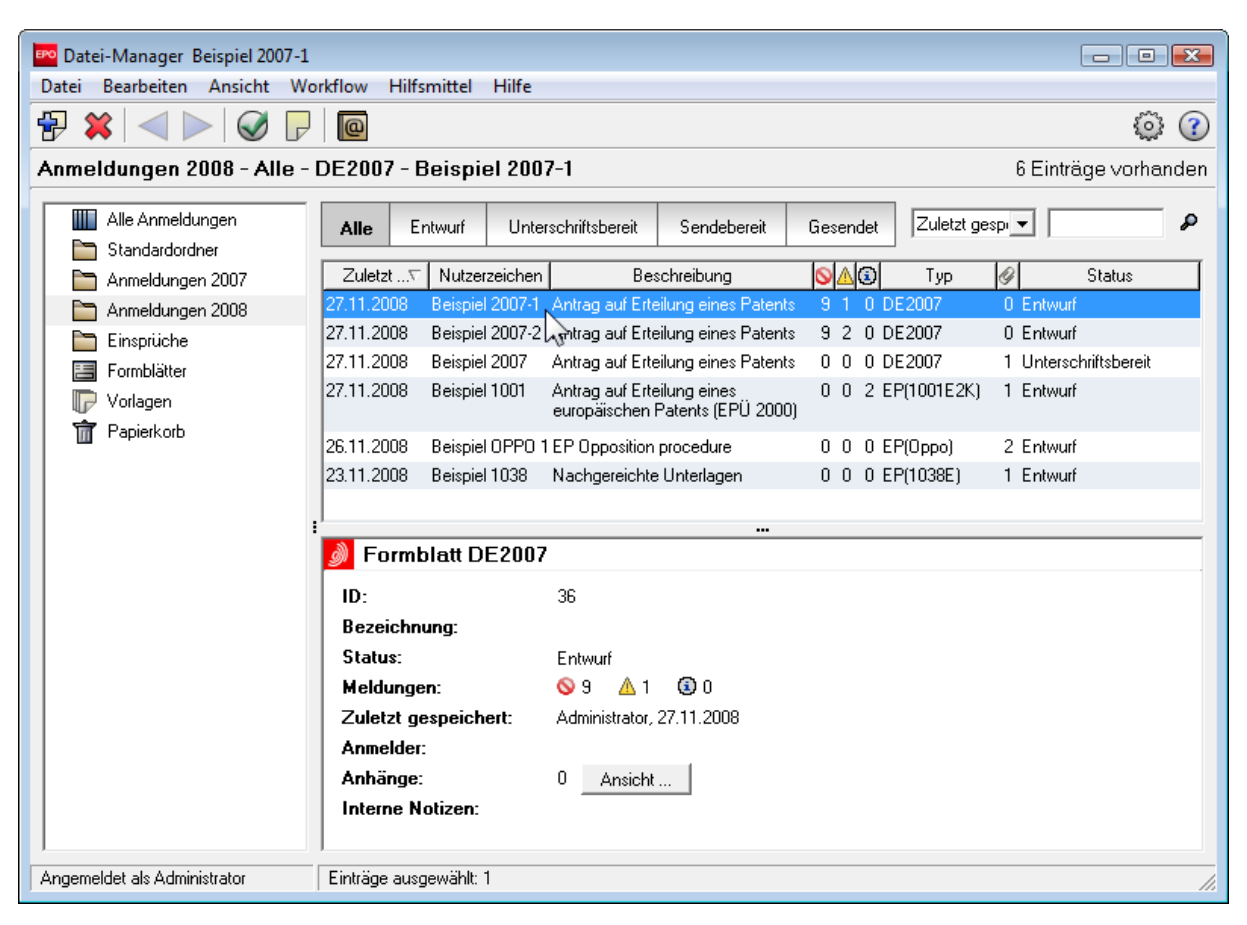

Abbildung 15: Anmeldung im Datei-Manager öffnen

## 4.1 Antrag ausfüllen

Die Registerkarte Antrag enthält die Basisdaten zu einer Anmeldung.

- → Bezeichnung der Erfindung: dieser Eintrag ist obligatorisch.
- → *IPC-Vorschlag*: bitte eintragen, sofern bekannt.

Das aktuelle IPC-Verzeichnis (http://depatisnet.dpma.de/ipc/init.do) finden Sie auf der Website des DPMA.

→ Bezugnahme: Wenn Sie die Option Zusatz zur Patentanmeldung markieren, wird das Feld Aktenzeichen bearbeitbar. Geben Sie hier das Aktenzeichen der vorherigen Patentanmeldung ein.

| 🔤 Online-E      | 🚥 Online-Einreichung beim EPA - DE2007E (Annex F) - Beispiel 2007-1 📃 🖃 🖭                                                       |                                   |                                   |                                         |                                                                    |              |  |
|-----------------|----------------------------------------------------------------------------------------------------|-----------------------------------|-----------------------------------|-----------------------------------------|--------------------------------------------------------------------|--------------|--|
| Datei Bea       | Datei Bearbeiten Ansicht Hilfsmittel Fenster Hilfe                                                                              |                                   |                                   |                                         |                                                                    |              |  |
|                 |                                                                                                    |                                   |                                   |                                         |                                                                    |              |  |
| DE2007E (       | DE2007E (Annex F) - Entwurf - Beispiel 2007-1 Zuletzt gespeichert am 27.11.2008                                                 |                                   |                                   |                                         |                                                                    |              |  |
| Antrag          | Namen 🛇                                                                                                    | Priorität                         | Anhang 🚫                          | Gebühren 📎                              |                                                                    |              |  |
| Antra           | Antrag:                                                                                                    |                                   |                                   |                                         |                                                                    |              |  |
| Bezeic          | hnung der Erfi                                                                                                    | ndung: Nie                        | drigtemperatur                    | -Backform                               |                                                                    |              |  |
| IPC-Vo          | orschlag:                                                                                                    | A4                                | 7J 37/01                          |                                         |                                                                    |              |  |
| Bezug           | nahme:                                                                                                    | œ                                 | keine                             |                                         |                                                                    |              |  |
|                 |                                                                                                    | 0                                 | Diese Anmeldur                    | ng ist ein Zusatz                       | zur Patentanmeldung (zum Patent)                                   |              |  |
|                 |                                                                                                    |                                   | А                                 | ktenzeichen:                            |                                                                    |              |  |
| I⊽ Pri<br>I⊽ Re | ifungsantrag -<br>chercheantrag                                                                                                 | Prüfung der /<br>) - Ermittlung o | Anmeldung mit<br>der öffentlicher | Ermittlung der öf<br>I Druckschriften ( | ffentlichen Druckschriften (§ 44 PatG)<br>ohne Prüfung (§ 43 PatG) |              |  |
| 🗆 Au            | Aussetzung des Erteilungsbeschlusses auf Monate (§ 49 Abs. 2 PatG - max. 15 Monate nach der Anmeldung oder dem Prioritätsdatum) |                                   |                                   |                                         |                                                                    |              |  |
| 🗆 an            | 🔲 an Lizenzvergabe interessiert (unverbindlich)                                                                                 |                                   |                                   |                                         |                                                                    |              |  |
| 🗆 Na            | chanmeldung i                                                                                                    | m Ausland bea                     | absichtigt (unve                  | erbindlich)                             |                                                                    |              |  |
| Angemeldet      | als Administrat                                                                                                    | or                                |                                   |                                         |                                                                    | S 11 ▲ 2 ⑤ 0 |  |

Abbildung 16: Angaben zum Antrag ausfüllen

Markieren Sie die weiteren Optionen, sofern sie für Ihre Anmeldung erforderlich sind:

- Pr
  üfungsantrag
- Rechercheantrag
- Aussetzung des Erteilungsbeschlusses (Geben Sie hier die Anzahl der Monate ein, die zwischen 1 und 15 liegen kann)
- an Lizenzvergabe interessiert
- Nachanmeldung im Ausland beabsichtigt

## 4.2 Angaben prüfen

Die Schaltflächen in der Navigationsleiste zeigen Ihnen, ob in den Registerkarten alle obligatorischen Angaben gemacht wurden. Wenn das rote Überprüfungssymbol "Nicht erlaubt" zu sehen ist, fehlen entweder noch erforderliche Daten für die Einreichung oder die eingegebenen Daten weisen Inkonsistenzen auf.

→ Klicken Sie auf eine Registerkarte, in der noch ein Überprüfungssymbol sichtbar ist, z. B. Namen.

#### Überprüfungsfenster andocken

Sie können das Fenster mit den Überprüfungsmeldungen so einstellen, dass es immer am unteren Rand ihres Arbeitsbereiches arretiert ist. Auf diese Weise helfen Ihnen die Überprüfungsmeldungen am besten bei Ihrer Arbeit im Formblatt, da Sie unmittelbar lesen können, welche Angaben noch für Ihre Anmeldung fehlen.

- → Wählen Sie im Menü *Fenster* die Option Überprüfung > Angedockt.
- → Wählen Sie zum Schließen der Überprüfungsmeldungen Fenster > Überprüfung > Ausblenden.

| 🔤 Online-Einreichung beim EPA                                                                                  | 🕫 Online-Einreichung beim EPA - DE2007E (Annex F) - Beispiel 2007-1 💿 🖃 💽 |                                                 |                                                                         |                                |                                   |  |
|----------------------------------------------------------------------------------------------------|---------------------------------------------------------------------------|-------------------------------------------------|-------------------------------------------------------------------------|--------------------------------|-----------------------------------|--|
| Datei Bearbeiten Ansicht Hi                                                                                    | lfsmittel Fenst                                                           | er Hilfe                                        |                                                                         |                                |                                   |  |
|                                                                                                    |                                                                           |                                                 |                                                                         |                                | ()                                |  |
| DE2007E (Annex F) - Entwu                                                                                      | f - Beispiel 20                                                           | 007-1                                           |                                                                         |                                | Zuletzt gespeichert am 01.12.2008 |  |
| Antrag Namen 🛇 Prioritä                                                                                        | t Anhang 📎                                                                | Gebühren                                        |                                                                         |                                |                                   |  |
| 🕂 💥 🔎 💯                                                                                                    | Das Recht auf                                                             | das Patent ist au                               | ıf den/die Anmelder übergan                                             | igen durch (Eingabe f          | ür alle Erfinder);                |  |
| Anmelder                                                                                                    |                                                                           |                                                 |                                                                         |                                |                                   |  |
| Vertreter                                                                                                    |                                                                           |                                                 |                                                                         |                                |                                   |  |
| Zustellanschrift                                                                                               |                                                                           | 🔽 Erfi                                          | nder ist/sind Arbeitnehmer                                              |                                |                                   |  |
| Erfinder                                                                                                    |                                                                           |                                                 | ,                                                                       |                                |                                   |  |
|                                                                                                    | Name:                                                                     |                                                 |                                                                         | Namenszusatz;                  |                                   |  |
|                                                                                                    | Vorname;                                                                  |                                                 |                                                                         | Anrede;                        | <b>v</b>                          |  |
|                                                                                                    | Straße, Nr.:                                                              |                                                 |                                                                         | Telefon:                       |                                   |  |
|                                                                                                    |                                                                           |                                                 |                                                                         | Fax:                           |                                   |  |
|                                                                                                    | Postleitzahl:                                                             | ,                                               |                                                                         | E-Mail:                        |                                   |  |
|                                                                                                    | Ort:                                                                      |                                                 |                                                                         |                                |                                   |  |
|                                                                                                    | Land:                                                                     | DE                                              | Deutschland 💌                                                           |                                |                                   |  |
|                                                                                                    | Es wird versich<br>an der Erfindu                                         | Erfi<br>nert, dass nach V<br>ng nicht beteiligt | nder stellt Antrag auf Nichtn<br>Vissen der signierenden Persi<br>sind, | ennung<br>on (Anmelder bzw. de | essen Vertreter) weitere Personen |  |
| Angemeldet als Administrator                                                                                   |                                                                           |                                                 |                                                                         |                                | 💊 3 🛕 0 🕄 0                       |  |
| Überprüfungsmeldungen/Namer                                                                                    |                                                                           |                                                 |                                                                         |                                | <u>₽×</u>                         |  |
| <ul> <li>Stufe 1: 2 Meldung(en)</li> <li>Die Zustellanschrift muss</li> <li>Mindestens ein Anmelder</li> </ul> | angegeben wer<br>ist erforderlich.                                        | rden.                                           |                                                                         |                                |                                   |  |

Abbildung 17: Überprüfungsfenster angedockt

## 5 Namen eintragen

In der Registerkarte **Namen** machen Sie Angaben zum Anmelder, Vertreter und Erfinder. Sie benötigen mindestens einen Anmelder. Weiterhin können Sie eine Zustellanschrift angeben, sofern nicht die Anschrift des Anmelders oder des Vertreters als Zustellanschrift verwendet werden soll.

- → Klicken Sie in der Registerkarte *Namen* auf die Schaltfläche Hinzufügen.
- → Wählen Sie aus der Liste eine Funktion.

| 🕂 - 💥 🖉                        | Firm |  |  |  |
|--------------------------------|------|--|--|--|
| 🛗 Anmelder, juristische Person | Ν    |  |  |  |
| Anmelder, natürliche Person    | 15   |  |  |  |
| Vertreter                      |      |  |  |  |
| Zustellanschrift               |      |  |  |  |
| Erfinder                       |      |  |  |  |

Abbildung 18: Namen hinzufügen - Auswahl einer Funktion

#### Namen aus dem Adressbuch in das Formblatt übernehmen

+ Klicken Sie im Formblatt auf die Schaltfläche Aus Adressbuch übernehmen.

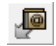

Das Adressbuch wird geöffnet. Sie sehen hier entweder nur juristische Personen oder nur natürliche Personen, je nachdem welche Funktion Sie beim Hinzufügen des Namens gewählt haben.

- → Markieren Sie den Namen, den Sie ins Formblatt übernehmen möchten.
- Klicken Sie im Adressbuch auf die Schaltfläche Daten in das Formblatt übernehmen.

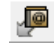

Die Daten werden im Formblatt eingetragen und das Adressbuch schließt sich automatisch.

#### Verfahren, Funktion und Registrierungsnummer

Die im Adressbuch für das Verfahren DE eingetragene Registrierungsnummer wird im Formblatt DE2007E in das Feld **Anmeldercode-Nr.** bzw. **Vertretercode-Nr.** übernommen, je nachdem ob als Funktion **Anmelder** oder **Vertreter** im Adressbuch eingetragen ist. Hat die ausgewählte Person im Adressbuch keine zutreffende Funktion für das Verfahren DE, bleibt das entsprechende Feld in der Anmeldung leer.

#### Namen und Kontaktdaten aus dem Formblatt in das Adressbuch kopieren

Umgekehrt können Sie Namen und Kontaktdaten, die Sie erstmalig in dieser Anmeldung eingetragen haben, zur späteren Verwendung in weiteren Anmeldungen im Adressbuch speichern.

Wählen Sie im Formblatt einen Namen aus und klicken Sie auf die Schaltfläche In Adressbuch übernehmen.

P

Die Kontaktdaten werden im Adressbuch gespeichert. In der Fußzeile des Formblatts erscheint die Meldung **Daten erfolgreich in Adressbuch übernommen**.

(1) Sollte schon ein gleichlautender Name im Adressbuch eingetragen sein, erscheint eine Warnmeldung. In diesem Fall bleiben die Daten im Adressbuch unverändert.

### 5.1 Beispiel 1: Anmelder als Zustellanschrift verwenden

Der Anmelder ist eine juristische Person und seine Adresse gleichzeitig die Zustellanschrift.

- → Klicken Sie auf die Schaltfläche Hinzufügen und wählen Sie Anmelder, juristische Person.
- → Füllen Sie die Eingabefelder aus oder übernehmen Sie einen Eintrag aus dem Adressbuch.
- Das Feld **Anmeldercode-Nr.** entspricht dem Feld **Registrierungsnummer** für das Verfahren **DE** mit der Funktion **Anmelder** im Adressbuch.
- → Markieren Sie das Kontrollkästchen für Als Zustellanschrift verwenden.

Daraufhin verschwindet auf der linken Seite der Eintrag Zustellanschrift.

(1) Es muss immer eine Zustellanschrift bestimmt werden. Dies kann entweder die Anschrift eines Anmelders oder eines Vertreters oder auch eine zusätzliche Adresse sein.

| 🔤 Online-Einreichung beim EPA 🯼 -                                               | DE2007E (Annex F) - Be                                                                      | eispiel 2007-1                                                                                                    |                             |                                                                                                    |  |  |
|---------------------------------------------------------------------------------|---------------------------------------------------------------------------------------------|----------------------------------------------------------------------------------------------------|-----------------------------|----------------------------------------------------------------------------------------------------|--|--|
| Datei Bearbeiten Ansicht Hilf                                                   | Datei Bearbeiten Ansicht Hilfsmittel Fenster Hilfe                                          |                                                                                                    |                             |                                                                                                    |  |  |
|                                                                                 |                                                                                             |                                                                                                    |                             |                                                                                                    |  |  |
| DE2007E (Annex F) - Entwurf                                                     | - Beispiel 2007-1                                                                           |                                                                                                    |                             | Zuletzt gespeichert am 27.11.2008                                                                                                    |  |  |
| Antrag Namen Priorität                                                          | Anhang 🚫 Gebüh                                                                              | nren 📎                                                                                                    |                             |                                                                                                    |  |  |
| Anmelder<br>Mannelder<br>Mannelder<br>Mannovation GmbH<br>Vertreter<br>Erfinder | Firma:<br>Abteilung:<br>Anmeldercode-Nr.:<br>Straße, Nr.:<br>Postleitzahl:<br>Ort:<br>Land: | Innovation GmbH<br>Erfindungen<br>45667788990<br>Neulandstraße 125<br>85634<br>Garching bei München<br>DE Deutschland | Telefon:<br>Fax:<br>E-Mail: | +49 89 1277 880<br>+49 89 1277 8822<br>post@innovation-gmbh.de                                                                                                    |  |  |
| Angemeldet als Administrator                                                    | Handelsregister Nr.:                                                                        | Image: Als Zustellanschrift verwenden                                                                                 | Beim Amtsgericht            | Image: Second second secon |  |  |

Abbildung 19: Namen hinzufügen - Anmelder ist gleichzeitig Zustelladresse

### 5.2 Beispiel 2: Vertreter mit Vollmacht hinzufügen

Beim Hinzufügen eines Vertreters in das Formblatt DE2007E wird nicht zwischen natürlicher oder juristischer Person unterschieden. Die Vertretervollmacht wird als PDF-Datei hinzugefügt.

- → Klicken Sie auf die Schaltfläche Hinzufügen und wählen Sie Vertreter.
- → Füllen Sie die Eingabefelder aus oder übernehmen Sie Daten aus dem Adressbuch.
- → Das Feld Name ist obligatorisch. Falls Sie eine juristische Person gewählt haben, ist zusätzlich zum Namen der Firma noch der Name des mit der Vertretung beauftragten Mitarbeiters einzutragen.

Das Feld *Vertretercode-Nr.* entspricht dem Feld *Registrierungsnummer* für das Verfahren *DE* mit der Funktion *Vertreter* im Adressbuch.

Die Option **Als Zustellanschrift verwenden** ist deaktiviert, weil zuvor bereits die Adresse des Anmelders als Zustellanschrift markiert wurde.

- → Klicken Sie auf Datei auswählen ..., um die Vertretervollmacht anzuhängen.
- → Gehen Sie im Fenster Öffnen zum Speicherort der Datei auf ihrem Computer.
  - (i) Es können nur PDF-Dokumente angehängt werden, die den Anforderungen des Annex F entsprechen.
- → Wählen Sie die Datei aus und klicken Sie auf Öffnen.

Die Datei wird in powerofagent-1.pdf umbenannt.

Die Beschriftung der Schaltfläche zeigt jetzt Datei abtrennen.

| 🔤 Online-Einreicht                                 | 🗝 Online-Einreichung beim EPA - DE2007E (Annex F) - Beispiel 2007-1 🛛 💼 💌 |                 |                |                            |                    |                                   |
|----------------------------------------------------|---------------------------------------------------------------------------|-----------------|----------------|----------------------------|--------------------|-----------------------------------|
| Datei Bearbeiten Ansicht Hilfsmittel Fenster Hilfe |                                                                           |                 |                |                            |                    |                                   |
|                                                    |                                                                           |                 |                |                            |                    |                                   |
| DE2007E (Annex                                     | (F) - Entwur                                                              | f - Beispiel 20 | 007-1          |                            |                    | Zuletzt gespeichert am 27.11.2008 |
| Antrag Name                                        | en Priorität                                                              | Anhang 🛇        | Gebühren 🛇     |                            |                    |                                   |
| Annelder                                           | <u>چ</u>                                                                  | Firma:          | Meyer          | und Partner                |                    |                                   |
|                                                    | GmbH                                                                      | Name:           | Knopp          |                            | Namenszusatz:      |                                   |
| Vertreter<br>Knopp Wolf                            | foano                                                                     | Vorname:        | Wolfga         | ang                        | Anrede:            | Herr                              |
| Erfinder                                           | <u></u>                                                                   | Vertretercode   | -Nr.: 90       | 887711022                  |                    |                                   |
|                                                    |                                                                           | Postfach:       |                |                            | Telefon:           | +49 89 2100 56-23                 |
|                                                    |                                                                           | Straße, Nr.:    | Opern          | nplatz 4b                  | Fax:               | +49 89 2100 56-89                 |
|                                                    |                                                                           |                 |                |                            | E-Mail:            | knopp@meyer-partner.de            |
|                                                    |                                                                           | Postleitzahl:   | 80331          |                            |                    |                                   |
|                                                    |                                                                           | Ort:            | Münch          | ien                        |                    |                                   |
|                                                    |                                                                           | Land:           | DE             | Deutschland 💌              |                    |                                   |
|                                                    |                                                                           |                 | 🗖 Als          | Zustellanschrift verwender | 1                  |                                   |
|                                                    |                                                                           | Vertretervollm  | acht anhängen: | Datei abtrennen            | powerofagent-1.pdf | ]                                 |
| Angemeldet als Admi                                | nistrator                                                                 |                 |                |                            |                    | S 9 ▲ 2 3 0                       |

Abbildung 20: Vertreter benennen und Vertretervollmacht anhängen

### 5.3 Beispiel 3: Erfinder benennen

In das Formblatt DE2007E können nur natürliche Personen als Erfinder hinzugefügt werden. Sie können mehrere Erfinder eintragen. Die Adresse des Erfinders kann nicht als Zustellanschrift bestimmt werden.

- → Klicken Sie auf die Schaltfläche Hinzufügen und wählen Sie *Erfinder*.
- → Füllen Sie die Eingabefelder aus oder übernehmen Sie Daten aus dem Adressbuch.
- → Die Felder Name, Vorname, PLZ und Ort sind obligatorisch.
- → Geben Sie in das Feld Das Recht auf das Patent ist auf den/die Anmelder übergegangen die entsprechenden Referenzen oder Erläuterungen ein.
- → Markieren Sie das Kästchen f
  ür Erfinder ist/sind Arbeitnehmer, wenn der bzw. die Erfinder bei einer Firma angestellt sind.

① Diese beiden Einträge gelten für alle in der Anmeldung aufgeführten Erfinder. Beim zweiten und allen weiteren Erfindern erscheinen die Eingabefelder nicht mehr.

→ Markieren Sie auf Wunsch die Option Erfinder stellt Antrag auf Nichtnennung.

Dieser Eintrag ist für jeden Erfinder individuell.

| 🔤 Online-Einreichung beim EPA 🛛 -                                               | 🕫 Online-Einreichung beim EPA - DE2007E (Annex F) - Beispiel 2007-1 💿 📼 |                                         |                                      |                        |                     |                 |     |
|---------------------------------------------------------------------------------|-------------------------------------------------------------------------|-----------------------------------------|--------------------------------------|------------------------|---------------------|-----------------|-----|
| Datei Bearbeiten Ansicht Hilf                                                   | Datei Bearbeiten Ansicht Hilfsmittel Fenster Hilfe                      |                                         |                                      |                        |                     |                 |     |
|                                                                                 |                                                                         |                                         |                                      |                        |                     |                 |     |
| DE2007E (Annex F) - Entwurf - Beispiel 2007-1 Zuletzt gespeichert am 28.11.2008 |                                                                         |                                         |                                      |                        |                     |                 |     |
| Antrag Namen Priorität                                                          | Anhang 🚫                                                                | Gebühren 📎                              |                                      |                        |                     |                 |     |
|                                                                                 | Das Recht auf                                                           | das Patent ist au                       | ıf den/die Anmelder überga           | angen durch (Eingabe f | ür alle Erfinder):  |                 |     |
| Anmelder                                                                        |                                                                         | Erfind                                  | er ist Angestellter der Innov        | vation GmbH            |                     |                 |     |
| innovation GmbH                                                                 |                                                                         |                                         |                                      |                        |                     |                 |     |
| Vertreter                                                                       |                                                                         | 🔽 Erfi                                  | nder ist/sind Arbeitnehmer           |                        |                     |                 |     |
| Knopp, Wolfgang                                                                 |                                                                         |                                         |                                      | •                      |                     |                 | -   |
| Bäcker, Bruno                                                                   | Name:                                                                   | Bäcker                                  |                                      | Namenszusatz:          |                     |                 |     |
| a backer, bruno                                                                 | Vorname:                                                                | Bruno                                   |                                      | Anrede:                | Herr                | -               |     |
|                                                                                 |                                                                         | prano                                   |                                      | , an each              | jnen                |                 | _   |
|                                                                                 | Straße, Nr.:                                                            | Unter                                   | e Burgstraße 20                      | Telefon:               | +49 911 34890       |                 |     |
|                                                                                 |                                                                         |                                         |                                      | _                      | ,                   |                 |     |
|                                                                                 |                                                                         |                                         |                                      | Fax:                   | 1                   |                 |     |
|                                                                                 | Postleitzahl:                                                           | 91567                                   |                                      | E-Mail:                |                     |                 | ]   |
|                                                                                 | Ort:                                                                    | Nürnbe                                  | erg                                  |                        |                     |                 |     |
|                                                                                 | Land:                                                                   | DE                                      | Deutschland 💌                        |                        |                     |                 |     |
|                                                                                 |                                                                         |                                         |                                      |                        |                     |                 |     |
|                                                                                 |                                                                         | 🗌 Erfi                                  | nder stellt Antrag auf Nicht         | nennung                |                     |                 |     |
|                                                                                 | Es wird versich<br>an der Erfindu                                       | nert, dass nach V<br>ng nicht beteiligt | /issen der signierenden Per<br>sind. | son (Anmelder bzw. de  | essen Vertreter) we | eitere Personen |     |
| Angemeldet als Administrator                                                    |                                                                         |                                         |                                      |                        | 0                   | 9 🛕 2 🤇         | 0 0 |

Abbildung 21: Erfinder eintragen

## 5.4 Beispiel 4: Zusätzliche Zustellanschrift eintragen

Für den Fall, dass weder die Anschrift der/des Anmelder/s noch die Adresse der/des Vertreter/s als Zustellanschrift benannt wird, ist zusätzlich eine Zustellanschrift in die Anmeldung einzutragen.

- → Klicken Sie auf die Schaltfläche Hinzufügen und wählen Sie Zustellanschrift.
- → Tragen Sie die Daten in die Felder ein oder übernehmen Sie einen Eintrag aus dem Adressbuch.

① Es müssen mindestens entweder das Feld *Firma* oder das Feld *Name* ausgefüllt sein.

| 🔤 Online-Einreichung beim EPA                                                                                                    | 🗠 Online-Einreichung beim EPA – DE2007E (Annex F) – Beispiel 2007-2 📃 📼 🖭                       |                                                                  |                                                     |                                                  |  |  |
|----------------------------------------------------------------------------------------------------|-------------------------------------------------------------------------------------------------|------------------------------------------------------------------|-----------------------------------------------------|--------------------------------------------------|--|--|
| Datei Bearbeiten Ansicht Hil                                                                                                    | Datei Bearbeiten Ansicht Hilfsmittel Fenster Hilfe                                              |                                                                  |                                                     |                                                  |  |  |
|                                                                                                    |                                                                                                 |                                                                  |                                                     |                                                  |  |  |
| DE2007E (Annex F) - Entwur                                                                                                    | DE2007E (Annex F) - Entwurf - Beispiel 2007-2 Zuletzt gespeichert am 27.11.2008                 |                                                                  |                                                     |                                                  |  |  |
| Antrag Namen Priorität                                                                                                    | t Anhang 📎 Gebüh                                                                                | iren 💊                                                           |                                                     |                                                  |  |  |
| Anmelder<br>Anmelder<br>Innovation GmbH<br>Vertreter<br>Steiner, Anna<br>Zustellanschrift<br>Zustellanschrift<br>Erfinder<br>Bäcker, Bruno | Firma:<br>Abteilung:<br>Name:<br>Vorname:<br>Zustellanschrift-Nr.:<br>Postfach:<br>Straße, Nr.: | Meyer und Partner Neue Technologie und / o und / o Opernplatz 4b | der<br>Namenszusatz:<br>Anrede:<br>Telefon:<br>Fax: | ▼       +49 89 2100 56-0       +49 89 2100 56-89 |  |  |
|                                                                                                    | Postleitzahl:<br>Ort:<br>Land:                                                                  | 80331<br>München<br>DE Deutschland                               | E-Mail:                                             | info@meyer-partner.de                            |  |  |
| Angemeldet als Administrator                                                                                                    | Firmenname da                                                                                   | arf nicht leer sein                                              |                                                     | 💊 9 🛕 2 🚯 0                                      |  |  |

Abbildung 22: Zustellanschrift eintragen

## 5.5 Vorschau in der Seitenansicht prüfen

Nutzen Sie die Seitenansicht, um Ihre Anmeldung in Druckvorschau zu prüfen.

→ Klicken Sie auf die Schaltfläche Seitenansicht.

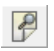

Die Vorschau auf die Anmeldung erscheint im PDF-Viewer.

Als Zustelladresse ist in diesem Beispiel die Anschrift des Zustellungsbevollmächtigten in Zeile (1) eingetragen, da eine separate Zustellanschrift angegeben wurde. Die Adresse des Anmelders und Vertreters finden Sie in der Zeile (4) des Formblatts.

Auf der linken Seite des PDF-Viewers sind die von Ihnen angehängten und die von der Software intern erzeugten Dateien aufgelistet, die später mit der Anmeldung gesendet werden. Hier sehen Sie auch die zuvor angehängte Vertretervollmacht, die in powerofagent-1.pdf umbenannt wurde.

Falls ein Erfinder benannt wurde, erscheint in der Liste der angehängten Dokumente außerdem die Datei inventor.pdf, die das Formular Erfinderbenennung enthält.

| PDF-Viewer                                                                 |                                                   |                                                                                                    |                                                                                                    |                                                                       |                                       |                |              | •     | ×   |
|----------------------------------------------------------------------------|---------------------------------------------------|----------------------------------------------------------------------------------------------------|----------------------------------------------------------------------------------------------------|-----------------------------------------------------------------------|---------------------------------------|----------------|--------------|-------|-----|
| de-request.pdf<br>(de-request.pdf)                                         | 1 🗎   🧧                                           | ]-   💠 🔶 🔳                                                                                                    | /1 💿 🖲                                                                                                    | 54,6% 🗸 📘                                                             | 🚽 🔂 📑                                 | nd             |              | •     |     |
| de-request.xml<br>(de-request.xml)<br>directdebit.pdf<br>(directdebit.pdf) | Diese Dar                                         | stellung dient der visuellen Prütung der<br>An das<br>Deutsche Patent- und Markenamt                                                                                            | inhaite einer XML-Datei, das i                                                                                                    | Layout ist nicht verbind                                              | llich. Das verbindliche Or            | riginal ist di | e XML-Datel. |       |     |
| directdebit.xml<br>(directdebit.xml)                                       | (1)<br>In der<br>Anschrift<br>Sinste,             | Sondungen des Deutschen Patent-<br>an:<br>Meyer und Partner                                                                                                    | und Markenamts sind zu rich                                                                                                    | 10n An                                                                | trag                                  |                | ENAMI        |       |     |
| inventor.pdf<br>(inventor.pdf)<br>package-data.xml                         | Haus-Nr.<br>und ggt.<br>Postlach<br>angeber       | Neue Technologie<br>Opernplatz 4b<br>80331 München                                                                                                    |                                                                                                    | eines                                                                 | Patents                               |                |              |       |     |
| (package-data.xml)<br>pkgheader.xml<br>(pkgheader.xml)                     | Vordhuck<br>richt für                             | DE                                                                                                    |                                                                                                    | Aktenzeichen (w                                                       | ird vom Deutschen Patent- ur          | d Markenamt    | vargeben)    |       | 111 |
| powerofagent-1.pdf<br>(powerofagent-1.pdf                                  | -Verfahren<br>verwenden<br>(2)                    | Zeichen des Anmelders/Vertreters (ma<br>Beispiel 2007-2                                                                                                    | or. 20 Stellen)                                                                                                    | Telefon des An<br>+49 89 210                                          | melders/Vertreters Datu<br>0 56-0 01. | m<br>12.2008   |              |       |     |
|                                                                            | (3)                                               | Anmelder (Name und Anschi                                                                                                    | sbevollmächtigte<br>rift - kein Postfach! -)                                                                                                    | Vertreter<br>Vertreter (N                                             | Nr. der Allgemeinen Voll              | macht          |              |       |     |
|                                                                            | auszafűlen,<br>wern<br>abweichend<br>von Feld (1) | Innovation GmbH<br>Erfindungen<br>Neulandstraße 125<br>85634 Garching bei Müncher                                                                                               | n                                                                                                    | Frau Anna<br>Meyer und F<br>Opernplatz                                | Steiner<br>Partner<br>Ib              |                |              |       |     |
|                                                                            | Handalareg                                        |                                                                                                    |                                                                                                    | 80331 Mün<br>DE                                                       | chen                                  |                |              |       |     |
|                                                                            | 8-<br>temummer<br>nur bei<br>Firmen<br>anzugeben  | Der Anmeider ist eingetragen in                                                                                                    | n Handelsregister Nr. beim A                                                                                                    | insgenon.                                                             |                                       |                |              |       |     |
|                                                                            | soweit<br>bekannt<br>(6)                          | Anmeidercode-Nr.                                                                                                    | Vennetercode-Nr.                                                                                                    | A47.I 37/01                                                           |                                       | ABT            | ERF          |       |     |
|                                                                            | IPC-Vorsch<br>ag ist<br>unbedingt<br>anzurchen    | Niedrigtemperatur-Backform                                                                                                    |                                                                                                    |                                                                       | IPC-                                  | Vorschlag o    | d. Anmolders |       |     |
| Ø                                                                          | šofem<br>bekannt<br>(7)                           | Sonstige Anträge                                                                                                    |                                                                                                    | Aktenzeichen de                                                       | r Hauptanmeldung (des F               | lauptpatents   | s)           |       |     |
| <b>~</b>                                                                   |                                                   | ☐ Die Anmeldung ist Zusatz zur Pa<br>⊠ Prüfungsantrag - Prüfung der Ar<br>⊠ Rechercheantrag - Ermittlung der<br>Aussetzung des Erteilungsbesch<br>(Max. 15 Mon. ab Anmekte- ode | tentanmeldung (zum Patent)<br>nmeldung mit Ermittlung der<br>er öffentlichen Druckschriften<br>flusses auf 0 Monate (§ 49 A<br>x Prioritätstag) | öffentlichen Drucksch<br>ohne Prüfung (§ 43 F<br>ibs. 2 Patentgesetz) | riften (§ 44 Patentgesetz)            | z)             |              |       | ÷   |
|                                                                            | (0)                                               | 1                                                                                                    |                                                                                                    | LAKINGZOLÓBII DO                                                      | r santmanmercund                      |                | Abbre        | echen |     |

Abbildung 23: Seitenansicht im PDF-Viewer: Anmelder, Vertreter und Zustellungsbevollmächtigter

| Werkzeug | Funktion          | Erläuterung                                                                                                    |
|----------|-------------------|----------------------------------------------------------------------------------------------------|
| B        | Speichern         | Speichert die PDF-Datei als Kopie an einem von Ihnen bestimmten Speicherort.                                                                                                    |
|          | Drucken           | Druckt die PDF-Datei auf dem Standarddrucker.                                                                                                    |
| =        | E-Mail            | Ruft den Standard-Mail-Client auf und erstellt eine neue Nachricht mit der PDF-Datei als Anhang.                                                                                                    |
| 00       | Suchen            | Öffnet die Suchmaske zum Durchsuchen der PDF-Datei nach bestimmten Begriffen.                                                                                                    |
| IF       | Auswahl-Werkzeug  | Ermöglicht das Markieren von Text in einer PDF-Datei. Mit Strg+C<br>wird der markierte Bereich in die Windows-Zwischenablage kopiert.<br>Mit Strg+V können Sie beispielsweise in einem parallel geöffneten<br>Text-Dokument den kopierten Text einfügen. |
|          | Snapshot-Werkzeug | Ermöglicht das Aufziehen eines Rahmens, dessen Inhalt automatisch als Grafik in die Windows-Zwischenablage kopiert wird.                                                                                                    |

Im PDF-Viewer stehen Ihnen diese (und weitere) aus dem Acrobat Reader bekannten Funktionen zur Verfügung.

## 6 Priorität eintragen

In der Registerkarte Priorität benennen Sie alle in- und ausländischen Prioritäten für diese Erfindung.

→ Klicken Sie in der Registerkarte *Priorität* auf die Schaltfläche Hinzufügen.

-----

- → Wählen Sie Priorität.
- → Wählen Sie das gewünschte Amt aus der Liste.
- → Klicken Sie auf das Kalender-Symbol, um das Datum der Anmeldung aus dem Kalender auszuwählen.
- → Tragen Sie auch das Aktenzeichen ein, sofern bekannt.

(1) Wenn Sie dieses Feld leer lassen, sehen Sie ein gelbes Überprüfungssymbol in der Schaltfläche **Priorität**, das heißt, Sie können diese Angaben auch nachreichen.

→ Wiederholen Sie den Vorgang zum Hinzufügen weiterer Prioritäten.

| 🚾 Online-Einreichung beim EPA - DE2007E (Annex F) - Beispiel 2007-1 |                                           |          |                                                               |   |                                   |   | x |  |
|---------------------------------------------------------------------|-------------------------------------------|----------|---------------------------------------------------------------|---|-----------------------------------|---|---|--|
| Datei Bearbeiten Ansicht Hilfsmittel Fenster Hilfe                  |                                           |          |                                                               |   |                                   |   |   |  |
|                                                                     |                                           |          |                                                               |   |                                   |   | ? |  |
| DE2007E (Annex F) - Entwurf - Beispiel 2007-1                       |                                           |          |                                                               |   | Zuletzt gespeichert am 01.12.2008 |   |   |  |
| Antrag Namen Priorita                                               | ät Anhang 🛇 Gel                           | oühren 🛇 |                                                               |   |                                   |   |   |  |
| in- und ausländische Priorität<br>EP08245623.9<br>US2008234567      | Amt:<br>Datum der Anmeld<br>Aktenzeichen: | ung:     | EP Europäisches Patentamt<br>15. Juli 2008 II<br>EP08245623.9 | • |                                   |   |   |  |
| ,                                                                   |                                           |          |                                                               |   |                                   |   |   |  |
| Angemeldet als Administrator                                        |                                           |          |                                                               |   | 6 🛕                               | 1 | 0 |  |

Abbildung 24: Priorität eintragen

## 7 Dokumente anhängen

In der Registerkarte **Anhang** fügen Sie Ihrer Anmeldung die erforderlichen Dokumente sowie weitere Unterlagen hinzu.

Zu Beginn der Bearbeitung befindet sich auf der Schaltfläche **Anhang** ein rotes Überprüfungssymbol. Sie müssen mindestens die Patentspezifikation anhängen.

#### Patentspezifikation hinzufügen

Die Patentspezifikation enthält die Beschreibung, die Ansprüche, die Zusammenfassung (sofern vorhanden) sowie optionale Zeichnungen.

Sie können die Patentspezifikation in den folgenden Formaten anhängen:

- 1. **Spezifikation in XML**: erstellen Sie die XML-Datei mit einem XML-Werkzeug nach den Regeln des DPMA (siehe **Dokumente für die Anlagen vorbereiten** (S. 44)).
- 2. **Gesamte Spezifikation in PDF**: diese PDF-Datei muss mindestens die Beschreibung und die Ansprüche enthalten, weiterhin kann sie die Zusammenfassung und Zeichnungen enthalten.
- 3. *Einzelne Teile der Spezifikation in PDF*: Beschreibung, Ansprüche, Zusammenfassung und (optionale) Zeichnungen werden als einzelne PDF-Dateien angehängt.
- Bitte beachten Sie: alle PDF-Dateien und Grafiken müssen Annex F-konform sein, siehe **Dokumente für die Anlagen vorbereiten** (S. 44).

## 7.1 Spezifikation als PDF-Datei anhängen

Die PDF-Datei für die Patentspezifikation muss mindestens die Beschreibung und die Ansprüche enthalten und sie kann die Zusammenfassung und Zeichnungen enthalten. Jeder Teil der Spezifikation muss in dem PDF-Dokument auf einer neuen Seite beginnen, zuletzt müssen alle Seiten des PDF-Dokuments erfasst sein. Die Reihenfolge der Teile innerhalb des PDF-Dokuments ist beliebig.

- → Klicken Sie in der Registerkarte Anhang auf die Schaltfläche Hinzufügen.
- → Wählen Sie die Option Gesamte Spezifikation in PDF.

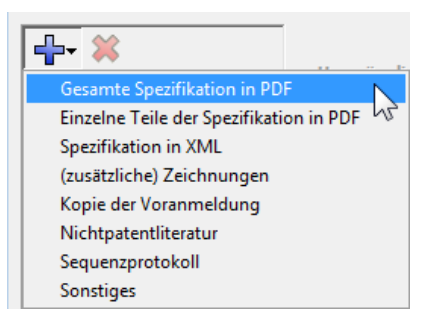

Abbildung 25: Gesamte Spezifikation im PDF-Format anhängen

- → Gehen Sie zum Speicherort der PDF-Datei auf Ihrem Computer.
- → Markieren Sie die Datei, welche die Spezifikation enthält.

Die Einstellung für Dateityp wird automatisch auf Portable Document Format gesetzt.

→ Klicken Sie auf Öffnen, um die Datei anzuhängen.
Die Datei wird in die Anmeldung übernommen und in SPECIFICATION.PDF umbenannt.

Neben der Beschriftung **Ursprünglicher Dateiname** wird der Name Ihrer ursprünglichen PDF-Datei als Referenz angezeigt.

Die Kontrollkästchen für **Beschreibung** und **Ansprüche** sind standardmäßig markiert und können nicht geändert werden.

Die Kontrollkästchen für **Zusammenfassung** und **Zeichnungen** sind ebenfalls vorab markiert. Falls jedoch Ihre PDF-Datei keine Zusammenfassung oder keine Zeichnungen enthält, können Sie diese Kontrollkästchen manuell entfernen. In diesem Fall können Sie anschließend die Zeichnungen als separate PDF-Dateien anhängen.

(i) Die Zusammenfassung kann dagegen nicht im selben Vorgang als separate Datei zusätzlich angehängt werden, sondern sie muss nachträglich eingereicht werden.

- → Geben Sie bei *Beschreibung* die Seitenzahlen ein, auf denen die Beschreibung im PDF-Dokument erscheint.
- → Geben Sie die Anzahl der Ansprüche ein und die entsprechenden Seitenzahlen im PDF-Dokument.
- → Geben Sie bei Zusammenfassung die Nummer der Figur, welche mit der Zusammenfassung veröffentlicht werden soll, ein, sofern Sie entsprechende Zeichnungen anhängen. Tragen Sie die Seitenzahlen ein, auf denen sich die Zusammenfassung im PDF-Dokument befindet.
- → Tragen Sie die Anzahl der Zeichnungen/Figuren und die dazugehörigen Seitenzahlen ein.

| 🔤 Online-Einreichu   | ng beim EPA - I         | DE2007E (Annex F) - Beispi                                               | el 2007-2                       |                       |                   |                     |  |  |
|----------------------|-------------------------|--------------------------------------------------------------------------|---------------------------------|-----------------------|-------------------|---------------------|--|--|
| Datei Bearbeiten     | Ansicht Hilfs           | mittel Fenster Hilfe                                                     |                                 |                       |                   |                     |  |  |
|                      |                         |                                                                          |                                 |                       |                   |                     |  |  |
| DE2007E (Annex       | F) - Entwurf            | - Beispiel 2007-2                                                        |                                 |                       | Zuletzt gespeid   | thert am 01.12.2008 |  |  |
| Antrag Name          | n Priorität             | Anhang 🚫 Gebühren                                                        | 0                               |                       |                   |                     |  |  |
| Gesamte Spezifik     | ation in PDF<br>ION.pdf | Ursprünglicher Dateina<br>Diese Datei enthält:                           | me: Niedrigte                   | mperatur-Backform.pdf | Seitenzahl:       | 10                  |  |  |
|                      |                         | Beschreibung                                                             |                                 |                       | Von Seite: 1 bis  | 6                   |  |  |
|                      |                         | Ansprüche Anzahl der Ansprüche:                                          |                                 | 17                    | Von Seite: 7 bis  | 8                   |  |  |
|                      |                         | ✓ Zusammenfassung<br>Nummer der Figur, welche<br>Zusammenfassung veröffe | mit der<br>ntlicht werden soll: | 1                     | Von Seite: 9 bis  | <b>9</b>            |  |  |
|                      |                         | ✓ Zeichnungen<br>Anzahl der Zeichnungen/Fi                               | guren                           | 3                     | Von Seite: 10 bis | 10 🧖                |  |  |
| Angemeldet als Admir | istrator                |                                                                          |                                 |                       | S 10              | ▲ 2 ③ 0             |  |  |

Abbildung 26: Gesamte Spezifikation als PDF-Dokument angehängt

Das rote Überprüfungssymbol in der Schaltfläche **Anhang** wird jetzt nicht mehr angezeigt, somit haben Sie Ihrer Anmeldung alle obligatorischen Unterlagen hinzugefügt. Bei Bedarf können Sie im nächsten Schritt weitere Zeichnungen oder andere Dokumente anhängen.

## 7.2 Einzelne Teile der Spezifikation als separate PDF-Dateien anhängen

Sie können die einzelnen Teile der Spezifikation, das heißt Beschreibung, Ansprüche und gegebenenfalls Zusammenfassung, auch als separate PDF-Dateien anhängen. Zeichnungen hängen Sie mit der Option *(zusätzliche) Zeichnungen* an.

- → Klicken Sie in der Registerkarte **Anhang** auf die Schaltfläche Hinzufügen.
- → Wählen Sie die Option Einzelne Teile der Spezifikation in PDF.
- → Gehen Sie zum Speicherort der PDF-Datei auf Ihrem Computer.
- → Markieren Sie die gewünschte Datei.
- → Klicken Sie auf Öffnen, um die Datei anzuhängen.
- → Wählen Sie, um welchen Teil der Spezifikation es sich handelt und geben Sie ggf. die Anzahl der Ansprüche ein bzw. die Nummer der Figur, welche mit der Zusammenfassung veröffentlicht werden soll.

(i) In diesem Beispiel wurde die Zahl 1 für die Nummer der mit der Zusammenfassung zu veröffentlichten Abbildung eingetragen, aber noch keine Datei mit der Zeichnung angehängt. Deshalb erscheint in der Schaltfläche **Anhang** ein rotes Überprüfungssymbol.

| 🏧 Online-B                          | 🗠 Online-Einreichung beim EPA - DE2007E (Annex F) - Beispiel 2007-3 |           |                                               |                                                   |                       |                         |             |                       |           |
|-------------------------------------|---------------------------------------------------------------------|-----------|-----------------------------------------------|---------------------------------------------------|-----------------------|-------------------------|-------------|-----------------------|-----------|
| Datei Bea                           | Datei Bearbeiten Ansicht Hilfsmittel Fenster Hilfe                  |           |                                               |                                                   |                       |                         |             |                       |           |
| $\blacksquare \triangleright$       | Ø 🗗                                                                 | P         |                                               |                                                   |                       |                         |             |                       | ?         |
| DE2007E                             | (Annex F)                                                           | - Entwurf | - Beispiel 20                                 | 07-3                                              |                       |                         | Zuletzt     | t gespeichert am (    | 1.12.2008 |
| Antrag                              | Namen                                                               | Priorität | Anhang 🚫                                      | Gebühren 📎                                        |                       |                         |             |                       |           |
| Einzelne T                          | Ceile der Spe<br>SC.pdf                                             | ezifika   | ursprünglich<br>Diese Datei e                 | er Dateiname:<br>enthält:                         | NT Backf              | orm Zusammenfassung.pdf | Seitenzahl: |                       | 1         |
| • Be<br>CLI<br>• Pa<br>• Zu<br>• Zu | MS.pdf<br>Itentansprüch<br>IST.pdf<br>Isammenfassu                  | e         | E Beschreibu                                  | ng                                                |                       |                         | Von Seite;  | bis                   | 2         |
|                                     |                                                                     | -         | Ansprüche                                     | prüche:                                           |                       |                         | Von Seite:  | bis                   | 9         |
|                                     |                                                                     |           | I▼ Zusammen<br>Nummer der Fij<br>Zusammenfass | fassung<br>gur, welche mit d<br>ung veröffentlich | er<br>it werden soll: | 1                       | Von Seite:  | 1 bis 1               | 2         |
|                                     |                                                                     |           |                                               |                                                   |                       |                         |             |                       |           |
| Angemeldet                          | als Administra                                                      | ator      |                                               |                                                   |                       |                         |             | <u>⊗</u> 6 <u>∧</u> : | 2 🛈 0     |

Abbildung 27: Patentspezifikation als separate PDF-Dateien angehängt

## 7.3 Spezifikation als XML-Datei anhängen

- → Klicken Sie in der Registerkarte Anhang auf die Schaltfläche Hinzufügen.
- → Wählen Sie die Option Spezifikation in XML.
- → Gehen Sie zum Speicherort der XML-Datei auf Ihrem Computer.
- → Markieren Sie die Datei, welche die Spezifikation enthält.

Die Einstellung für **Dateityp** wird automatisch auf **PatXML**, **XML** gesetzt, damit sowohl die mit PatXML nach den Regeln des DPMA erzeugten Dateien mit der Endung .pxml als auch andere XML-Dateien sofort zu sehen sind. Ändern Sie den Dateityp in der Auswahlliste auf **PatXML files**, um nur die PatXML-Dateien anzuzeigen.

→ Klicken Sie auf Öffnen, um die Datei anzuhängen.

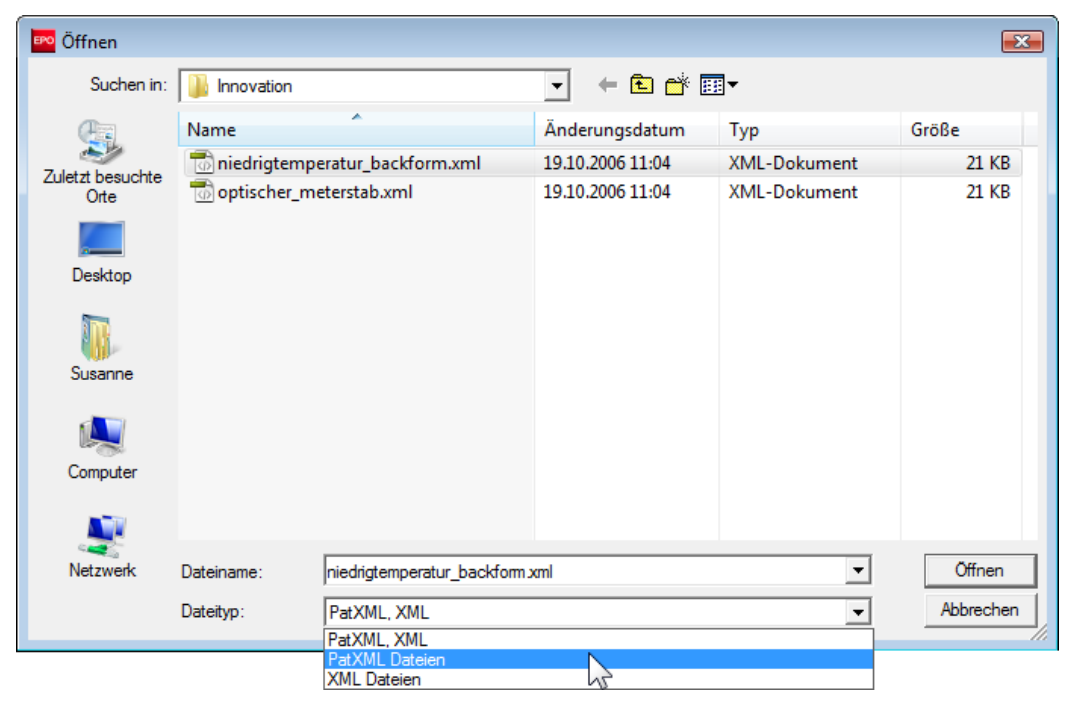

Abbildung 28: Auswahl der XML-Datei mit der Patentspezifikation im Format PatXML oder XML

Die Datei wird in die Anmeldung übernommen und in **specification.xml** umbenannt. Dies kann einen Moment dauern.

- Neben der Beschriftung *ursprünglicher Dateiname* wird der Originalname Ihrer XML-Datei als Referenz angezeigt.
- Der Wert für Anzahl der Ansprüche wird automatisch aus der XML-Datei übernommen.
- Die Anzahl der Zeichnungen/Figuren wird ebenfalls automatisch übernommen, soweit in der angehängten XML-Datei Grafikdateien referenziert sind.
- → Machen Sie eine Angabe f
  ür die gew
  ünschte Nummer oder Bezeichnung im Feld Nummer der Zeichnung, welche mit der Zusammenfassung veröffentlicht werden soll.

| Online-Einreichung beim EPA - DE2007E (Annex F) - Beispiel 2007-1 |                       |                             |                                                                                                |  |  |  |
|-------------------------------------------------------------------|-----------------------|-----------------------------|------------------------------------------------------------------------------------------------|--|--|--|
| Datei Bearbeiten Ansich                                           | nt Hilfsmittel Fenste | er Hilfe                    |                                                                                                |  |  |  |
|                                                                   | 1                     |                             |                                                                                                |  |  |  |
| DE2007E (Annex F) - En                                            | ntwurf - Beispiel 20  | 07-1                        | Zuletzt gespeichert am 01.12.2008                                                              |  |  |  |
| Antrag Namen Pr                                                   | riorität Anhang       | Gebühren 📎                  |                                                                                                |  |  |  |
| Spezifikation in XML                                              | ursprünglic           | cher Dateiname:             | niedrigtemperatur_backform.xml                                                                 |  |  |  |
|                                                                   | Dies                  | se Datei enthält:           | Patentspezifikation (Beschreibung, Ansprüche, Zusammenfassung und optionale Zeichnungen)       |  |  |  |
|                                                                   | [                     | 4 Anzahl der                | Ansprüche                                                                                      |  |  |  |
|                                                                   | [<br>                 | 3 Anzahl der<br>1 Nummer de | Zeichnungen/Figuren<br>er Zeichnung, welche mit der Zusammenfassung veröffentlicht werden soll |  |  |  |
|                                                                   |                       |                             |                                                                                                |  |  |  |
|                                                                   |                       |                             |                                                                                                |  |  |  |
| Angemeldet als Administrator                                      |                       |                             | S 8 🔬 2 🕄 0                                                                                    |  |  |  |

Abbildung 29: Patentspezifikation in XML angehängt

Sie können nach dem Anhängen der XML-Datei zusätzliche Zeichnungen anhängen, siehe **Zeichnungen als** Anlagen hinzufügen (siehe "Zeichnungen anhängen" S. 41).

→ Berichtigen Sie anschließend die Anzahl der Zeichnungen/Figuren für die Patentspezifikation.

| Spezifikation in XML<br>Spezifikation in XML<br>Specification.xml<br>(zusätzliche) Zeichnungen<br>drawing-1.tif | ursprünglicher Dateiname:<br>Diese Datei enthält: | optischer_meterstab.xml<br>Patentspezifikation (Beschreibung, Ansprüche, Zusammenfassung und optionale<br>Zeichnungen) |
|----------------------------------------------------------------------------------------------------|---------------------------------------------------|----------------------------------------------------------------------------------------------------|
|                                                                                                    | 4 Anzahl der<br>5 Anzahl der<br>1 Nummer de       | Ansprüche<br>Zeichnungen/Figuren<br>r Zeichnung, welche mit der Zusammenfassung veröffentlicht werden soll             |

Abbildung 30: Zusätzliche Zeichnung zur Spezifikation angehängt

# 7.4 Zeichnungen anhängen

Sie können Zeichnungen entweder als weiteren Einzelteil der Spezifikation anhängen oder als zusätzliche Zeichnungen, wenn Sie die gesamte Spezifikation als PDF oder XML einschließlich Zeichnung(en) hinzufügen.

Klicken Sie in der Registerkarte Anhang auf die Schaltfläche Hinzufügen und wählen Sie (zusätzliche) Zeichnung.

In diesem Beispiel ist die Spezifikation als einzelne Teile im Format PDF bereits angehängt und diese Option in der Liste deshalb nicht aktiv.

| Einzelne Teile der Spezifikation in | n PDF |
|-------------------------------------|-------|
| (zusätzliche) Zeichnungen           | N     |
| Kopie der Voranmeldung              | 12    |
| Nichtpatentliteratur                |       |
| Sequenzprotokoll                    |       |
| Sonstiges                           |       |

Abbildung 31: Anhängen von (zusätzlichen) Zeichnungen

- → Gehen Sie im Fenster Öffnen zum Speicherort der Datei auf ihrem Computer.
- → Wählen Sie aus der Liste Dateityp das Format, in dem die Datei vorliegt. Mögliche Formate sind PDF, JPG oder TIF.
- → Markieren Sie die Datei und klicken Sie auf Öffnen, um sie anzuhängen.
- Die Datei mit der Zeichnung wird der Anmeldung angehängt und in drawing-1.jpg (bzw. drawing-1.tif oder drawing-1.pdf) umbenannt.

Der Name der ursprünglichen Datei wird als Referenz in der Anmeldung gespeichert und im Formblatt angezeigt.

→ Wiederholen Sie den Vorgang zum Anhängen weiterer Zeichnungen.

| 🔤 Online-Einreichung beim EPA - DE2007E (Annex F) - Beispiel 2007-3 📃 📼 📧                                                                                      |                                |                                  |                                                                   |                                                                                                    |                   |  |  |  |
|----------------------------------------------------------------------------------------------------|--------------------------------|----------------------------------|-------------------------------------------------------------------|----------------------------------------------------------------------------------------------------|-------------------|--|--|--|
| Datei Bearbeiten A                                                                                                    | nsicht Hilfs                   | mittel Fenste                    | er Hilfe                                                          |                                                                                                    |                   |  |  |  |
|                                                                                                    | P                              |                                  |                                                                   |                                                                                                    | (?)               |  |  |  |
| DE2007E (Annex F)                                                                                                    | - Entwurf                      | - Beispiel 20                    | 07-3                                                              | Zuletzt gespeich                                                                                                    | ert am 01.12.2008 |  |  |  |
| Antrag Namen                                                                                                    | Priorität                      | Anhang                           | Gebühren 📎                                                        |                                                                                                    |                   |  |  |  |
| Einzelne Teile der Sp<br>DESC.pdf<br>• Beschreibung<br>CLMS.pdf<br>• Patentansprüd<br>ABST.pdf<br>• Zusammenfass<br>(zusätzliche) Zeichm<br>drawing-1.pdf<br>E | pezifika<br>ne<br>ung<br>ungen | ursprüngl<br>Die<br>Anzahl der Z | icher Dateinam<br>Seitenza<br>ese Datei enthä<br>eichnungen/Figur | <ul> <li>ee: Querschnitt_BC.tif</li> <li>hl:</li> <li>It: Zeichnung(en)<br/>(falls nicht bereits in der Spezifikation enthalten oder zusätzliche<br/>Zeichnungen)</li> <li>en 1</li> </ul> |                   |  |  |  |
| Angemeldet als Administ                                                                                                    | ator                           |                                  |                                                                   | <u> </u>                                                                                                    | <u>∧</u> 1 🗿 0    |  |  |  |

Abbildung 32: Zeichnungen als Anhänge hinzugefügt

# 7.5 Weitere Unterlagen hinzufügen

Das Anhängen weiterer Unterlagen funktioniert so wie das Anhängen von Zeichnungen.

- → Klicken Sie auf die Schaltfläche Hinzufügen.
- → Wählen Sie die gewünschte Option.
- → Gehen Sie im Fenster Öffnen zum Speicherort der Datei auf ihrem Computer.
- → Markieren Sie die Datei und klicken Sie auf Öffnen, um sie anzuhängen.

Für die verschiedenen Optionen sind folgende Dateitypen (Formate) erlaubt:

| Anhang                                         | Dateityp        |
|------------------------------------------------|-----------------|
| Kopie der Voranmeldung                         | PDF             |
| Nichtpatentliteratur                           | PDF             |
| Sequenzprotokoll (für biologische Erfindungen) | ASCII, XML, APP |
| Sonstiges                                      | PDF, JPG, TIF   |

(i) Sie können nur eine Kopie der Voranmeldung und nur ein Sequenzprotokoll anhängen.

#### Angehängte Dokumente entfernen

- → Markieren Sie die Datei, die aus der Anmeldung entfernt werden soll.
- → Klicken Sie auf die Schaltfläche Löschen.

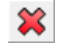

# 7.6 Dokumente für die Anlagen vorbereiten

#### Erstellen von XML-Dateien für die Patentspezifikation

Die nationalen und internationalen Patentämter stellen Ihnen für die regelkonforme Erstellung von XML-Dateien verschiedene Software-Produkte zur Verfügung:

 PatXML (EPA) baut auf Microsoft Word® auf. Sie können in der gewohnten Word-Umgebung Dokumente erstellen oder auch Dokumente importieren, die mit bestimmten Standard-Absätzen formatiert sind. Das Dateiformat der fertigen XML-Dateien ist .pxml.

Mehr Informationen zu PatXML finden Sie auf der Website der **Online-Dienste des EPA** (http://www.epoline.org) unter *Produkte und Dienste > Einreichung von Patentanmeldungen*.

PCT-Safe Editor (WIPO)

Mehr Informationen finden Sie auf der Website der WIPO (http://www.wipo.int) unter *IP Services > Patent applications > PCT Resources > Electronic Filing (PCT-SAFE)* (http://www.wipo.int/pct-safe/en/).

Grafiken als Bestandteil der Patentspezifikation sind im anzuhängenden XML Format referenziert und werden automatisch im Hintergrund mit hochgeladen. Sie sehen diese Dateien im PDF-Viewer, siehe **Unterlagen prüfen** (siehe "Anmeldung zur Unterzeichnung vorbereiten" S. 53). Darüber hinaus können Grafiken auch in Form von Zeichnungen zusätzlich zu der Spezifikation angehängt werden, siehe **Zeichnungen als Anlagen hinzufügen** (siehe "Zeichnungen anhängen" S. 41).

| Grafikformat | Kompression                        | Farbtiefe                                                   | Details                                                                                                    |
|--------------|------------------------------------|-------------------------------------------------------------|----------------------------------------------------------------------------------------------------|
| TIFF         | keine oder LZW<br>oder Fax Group 4 | 1 bit/p (Schwarz-<br>Weiß)                                  | Maximale Größe DIN A4 und eine Auflösung von 300*300 dpi, entspricht 2480*3508 Pixel                                                          |
| TIFF         | keine oder LZW<br>oder Fax Group 4 | 8 bit/p<br>(256 Graustufen)                                 | Maximale Größe DIN A4 und eine Auflösung von 150*150 dpi, entspr. 1240*1754 Pixel                                                             |
| JPEG         | individuell                        | 24 bit/p<br>(Graustufen)                                    | Maximale Größe DIN A4 und eine Auflösung von 150*150 dpi, entspricht 1240*1754 Pixel                                                          |
| PDF          | keine                              | Nur Schwarz-Weiß,<br>farbige Grafiken<br>sind nicht erlaubt | Erlaubte Schriften (Fonts):<br>- Times (Serifen, proportional)<br>- Helvetica (ohne Serifen, proportional)<br>- Courier<br>- Symbol (Symbole) |
|              |                                    |                                                             | Verschlüsselung oder Nutzungseinschränkungen (z.<br>B. Deaktivieren der Druckmöglichkeit) sind nicht<br>zulässig.                             |

#### Regeln für Grafiken und PDF-Dateien nach der deutschen Patentverordnung PatV

Die angehängten Grafikdateien können von Online-Einreichung nur dann verarbeitet werden, wenn sie als Dateityp.jpg oder .tif gespeichert wurden.

Die vollständigen Anforderungen des DPMA finden Sie in Abschnitt B der Anlage 2 (zu § 12) zur **Patentverordnung** (http://www.dpma.de/docs/service/formulare/patent/p2790.pdf) auf der Website des DPMA unter **Patent > Formulare**.

#### Regeln für PDF-Dateien nach Annex F

Das Dateiformat PDF eignet sich für alle Dokumente, die Texte oder Bilder enthalten. Beispielsweise können Sie zusätzliche Beschreibungen und Erläuterungen zu Ihrem Patentantrag im PDF-Format speichern oder Original-Schriftstücke, die nicht in elektronischer Form vorliegen, scannen und in PDF-Dateien umwandeln.

- Die PDF-Datei muss kompatibel mit der Version Adobe PDF 1.4 oder höher sein.
- Der Text in der PDF-Datei darf nicht verschlüsselt sein.
- Die PDF-Datei darf keine eingebetteten OLE-Objekte enthalten.
- Der Text in der PDF-Datei darf nicht komprimiert sein.
- Die in der PDF-Datei verwendeten Schriftarten (Fonts) müssen eingebettet sein, sofern sie nicht unter den 11 Standard-Schriftarten von Windows sind.
- Das Papierformat darf die Maße eines DIN A4 nicht überschreiten. Falls das Dokument ein größeres Papierformat aufweist, erscheint in Online-Einreichung eine Warnmeldung und die PDF-Datei kann nicht angehängt werden.

#### Regeln für Grafiken nach Annex F

- TIFF (Dateityp .tif)
  - Als Farbraum ist nur Schwarz-Weiß erlaubt
  - Beim Speichern einer Grafik als TIFF sind die folgenden Einstellungen zu wählen: TIFF V6.0 mit Group 4 Kompression, single strip, Intel encoded (d. h. im Format für IBM-PC, NICHT im Format für MacIntosh).
  - Die Grafik muss eine Auflösung von 300 oder 400 dpi aufweisen.
  - Die empfohlene maximale Seitengröße beträgt 255 mm x 170 mm.
- JPEG (Dateityp .jpg)
  - Die Grafik muss eine Auflösung von 300 oder 400 dpi aufweisen.
  - Die empfohlene maximale Seitengröße beträgt 255 mm x 170 mm.

Den vollständigen Wortlaut des Annex F finden Sie auf der Website der WIPO (http://www.wipo.int) unter PCT Treaty, Regulations and Administrative Instructions (http://www.wipo.int/pct/en/texts/) in englischer Sprache.

# 8 Gebührenzahlung

In der Registerkarte **Gebühren** machen Sie Angaben zur Zahlungsweise, legen die zu zahlenden Gebühren fest und benennen eine/n Kontoinhaber/in, falls die Zahlung durch Bankeinzug erfolgen soll.

## 8.1 Zahlungsweise festlegen

- → Klicken Sie auf den Reiter Zahlungsangaben.
- → Wählen Sie die gewünschte Zahlungsart.
  - Einzugsermächtigung:

Im Reiter **Gebührenangaben** müssen Sie in diesem Fall keine weiteren Angaben machen. Das DPMA wird Ihnen nach erfolgreicher Bearbeitung Ihrer Anmeldung eine Zahlungsaufforderung über die zu entrichtenden Gebühren zuschicken. Notwendig sind jedoch die Angaben zum/zur Kontoinhaber/in.

Überweisung:

Zahlungsempfänger ist die Bundeskasse Weiden. Die Überprüfungsmeldung zum gelben Symbol in der Schaltfläche **Gebühren** informiert Sie darüber, dass die Angaben zum/zur Kontoinhaber/in ignoriert werden (falls vorhanden).

→ Markieren Sie die Option Betrag gemäß Gebührenangaben, damit sich der zu zahlende Betrag automatisch aus den im Reiter Gebührenangaben ausgewählten Gebühren addiert.

| Online-Einreichung beim EPA - DE2007E (Annex F) - Beispiel 2007-1                                                               | _ 0 🔀                             |
|----------------------------------------------------------------------------------------------------|-----------------------------------|
| Datei Bearbeiten Ansicht Hilfsmittel Fenster Hilfe                                                                              |                                   |
|                                                                                                    | 3                                 |
| DE2007E (Annex F) - Entwurf - Beispiel 2007-1                                                                                   | Zuletzt gespeichert am 01.12.2008 |
| Antrag Namen Priorität Anhang Gebühren 🛆                                                                                        |                                   |
| Gebührenangaben Zahlungsangaben Kontoinhaber/in                                                                                 |                                   |
| Zahlungsart Überweisung                                                                                                    |                                   |
| Überweisung                                                                                                    |                                   |
| O Betrag     0.00 EUR       O Betrag gemäß Gebührenangabe     0 EUR                                                             |                                   |
| Zahlungsempfänger: Bundeskasse Weiden<br>BBk München<br>Kto.Nr.: 700 010 54<br>BLZ: 700 000 00<br>BIC (SWIFT-Code): MARKDEF1700 |                                   |
| IBAN: DE84 7000 0000 0070 0010 54                                                                                               |                                   |
|                                                                                                    |                                   |
|                                                                                                    |                                   |
|                                                                                                    |                                   |
| Angemeldet als Administrator                                                                                                    | S 0 ▲ 1 ④ 1                       |

Abbildung 33: Zahlungsangaben für Gebühren, Überweisung ausgewählt

## 8.2 Einzugsermächtigung des Kontoinhabers erteilen

Alternativ zur Zahlung der Gebühren durch Überweisung können Sie dem DPMA eine Einzugsermächtigung für die anfallenden Gebühren erteilen.

- → Wählen Sie unter dem Reiter Zahlungsangaben die Option Einzugsermächtigung aus der Liste Zahlungsart.
- → Füllen Sie die Felder Kontonummer, Bankleitzahl und Bank aus.
- → Wählen Sie, wie lange die Einzugsermächtigung gelten soll:
  - einmalig gültig nur für die in dieser Anmeldung angegebenen Gebühren (Standardeinstellung)
  - als Dauereinzugsermächtigung bis auf Widerruf auch für zukünftig zu zahlende Gebühren und Auslagen für das hier beantragte Schutzrecht

| 🔤 Online-l               | 🛛 Online-Einreichung beim EPA - DE2007E (Annex F) - Beispiel 2007-2 📃 🖃 💽 |                                                                                                    |                                  |                                       |                                                                                                    |  |  |
|--------------------------|---------------------------------------------------------------------------|----------------------------------------------------------------------------------------------------|----------------------------------|---------------------------------------|----------------------------------------------------------------------------------------------------|--|--|
| Datei Bea                | arbeiten Ar                                                               | nsicht Hilfsn                                                                                                    | nittel Fenste                    | er Hilfe                              |                                                                                                    |  |  |
|                          | Ø 🖓                                                                       | a contraction of the second second se |                                  |                                       | 3                                                                                                    |  |  |
| DE2007E                  | (Annex F)                                                                 | - Entwurf -                                                                                                    | Beispiel 20                      | 07-2                                  | Zuletzt gespeichert am 01.12.2008                                                                                    |  |  |
| Antrag                   | Namen                                                                     | Priorität                                                                                                    | Anhang                           | Gebühren 🛇                            |                                                                                                    |  |  |
| Gebühren                 | angaben Za                                                                | ahlungsangaber                                                                                                    | Kontoinhab                       | er/in                                 |                                                                                                    |  |  |
| Zahlung                  | gsart E                                                                   | inzugsermächt                                                                                                    | igung 💌                          | ·                                     |                                                                                                    |  |  |
| <b>Einzug</b><br>Kontoin | <b>sermächtig</b><br>haber/in:                                            | ung                                                                                                    |                                  |                                       |                                                                                                    |  |  |
| Ich/wir<br>Angabe        | ermächtige(n)<br>en zu Lasten r                                           | ) die Bundeskas<br>meines/unseres                                                                                                    | sse Weiden für<br>Girokontos (In | r das Deutsche P<br>Ilandskonto) durc | atent- und Markenamt, die zu entrichtende Beträge entsprechend den gemachten<br>ch Lastschrift umgehend einzuziehen. |  |  |
| Konton                   | ummer:                                                                    | 100234567                                                                                                    | Bankleit                         | zahl: 800200                          | 000                                                                                                    |  |  |
|                          |                                                                           |                                                                                                    | Bank:                            | Postbank                              | München                                                                                                    |  |  |
| C Dies                   | se Einzugserk                                                             | lärung ist einma                                                                                                    | alig gültig für di               | e in dieser Anme                      | ldung angegebenen Gebühren                                                                                           |  |  |
| Dies<br>Sch              | se Dauereinzu<br>utzrecht                                                 | ugsermächtigun                                                                                                    | g gilt bis auf W                 | /iderruf auch für                     | zukünftig zu zahlende Gebühren und Auslagen für das hier beantragte                                                  |  |  |
|                          |                                                                           |                                                                                                    |                                  |                                       |                                                                                                    |  |  |
|                          |                                                                           |                                                                                                    |                                  |                                       |                                                                                                    |  |  |
|                          |                                                                           |                                                                                                    |                                  |                                       |                                                                                                    |  |  |
| Angemeldet               | als Administra                                                            | ator                                                                                                    |                                  |                                       |                                                                                                    |  |  |

Abbildung 34: Zahlungsart Einzugsermächtigung ausgewählt

In der Registerkarte **Gebühren** erscheint jetzt ein rotes Überprüfungssymbol. Die Überprüfungsmeldung weist Sie darauf hin, dass Name und Adresse des Kontoinhabers eingetragen werden müssen.

- → Klicken Sie auf den Reiter *Kontoinhaber/in*.
- → Tragen Sie dort die personenbezogenen Daten ein oder übernehmen Sie einen Eintrag aus dem Adressbuch.

| 🕫 Online-Einreichung beim EPA - DE2007E (Annex F) - Beispiel 2007-2 |                            |               |               |                                   |  |  |  |
|---------------------------------------------------------------------|----------------------------|---------------|---------------|-----------------------------------|--|--|--|
| Datei Bearbeiten Ansicht Hilfsmittel Fenster Hilfe                  |                            |               |               |                                   |  |  |  |
|                                                                     |                            |               |               | (?)                               |  |  |  |
| DE2007E (Annex F) - Entwurf - Beis                                  | piel 2007-2                |               |               | Zuletzt gespeichert am 01.12.2008 |  |  |  |
| Antrag Namen Priorität Anh                                          | nang Gebühren              |               |               |                                   |  |  |  |
| Gebührenangaben Zahlungsangaben Kontoinhaber/in                     |                            |               |               |                                   |  |  |  |
| Firma:                                                              | Innovati                   | on GmbH       |               |                                   |  |  |  |
| Kontoinhaber/in Abteilu                                             | ung: Erfindun              | igen          |               |                                   |  |  |  |
| Name:                                                               | :                          | und / oder    | Namenszusatz: |                                   |  |  |  |
| Vornar                                                              | ime:                       |               | Anrede:       | •                                 |  |  |  |
| Anmek                                                               | Idercode-Nr./Vertretercode | e-Nr.:        |               |                                   |  |  |  |
| Postfa                                                              | ach:                       |               | Telefon:      | +49 89 1277 880                   |  |  |  |
| Straße                                                              | e, Nr.: Neuland            | dstraße 125   | Fax:          | +49 89 1277 8822                  |  |  |  |
|                                                                     |                            |               | E-Mail:       | post@innovation-gmbh.de           |  |  |  |
| Postleit                                                            | itzahl: 85634              |               |               |                                   |  |  |  |
| Ort:                                                                | Garchin                    | g bei München |               |                                   |  |  |  |
| Land:                                                               | DE                         | Deutschland 💌 |               |                                   |  |  |  |
| Angemeldet als Administrator                                        |                            |               |               |                                   |  |  |  |

Abbildung 35: Name und Adresse des/der Kontoinhaber/in für die Einzugsermächtigung

Online-Einreichung generiert das Formular **A9507.1** für die Einmal-Einzugsermächtigung bzw. das Formular **A9507.2** für die Dauer-Einzugsermächtigung als PDF-Datei. Im Formular erscheint automatisch das Unterzeichnungsdatum und als Unterschrift der Text **elektronisch signiert**.

→ Klicken Sie auf die Schaltfläche Seitenansicht.

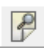

Der *PDF-Viewer* öffnet sich und zeigt die Anmeldung in der Druckvorschau an.

- → Wählen Sie die Datei directdebit.pdf, um die Einzugsermächtigung anzuzeigen.
- → Mittels der Schaltflächen im PDF-Viewer können Sie die Datei als Kopie speichern oder drucken.

| PDF-Viewer                                                                                    |                                                                                                    | × |
|-----------------------------------------------------------------------------------------------|----------------------------------------------------------------------------------------------------|---|
| de-request.pdf                                                                                | 💾 🗸 🔶 1 / 1 💿 🖲 64,6% - 📑 🚱 Find -                                                                                                    |   |
| de-request.xml<br>(de-request.xml)<br>directdebit.pdf<br>(directdebit.pdf)<br>directdebit.xml | DAUER-Einzugsermächtigung<br>för <u>derzeit Milipe und alle zukönftig fällig werdenden</u> Gebühren<br>(auch für Anmeldegebühren)<br>EINMAL-Einzugsermächtigungen können mit dem speziellen Formular A 9507.1 erteilt werden.<br>Zu Fragen des Einzugsverfahrens beraten wir Sie gem unter der Service-Nr. (009) 2195-2531                                                                                                    |   |
| (directdebit.xml)<br>inventor.pdf<br>(inventor.pdf)                                           | Kontoinhaber (Name, Vorname)           Par Poit         Straße, Hausnummer, Postfach           per Tekrisc         Neulandstraße 125           Postfeitzahl, Ort         Postfeitzahl, Ort                                                                                                    |   |
| (package-data.xml)<br>pkgheader.xml<br>(pkgheader.xml)                                        | B5534 Garching bei München       An das     Telefox / E-Mail       Teles     Telefox / E-Mail       Deutsche Patent- und Markenamt     Fax: -49 89 1277 8802       Fax: -49 89 1277 8822     post@imnovation-gmbh.de                                                                                                    |   |
| powerofagent-1.pdf<br>(powerofagent-1.pdf<br>SPECIFICATION.pdf                                | 80297 München 100234567<br>Neme der Bank<br>Postbark Mänchen<br>Bitte beachten Sie auch die Hinweise auf Banken<br>Postbark Mänchen<br>Bankletzahl                                                                                                    |   |
| (SPECIFICATION.p                                                                              | der Ruckseite!     60020000       Angaben zum betroffenen Schutzrecht     27 Patent       Stratent     Gebrauchsmuster                                                                                                    |   |
|                                                                                               | Betroffenen Schutzrechts des Zahlungspflichtigen:     Marke     Betroffenen Schutzrechtsinhabers / Amreiden Bibliotion     Geschmacksmuster     Name des Schutzrechtsinhabers / Anmelders:                                                                                                    | E |
|                                                                                               | DD-Patent PCT-Anmekdung                                                                                                    |   |
|                                                                                               | Schutzzenifikat                                                                                                    |   |
|                                                                                               | Dauereinzugsermächtigung     Ich/Wir ermächtigun) bis auf Widerruf die Bundeskasse Weiden, für das Deutsche Patent- und Markenamt die derzeit falligen und alle     zukünftig zu zahlenden Gebühren und Austagen für das/die oben und ggl. im Beiblatt genannte(n) Schutzrecht(e) zu Lasten     meines/unserse Girokontos (Inlandskonto) jeweils bei Fälligkeit einzuziehen     Wichtiger Hinweis: Von der Dauereinzugsermächtigung sind auch künftige Jahresgebühren (Patente), Aufrechterhaltungsgebühren     (Gebrauchsmuster, Geschmacksmuster) bzw. Verfängertuggebühren (Marken) unlasst. Durch den Gebühreneinzug am Fälligkeitstag     verlängert sich die Dauer des Schutzrechts automalisch und ohne weitere Rücktrage                                                                                                    |   |
|                                                                                               | Anderungsmittellung zu einer bestehenden Dauereinzugsermächtigung                                                                                                    |   |
|                                                                                               | Ånderung von Kontodaten für den Lastschrifteinzug mit Wirkung vom                                                                                                    |   |
|                                                                                               | (Bitte geben Sie die neuen Kontodaten oben rechts an.)                                                                                                    |   |
| Ø                                                                                             | 01.12.2008<br>Ori, Datum<br>Ori, Datum<br>Ori, |   |
|                                                                                               | A 9507.2 Nur vom Ref. 4.2.1 Zahlungsverkehr - Abbrechen                                                                                                    | - |

Abbildung 36: Dauer-Einzugsermächtigung mit Formular A 9507.2 im PDF-Viewer

## 8.3 Gebühren zusammenstellen

Unter dem Reiter **Gebührenangaben** können Sie selbst die fälligen Gebühren zusammenstellen und für diese bei Bedarf die Beträge ändern. Die Felder in den Spalten **Betrag in EUR**, **Ermäßigung** und **Anzahl** können für jede Gebühr einzeln bearbeitet werden.

(1) Falls Sie unter dem Reiter **Zahlungsangaben** die Option **Einzugsermächtigung** gewählt haben, sind die Kontrollkästchen für die einzelnen Gebühren nicht aktiv, d. h. Sie brauchen keine Gebühren auszuwählen.

#### Auswahl der zu zahlenden Gebühren

- → Klicken Sie auf den Reiter Gebührenangaben.
- → Markieren Sie die Gebühren, die auf Ihre Anmeldung zutreffen.

Die *Summe* der zu entrichtenden Gebühren wird automatisch neu berechnet und auch im Reiter Zahlungsangaben aktualisiert.

| 🚥 Online-Einreichung beim EPA - DE2007E (Annex F) - Beispiel 2007-3 |                                                                                 |                  |                |                   |                                       |             |       |            |              |  |  |
|---------------------------------------------------------------------|---------------------------------------------------------------------------------|------------------|----------------|-------------------|---------------------------------------|-------------|-------|------------|--------------|--|--|
| Datei Bearbeiten Ansicht Hilfsmittel Fenster Hilfe                  |                                                                                 |                  |                |                   |                                       |             |       |            |              |  |  |
|                                                                     |                                                                                 |                  |                |                   |                                       |             |       |            |              |  |  |
| DE2007E                                                             | DE2007E (Annex F) - Entwurf - Beispiel 2007-3 Zuletzt gespeichert am 01.12.2008 |                  |                |                   |                                       |             |       |            |              |  |  |
| Antrag                                                              | Antrag Namen Priorität Anhang Gebühren                                          |                  |                |                   |                                       |             |       |            |              |  |  |
| Gebühren                                                            | angaben Z                                                                       | ahlungsangabe    | n Kontoinhat   | per/in            |                                       |             |       |            |              |  |  |
|                                                                     | alle Gebühre                                                                    | n                |                | -                 | Gebühren-Cod                          | e 🔻         |       |            | 8            |  |  |
|                                                                     |                                                                                 |                  |                |                   |                                       |             |       |            |              |  |  |
|                                                                     |                                                                                 |                  |                | Beschreibung      |                                       | Betrag in E | Ermä  | Anzahl F   | älliger Betr |  |  |
| ✓ 311                                                               | 000 Anmelde                                                                     | everfahren (§ 34 | PatG) - bei el | ektronischer Anm  | eldung                                | 50,00       | keine | 1          | 50,00        |  |  |
| ✓ 311                                                               | 200 Rechero                                                                     | the (§ 43 PatG)  |                |                   |                                       | 250,00      | keine | 1          | 250,00       |  |  |
| 311                                                                 | 300 Prüfung                                                                     | sverfahren (§ 4  | 4 PatG) - wenr | n ein Antrag nach | § 43 PatG bereits gestellt worden ist | 150,00      | keine | 1          | 150,00       |  |  |
| 311                                                                 | 400 Prüfung                                                                     | sverfahren (§ 44 | 4 PatG) - wenr | n ein Antrag nach | § 43 PatG nicht gestellt worden ist   | 350,00      | keine | 1          | 0,00         |  |  |
|                                                                     |                                                                                 |                  |                |                   |                                       |             |       |            |              |  |  |
|                                                                     |                                                                                 |                  |                |                   |                                       |             |       |            |              |  |  |
|                                                                     |                                                                                 |                  |                |                   |                                       |             |       |            |              |  |  |
|                                                                     |                                                                                 |                  |                |                   |                                       |             |       |            |              |  |  |
|                                                                     |                                                                                 |                  |                |                   |                                       |             |       |            |              |  |  |
|                                                                     |                                                                                 |                  |                |                   |                                       |             |       |            |              |  |  |
|                                                                     |                                                                                 |                  |                |                   |                                       |             |       |            |              |  |  |
|                                                                     |                                                                                 |                  |                |                   |                                       |             |       |            |              |  |  |
| I                                                                   |                                                                                 |                  |                |                   |                                       |             |       |            |              |  |  |
|                                                                     |                                                                                 |                  |                |                   |                                       | Summe:      | (3 G  | ebühren)   | 450,00 EUR   |  |  |
| Angemeldet                                                          | als Administ                                                                    | rator            |                |                   |                                       |             |       | <u>ο</u> 0 | A 0 🗊 0      |  |  |
| - ingenieldet                                                       |                                                                                 |                  | 1              |                   |                                       |             |       | • •        |              |  |  |

Abbildung 37: Auswahl der zu zahlenden Gebühren

# 9 Anmeldung unterzeichnen

Sobald eine Anmeldung alle erforderlichen Daten und Unterlagen enthält, wird die Workflow-Schaltfläche Weiter im Datei-Manager aktiv. Der Tool-Tipp zeigt "Unterschriftsbereit" an, d. h. die Anmeldung kann im nächsten Schritt für die Unterzeichnung vorbereitet werden.

Bevor Sie die Anmeldung weiter bearbeiten und unterzeichnen, sollten Sie ihre Smartcard prüfen, siehe **Smartcard und Lesegerät prüfen** (S. 52).

| Datei-Manager Beispiel 2007-2                                                                 |                            |                                                               |                             |  |  |  |  |  |  |  |  |
|-----------------------------------------------------------------------------------------------|----------------------------|---------------------------------------------------------------|-----------------------------|--|--|--|--|--|--|--|--|
| Datei Bearbeiten Ansicht Workflow Hilfsmittel Hilfe                                           |                            |                                                               |                             |  |  |  |  |  |  |  |  |
|                                                                                               |                            |                                                               |                             |  |  |  |  |  |  |  |  |
| Anmeldungen 20(05 - Allo - DE 2017 - Beispiel 2007-2 6 Einträge vorhanden Unterschriftsbereit |                            |                                                               |                             |  |  |  |  |  |  |  |  |
| Alle Anmeldungen Alle Entwurf Unterschriftsbereit Sendebereit Gesendet Zuletzt gesp v         |                            |                                                               |                             |  |  |  |  |  |  |  |  |
|                                                                                               |                            |                                                               |                             |  |  |  |  |  |  |  |  |
| Anmeldungen 2009                                                                              | 01.12.2008 Beispiel 2007-2 | Antrag auf Erteilung eines Patents                            | 0 0 0 DE2007 2 Entwurf      |  |  |  |  |  |  |  |  |
| Einsprüche                                                                                    | 01.12.2008 Beispiel 2007-3 | Antrag auf Erteilung eines Patents                            | 0 0 0 DE2007 5 Entwurf      |  |  |  |  |  |  |  |  |
| Formblätter                                                                                   | 01.12.2008 Beispiel 2007-1 | Antrag auf Erteilung eines Patents                            | 0 1 0 DE2007 4 Entwurf      |  |  |  |  |  |  |  |  |
| Vorlagen                                                                                      | 01.12.2008 Beispiel Oppo   | EP Opposition procedure                                       | 0 0 0 EP(Oppo) 2 Entwurf    |  |  |  |  |  |  |  |  |
| T Papierkorb                                                                                  | 16.10.2008 Beispiel 1200   | Eintritt in die europäische Phase<br>(EPÜ 2000)               | 1 EP(1200E2K) 0 Entwurf     |  |  |  |  |  |  |  |  |
|                                                                                               | 27.11.2008 Beispiel 1001   | Antrag auf Erteilung eines<br>europäischen Patents (EPÜ 2000) | 0 0 2 EP(1001E2K) 1 Entwurf |  |  |  |  |  |  |  |  |
|                                                                                               | ľ                          |                                                               |                             |  |  |  |  |  |  |  |  |
|                                                                                               | 🥖 Formblatt DE2007         |                                                               |                             |  |  |  |  |  |  |  |  |
|                                                                                               | ID:                        | 35                                                            |                             |  |  |  |  |  |  |  |  |
|                                                                                               | Bezeichnung:               | Niedrigtemperatur-Backform                                    |                             |  |  |  |  |  |  |  |  |
|                                                                                               | Status:                    | Entwurf                                                       |                             |  |  |  |  |  |  |  |  |
|                                                                                               | Meldungen:                 | SO ▲O 🕄 O                                                     |                             |  |  |  |  |  |  |  |  |
|                                                                                               | Zuletzt gespeichert:       | Administrator, 01.12.2008                                     |                             |  |  |  |  |  |  |  |  |
|                                                                                               | Anmelder:                  | Innovation GmbH                                               |                             |  |  |  |  |  |  |  |  |
|                                                                                               | Anhänge:                   | 2 Ansicht                                                     |                             |  |  |  |  |  |  |  |  |
|                                                                                               | Interne Notizen:           |                                                               |                             |  |  |  |  |  |  |  |  |
|                                                                                               |                            |                                                               |                             |  |  |  |  |  |  |  |  |
| Angemeldet als Administrator                                                                  | Einträge ausgewählt: 1     |                                                               |                             |  |  |  |  |  |  |  |  |

Abbildung 38: Dateimanager: Weiter im Workflow zu Unterschriftsbereit

Im Verfahren DE erscheint die Signatur nicht auf dem Formblatt 2007E. Die Informationen zum Unterzeichner und die Daten aus der Smartcard des Unterzeichners werden in der XML-Datei package-data.xml gespeichert und so an das DPMA übermittelt. Die rechtlich gültige Signatur erfolgt durch das Verpacken und Versiegeln der Anmeldung mit der Smartcard unmittelbar vor dem Senden, siehe Unterschrift zwecks Nachweisbarkeit anbringen (S. 59).

# 9.1 Smartcard und Lesegerät prüfen

Der **Smart Card Checker** ist ein in die Software zur Online-Einreichung integriertes Werkzeug, das Typ und Hersteller einer Smartcard prüft, sobald diese in das Lesegerät eingeführt wird. Das Werkzeug findet selbsttätig die passende Smartcard-Treibersoftware auf dem Computer und prüft die registrierten Zertifikate. Der Smart Card Checker vereinfacht die Arbeit mit verschiedenen Typen von Smartcards von unterschiedlichen nationalen Patentämtern.

Der Smart Card Checker startet gleichzeitig mit dem Datei-Manager. In der Windows-Systemleiste erscheinen das Online-Einreichung Symbol und das Smart Card Checker Symbol.

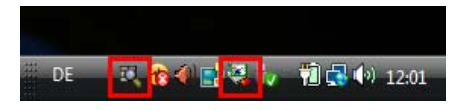

Abbildung 39: Programm-Miniaturen in der Windows-Systemleiste

#### Smartcard prüfen

→ Schieben Sie die Smartcard in das Lesegerät.

Wenn die grüne Leuchtanzeige blinkt, wurde die Smartcard nicht korrekt eingeführt oder kann nicht gelesen werden.

 Klicken Sie mit der rechten Maustaste auf das Smart Card Checker-Symbol in der Systemleiste und wählen Sie Check Smartcard (Smartcard pr
üfen).

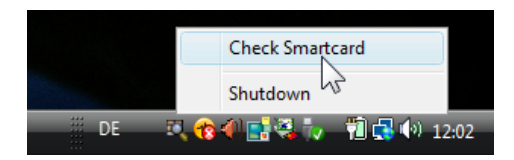

Abbildung 40: Check Smartcard

Die Smartcard wird geprüft. Der Smart Card Checker zeigt an, dass die Smartcard erkannt wurde.

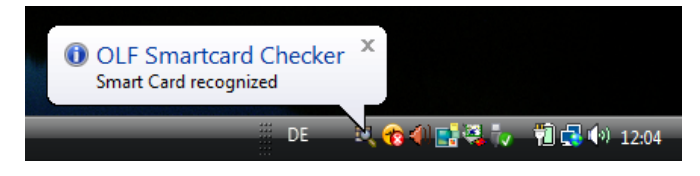

Abbildung 41: Smartcard wurde erkannt

Ist kein Lesegerät an den PC angeschlossen, die Smartcard nicht richtig eingeführt oder ungültig, meldet der Smart Card Checker, dass die Smartcard nicht erkannt wurde.

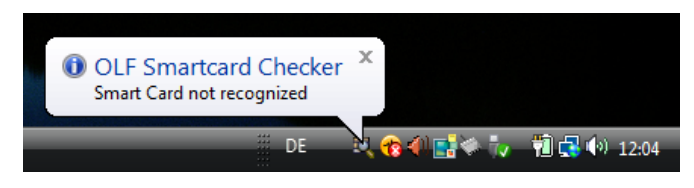

Abbildung 42: Keine Smartcard erkannt

Die grüne Leuchtanzeige hört auf zu blinken und leuchtet konstant, sobald die Smartcard einsatzbereit ist.

# 9.2 Anmeldung zur Unterzeichnung vorbereiten

- → Markieren Sie die Anmeldung im Datei-Manager.
- ➔ Klicken Sie auf die Workflow-Schaltfläche Weiter.

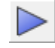

Die Daten werden verarbeitet und es öffnet sich automatisch der PDF-Viewer mit der zur Unterschrift bereiten Anmeldung. Dies kann einen Moment dauern.

Vor dem Unterzeichnen sollten Sie Ihre Anmeldung und alle enthaltenen Unterlagen nochmals überprüfen.

→ Klicken Sie die Dateinamen in der linken Spalte an, um die Unterlagen anzusehen.

- PDF-Dateien erscheinen in der Druckvorschau.
- XML-Dateien werden in der Code-Ansicht angezeigt.

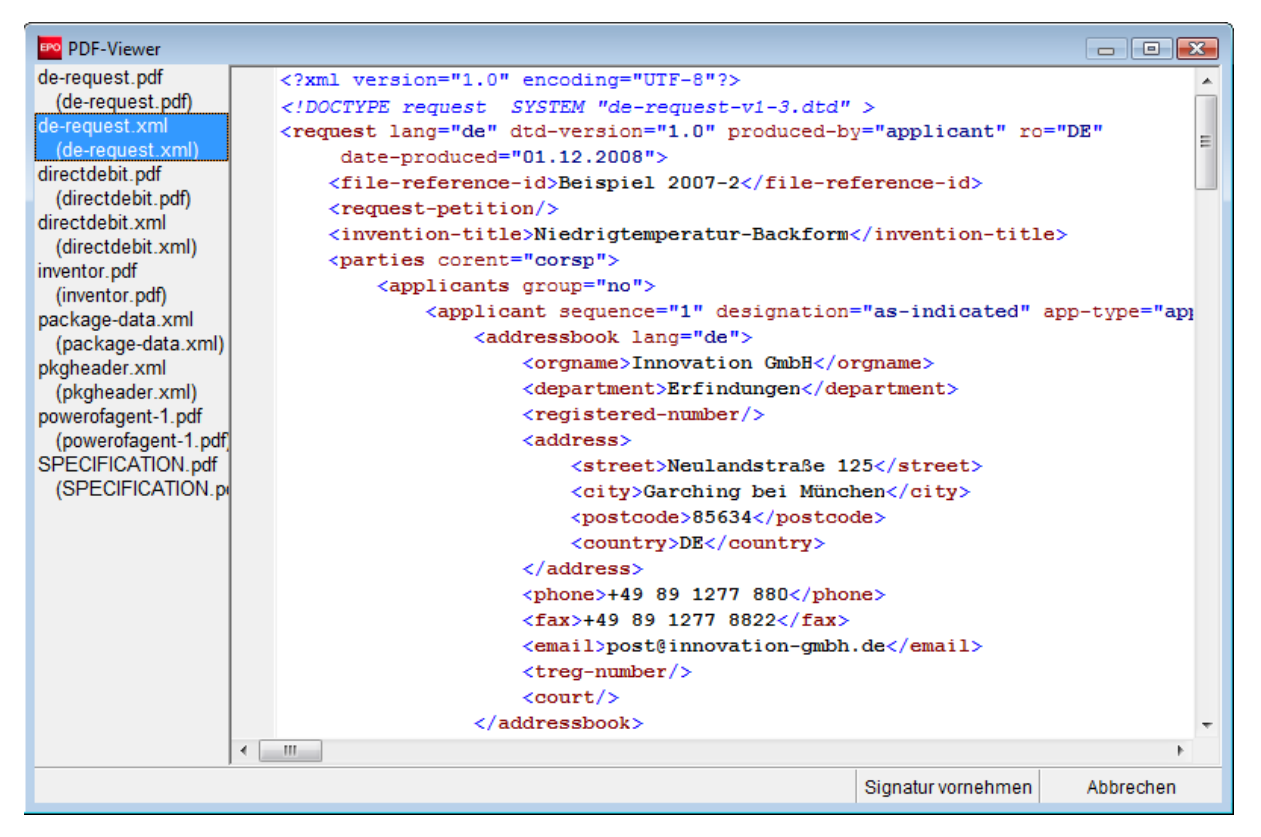

Abbildung 43: Unterlagen im PDF-Viewer prüfen: XML-Datei

Falls Sie Daten korrigieren oder Anlagen ändern wollen, müssen Sie die Anmeldung zuerst wieder als Entwurf speichern.

→ Klicken Sie im *PDF-Viewer* unten rechts auf Abbrechen.

Die Anmeldung befindet sich anschließend im Datei-Manager im Status Unterschriftsbereit.

→ Klicken Sie im Datei-Manager auf die Workflow-Schaltfläche Zurück.

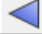

Die Anmeldung wird in den Status Entwurf zurückgesetzt.

# 9.3 Signatur vornehmen

Es gibt drei rechtlich anerkannte Arten von Signaturen:

- 1. *Alphanumerische Signatur* Eine alphanumerische Signatur wird über die Tastatur eingegeben.
- Faksimile Signatur
   Eine elektronische Datei mit dem eingescannten Bild einer handschriftlichen Unterschrift wird an die Anmeldung angehängt.
- 3. *Digitale Signatur* Eine digitale Signatur wird mittels einer **Smartcard** oder einem **Softzerti** 
  - Eine digitale Signatur wird mittels einer **Smartcard** oder einem **Softzertifikat** jeweils mit **PIN-Code** eingesetzt.
- ① Die Signatur mit einem Softzertifikat ist nur im Demomodus möglich.

Welche Signaturarten in Online-Einreichung verfügbar sind, hängt von den **Systemeinstellungen** des Datei-Managers ab.

#### Unterzeichnung starten

- → Klicken Sie im Datei-Manager auf die Anmeldung, die unterzeichnet werden soll.
- → Klicken Sie auf die Workflow-Schaltfläche Weiter.

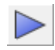

Die Anmeldung mit allen angehängten Unterlagen wird im PDF-Viewer angezeigt.

→ Klicken Sie unten rechts auf die Schaltfläche Signatur vornehmen.

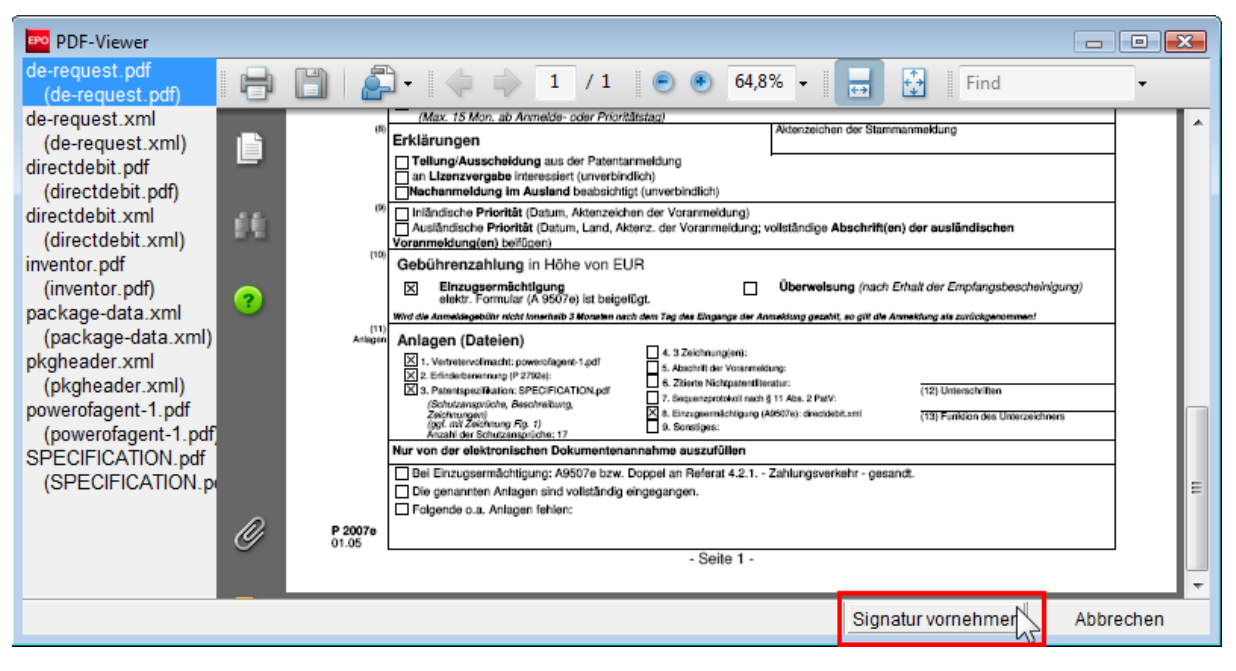

Abbildung 44: PDF-Viewer mit Anmeldung zur Signatur

Das Fenster Anmeldungen unterzeichnen öffnet sich.

Für jeden der am Verfahren beteiligten Personen können Sie hier eine Unterschrift hinterlegen. In der Liste auf der linken Seite des Fensters sehen Sie die im Formblatt eingetragenen Namen, geordnet nach *Anmelder* und *Vertreter*.

| Anmeldungen unterzeichnen                                                                                 |                                                                                                    | x |
|----------------------------------------------------------------------------------------------------|----------------------------------------------------------------------------------------------------|---|
| Wählen Sie einen Eintrag aus der Lis<br>entsprechenden Angaben ein.                                       | te aus, wählen Sie die Art der Signatur und fügen Sie die                                                                                                    |   |
| Anmelder<br>Innovation GmbH<br><anderer><br/>Vertreter<br/>Anna Steiner<br/><anderer></anderer></anderer> | Unterzeichnen für Anmelder Innovation GmbH:         Name des Anmelders:       Innovation GmbH         Name des Angestellten:          Art der Signatur:          Smartcard       Softzertifikat         alphanumerische Signatur          Faksimilesignatur          Smartcard Angaben: |   |
|                                                                                                    | PIN-Code eingeben:<br>Unterzeichnungsort:<br>Unterzeichnen                                                                                                    | 2 |
| Einstellungen als Standard speich<br>werden)                                                              | ern (kann unter "Einstellungen" geändert Schliessen                                                                                                    |   |

Abbildung 45: Optionen für das Unterzeichnen von Anmeldungen

## 9.3.1 Digitale Signatur mit Smartcard

Im Beispiel unten ist der Anmelder eine juristische Person, für die eine Angestellte mit ihrer Smartcard unterzeichnet.

(i) Es kann immer nur eine Person mit der Smartcard unterzeichnen. Sobald eine Anmeldung digital signiert wurde, können keine weiteren Unterschriften mehr hinzugefügt werden.

- → Tragen Sie den Namen der Angestellten ein.
- → Wählen Sie Smartcard als Option für die Art der Signatur.
- → Geben Sie den PIN-Code ein.
- → Tragen Sie den Unterzeichnungsort ein. Diese Angabe ist optional.
- → Klicken Sie auf Unterzeichnen.

| Anmeldungen unterzeichnen                                                                                                    |                                                                                                    | <b>EX</b>                                                            |  |  |  |  |  |  |  |  |
|----------------------------------------------------------------------------------------------------|----------------------------------------------------------------------------------------------------|----------------------------------------------------------------------|--|--|--|--|--|--|--|--|
| Wählen Sie einen Eintrag aus der Liste aus, wählen Sie die Art der Signatur und fügen Sie die<br>entsprechenden Angaben ein. |                                                                                                    |                                                                      |  |  |  |  |  |  |  |  |
| Anmelder<br>Innovation GmbH<br><anderer><br/>Vertreter<br/>Anna Steiner<br/><anderer></anderer></anderer>                    | Unterzeichnen für An<br>Name des Anmelders:<br>Name des Angestellten:<br>Art der Signatur:<br>Smartcard<br>Softzertifikat<br>alphanumerische Sign<br>C Faksimilesignatur | melder Innovation GmbH:                                              |  |  |  |  |  |  |  |  |
|                                                                                                    | Smartcard Angaben:<br>Plt<br>Unterzeichnungsort:                                                                                                    | N-Code eingeben: Txxxxxxxxx<br>Garching bei München<br>Unterzeichner |  |  |  |  |  |  |  |  |
| Einstellungen als Standard speicl werden)                                                                                    | hern (kann unter "Einstellun                                                                                                    | gen" geändertSchliessen                                              |  |  |  |  |  |  |  |  |

Abbildung 46: Für Anmelder, juristische Person unterzeichnen

#### Die Meldung Signatur läuft ... erscheint.

Die Anmeldung schließt sich automatisch und wird im Datei-Manager anschließend mit dem Status **Sendebereit** angezeigt.

#### 9.3.2 Alphanumerische Signatur

In diesem Beispiel unterzeichnet ein Angestellter des Anmelders mit einer alphanumerischen Signatur.

- → Füllen Sie im Bereich Unterzeichnen als/für Anmelder das Feld Name des Angestellten aus.
- → Geben Sie die Signatur zwischen Schrägstrichen als /Vorname Nachname/ sowie den Unterzeichnungsort (optional) in die entsprechenden Felder ein.
- → Klicken Sie auf Unterzeichnen.
- + Klicken Sie auf Entfernen, falls Sie eine alphanumerische Unterschrift wieder löschen möchten.
- → Klicken Sie zuletzt auf Schliessen, um die Unterzeichnung fertig zu stellen.

| Anmeldungen unterzeichnen<br>Wählen Sie einen Eintrag aus der List<br>entstrechenden Angaben ein | te aus, wählen Sie die Art d                                                              | ler Signatur und fügen Sie die |
|--------------------------------------------------------------------------------------------------|-------------------------------------------------------------------------------------------|--------------------------------|
| Anmelder<br>Innovation GmbH<br>/Julian Baumeister/ (al<br><anderer></anderer>                    | Unterzeichnen für An<br>Name des Anmelders:                                               | melder Innovation GmbH:        |
| Vertreter<br>Wolfgang Knopp<br><anderer></anderer>                                               | Name des Angestellten:<br>Art der Signatur:                                               | Julian Baumeister              |
|                                                                                                  | <ul> <li>C Smartcard</li> <li>C Softzertifikat</li> <li>C alphanumerische Sign</li> </ul> | natur                          |
|                                                                                                  | C Faksimilesignatur<br>alphanumerische Signatu                                            | ır Angaben:                    |
|                                                                                                  | Die Signatur muss in Sch<br>(Beispiel: /John Smith/)                                      | rägstriche gesetzt werden      |
|                                                                                                  | Signatur:                                                                                 | /Julian Baumeister/            |
|                                                                                                  | Unterzeichnungsort:                                                                       | Larching bei Munchen           |
| Einstellungen als Standard speich werden)                                                        | ern (kann unter ''Einstellun                                                              | gen'' geändert                 |

Abbildung 47: Alphanumerische Signatur eines Angestellten hinzugefügt

Im Datei-Manager bleibt die Anmeldung weiterhin im Status Unterschriftsbereit.

Bevor Sie die Anmeldung in den Status Sendebereit verschieben können, müssen Sie noch eine **Unterschrift zwecks Nachweisbarkeit anbringen** (S. 59).

# 10 Anmeldung senden

Die Anmeldung befindet sich im Status **Sendebereit**. Der Tool-Tipp zur Workflow-Schaltfläche Weiter zeigt "Senden" an.

→ Klicken Sie auf die Workflow-Schaltfläche Weiter.

| Datei-Manager Beispiel 2007-1                       |                            |                                    |                 |                      |  |  |  |  |  |
|-----------------------------------------------------|----------------------------|------------------------------------|-----------------|----------------------|--|--|--|--|--|
| Datei Bearbeiten Ansicht Workflow Hilfsmittel Hilfe |                            |                                    |                 |                      |  |  |  |  |  |
|                                                     |                            |                                    |                 |                      |  |  |  |  |  |
| Anmeldungen 2 <sup>458</sup> - Sende                | ebereit - DE2007 - Bei     | spiel 2007-1                       |                 | 2 Einträge vorhanden |  |  |  |  |  |
| Alle Anmeldungen                                    | Alle Entwurf Unte          | erschriftsbereit Sendebereit       | Gesendet Zuletz | et gespr 💌 🔎         |  |  |  |  |  |
|                                                     | Zuletzt aes Nutzerzei/     | Beschreibung                       |                 | Versuche             |  |  |  |  |  |
| Anmeldungen 2000                                    | 02.12.2008 Beispiel 2007-1 | Antrag auf Erteilung eines Patents | 0 1 0 DE2007    | 4 0                  |  |  |  |  |  |
|                                                     | 02.12.2008 Beispiel 2007-2 | Antrag auf Erteilung eines Patents | 0 0 0 DE2007    | 2 0                  |  |  |  |  |  |
|                                                     |                            |                                    |                 |                      |  |  |  |  |  |
| 🕞 Vorlagen                                          |                            |                                    |                 |                      |  |  |  |  |  |
| Papierkorb                                          |                            |                                    |                 |                      |  |  |  |  |  |
| -                                                   |                            |                                    |                 |                      |  |  |  |  |  |
|                                                     |                            |                                    |                 |                      |  |  |  |  |  |
|                                                     |                            |                                    |                 |                      |  |  |  |  |  |
|                                                     | 🥖 Formblatt DE200          | 7                                  |                 |                      |  |  |  |  |  |
|                                                     | ID:                        | 36                                 |                 |                      |  |  |  |  |  |
|                                                     | Bezeichnung:               | Niedrigtemperatur-Backform         |                 |                      |  |  |  |  |  |
|                                                     | Status:                    | Sendebereit                        |                 |                      |  |  |  |  |  |
|                                                     | Meldungen:                 | 💊 0 🛕 1 📵 0                        |                 |                      |  |  |  |  |  |
|                                                     | Zuletzt gespeichert:       | Administrator, 02.12.2008          |                 |                      |  |  |  |  |  |
|                                                     | Anmelder:                  | Innovation GmbH                    |                 |                      |  |  |  |  |  |
|                                                     | Anhänge:                   | 4 Ansicht                          |                 |                      |  |  |  |  |  |
|                                                     | Interne Notizen:           |                                    |                 |                      |  |  |  |  |  |
|                                                     |                            |                                    |                 |                      |  |  |  |  |  |
| Angemeldet als Administrator                        | Einträge ausgewählt: 1     |                                    |                 |                      |  |  |  |  |  |

Abbildung 48: Anmeldung im Status Sendebereit

# 10.1 Unterschrift zwecks Nachweisbarkeit anbringen

Jede Anmeldung benötigt vor dem Senden an das DPMA eine **Unterschrift zwecks Nachweisbarkeit**. Damit wird nicht nur der Absender validiert, sondern auch die ganze Transaktion mit einem Zeitstempel versehen, um spätere Anfechtungen in Bezug auf Autorisierung oder Gültigkeit der Transaktion auszuschließen.

Während Sie eine Anmeldung digital mit Smartcard oder Softzertifikat signieren, wird die Unterschrift zwecks Nachweisbarkeit automatisch als Teil dieser Signatur hinzugefügt.

Dagegen bleiben Anmeldungen mit alphanumerischen oder Faksimile-Signaturen zunächst im Datei-Manager im Status **Unterschriftsbereit**, da sie noch nicht digital signiert wurden und somit die Nachweisbarkeit noch nicht erfüllt ist. Sie müssen manuell in den Status **Sendebereit** verschoben werden.

- → Markieren Sie die gewünschte Anmeldung.
- → Klicken Sie auf die Workflow-Schaltfläche Weiter. Der Tool-Tipp zeigt "Sendebereit".
- → Die Anmeldung wird in den Status Sendebereit verschoben.

→ Klicken Sie wieder auf die Workflow-Schaltfläche Weiter. Der Tool-Tipp zeigt "Senden".

Die Aufforderung zur Unterzeichnung zwecks Nachweisbarkeit erscheint

- → Wählen Sie die gewünschte Art der Signatur: Smartcard oder Softzertifikat. Die Standardeinstellung ist Smartcard.
- → Geben Sie den PIN-Code Ihrer Smartcard ein.
- → Klicken Sie auf Unterzeichnen.

Damit wird die Anmeldung digital unterzeichnet und der Sendevorgang fortgesetzt.

| Anmeldungen unterzeichnen 🛛 🔀                                   |       |  |  |  |  |  |  |
|-----------------------------------------------------------------|-------|--|--|--|--|--|--|
| Bitte unterzeichnen zwecks Nachweisbarkeit<br>Art der Signatur: |       |  |  |  |  |  |  |
| <ul> <li>Smartcard</li> </ul>                                   |       |  |  |  |  |  |  |
| C Softzertifikat                                                |       |  |  |  |  |  |  |
| Smartcard Angaben:                                              |       |  |  |  |  |  |  |
| PIN-Code eingeben:                                              |       |  |  |  |  |  |  |
|                                                                 |       |  |  |  |  |  |  |
| Unterzeichr                                                     | ien 🔓 |  |  |  |  |  |  |

Abbildung 49: Aufforderung zur Unterzeichnung zwecks Nachweisbarkeit

## 10.2 Anmeldung an das DPMA senden

Vergewissern Sie sich, dass die Daten zum gewünschten Ziel gesendet werden, also entweder an den Demo-Server oder an den Produktionsserver des DPMA, der sich im Netzwerk des EPA befindet.

→ Klicken Sie auf Senden fortsetzen.

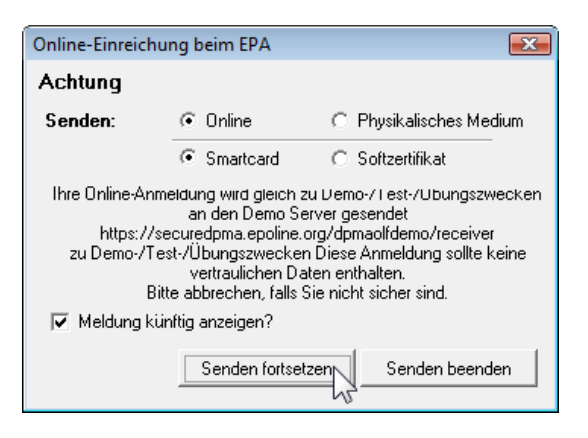

Abbildung 50: Abfrage vor dem Senden der Anmeldung

Sie werden daraufhin aufgefordert, Ihren **PIN-Code** einzugeben. Diese Abfrage dient der Anmeldung beim Server des DPMA zur Übermittlung der Daten über eine verschlüsselte Internetverbindung.

- → Geben Sie den PIN-Code ein.
- ➔ Klicken Sie auf OK.

| Bitte PIN-Code eigeben                                                                                                    |  |  |  |  |  |  |  |  |  |
|----------------------------------------------------------------------------------------------------|--|--|--|--|--|--|--|--|--|
| Bereit zur Signatur der Daten mit Ihrem PIN-Code (Betrifft: DE,<br>Form _Netz, S. Schmidt 2933; ausgestellt von: , European<br>Patent Office, European Patent Office CA)<br>Zur Herstellung einer sicheren Verbindung zum Server und zur<br>Übermittlung der Anmeldung |  |  |  |  |  |  |  |  |  |
| Bitte PIN-Code eingeben, um fortzufahren                                                                                                    |  |  |  |  |  |  |  |  |  |
| ****                                                                                                    |  |  |  |  |  |  |  |  |  |
| OK Abbrechen                                                                                                    |  |  |  |  |  |  |  |  |  |

Abbildung 51: PIN-Code eingeben

Danach beginnt die Übermittlung der Daten. Dieser Vorgang dauert in Abhängigkeit von der Geschwindigkeit Ihrer Internetverbindung und der gesendeten Datenmenge gegebenenfalls mehrere Minuten. Sie können ihn anhand des Fortschrittsbalkens im Fenster **Verlauf** mitverfolgen.

| Verlauf               |           |
|-----------------------|-----------|
| Daten werden gesendet |           |
|                       | 42%       |
|                       | Abbrechen |

Abbildung 52: Fortschrittsanzeige beim Senden

## 10.3 Empfangsbescheinigung ansehen

Nach dem erfolgreichen Abschluss der Übermittlung können Sie unmittelbar Ihre Empfangsbescheinigung einsehen.

- → Klicken Sie auf Ja, um die Empfangsbescheinigung im *PDF-Viewer* anzuzeigen.
- → Klicken Sie auf Abbrechen, um zum Datei-Manager zurückzukehren.

| Achtung                                |                                                                      |
|----------------------------------------|----------------------------------------------------------------------|
| Die Einreichung Ihrer Anmeldung ist al | bgeschlossen. Möchten Sie Ihre Empfangsbescheinigung jetzt einsehen? |
|                                        | Abbrechen                                                            |

Abbildung 53: Dialogfenster "Empfangsbescheinigung einsehen"

Sie können die Empfangsbescheinigung später jederzeit nochmals aus dem Datei-Manager aufrufen.

Die Anmeldung befindet sich im Datei-Manager im Status Gesendet.

→ Klicken Sie auf die Schaltfläche Ansicht... im Informationsfenster.

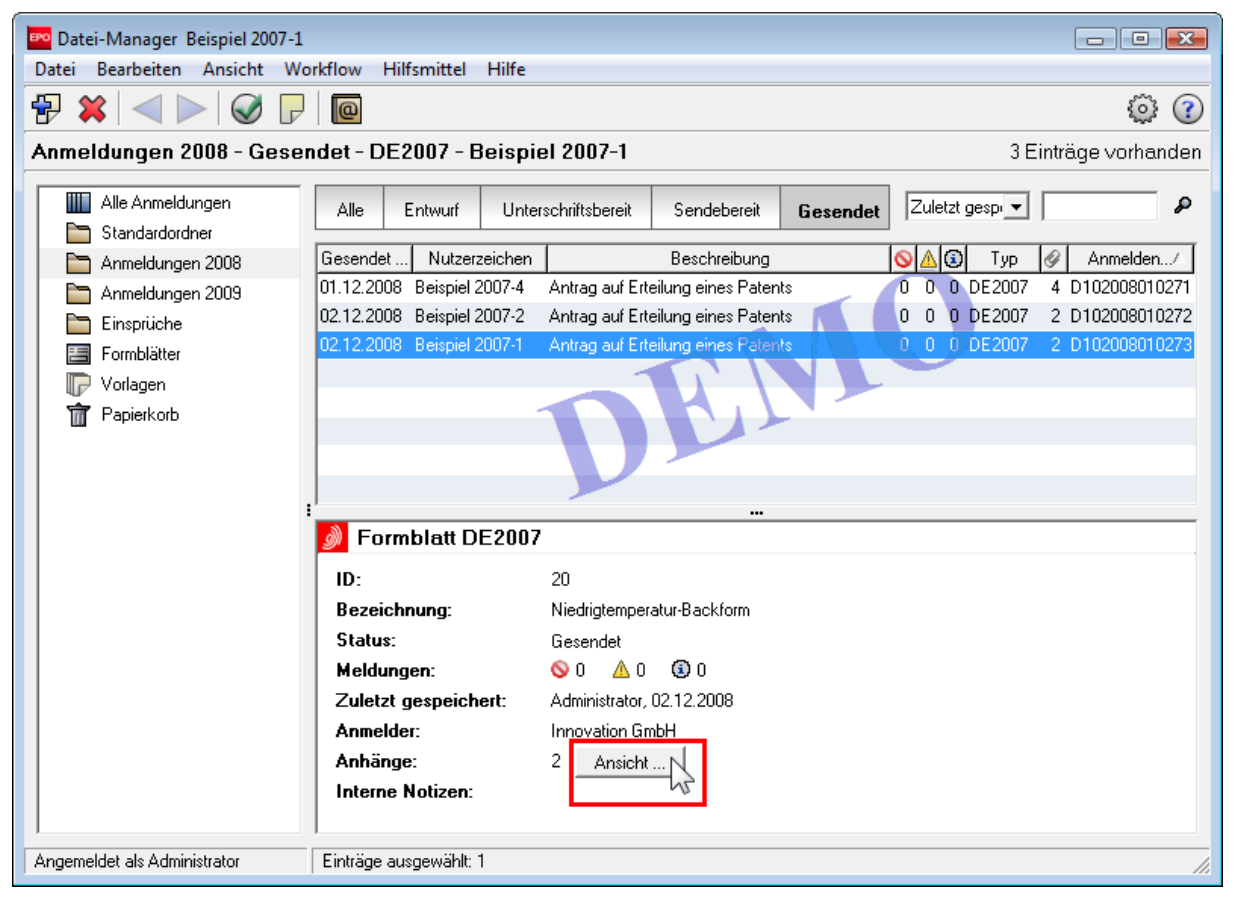

Abbildung 54: Gesendete Anmeldungen im Datei-Manager

Der *PDF-Viewer* öffnet sich und zeigt das Formblatt DE2007E an.

→ Klicken Sie die anderen Dateien an, um sie anzuzeigen.

Die Datei **receipt.pdf** ist die Empfangsbescheinigung im PDF-Format und trägt die DE-Anmeldenummer. Die digitale Signatur erscheint als Hexadezimalzahl.

Die Datei xmit\_receipt.xml enthält die Daten zum Sendevorgang.

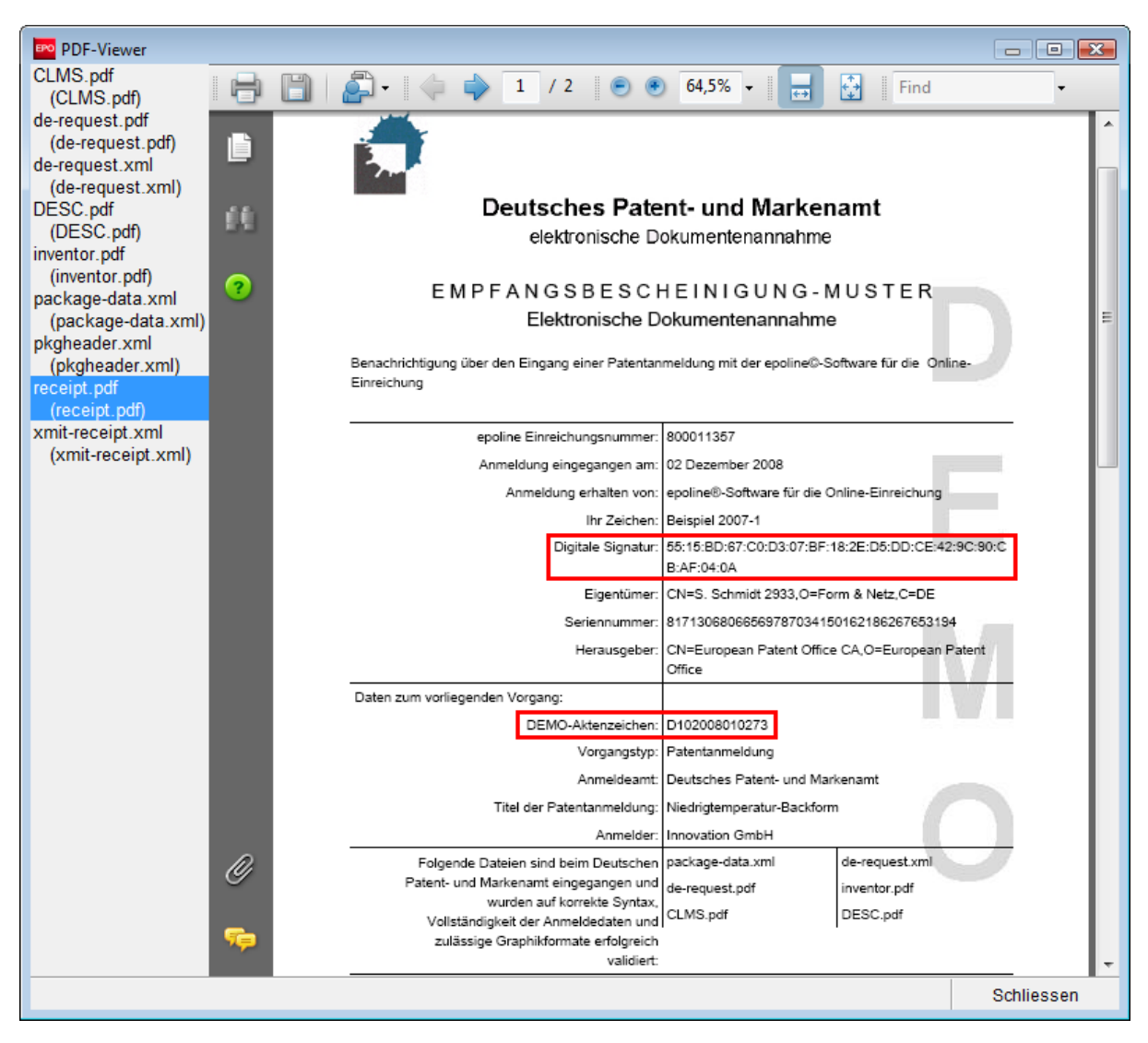

Abbildung 55: Empfangsbescheinigung des DPMA im PDF-Viewer

# 11 Daten exportieren und importieren

Sie können Ihre in Online-Einreichung erstellte Anmeldungen oder Vorlagen auf drei Wegen exportieren und importieren:

- ➔ im Datei-Manager
- ➔ aus dem geöffneten Formblatt heraus
- → im Server-Manager.

# 11.1 Export zur Datensicherung und Archivierung

#### Sicherungskopien

Online-Einreichung stellt sowohl im Datei-Manager als auch im Server-Manager Werkzeuge zur Sicherung und Wiederherstellung Ihrer Daten bereit.

Um die Export- und Sicherungsfunktionalitäten im vollen Umfang zu nutzen, setzen Sie am besten den Server-Manager ein.

Benutzer ohne Administratorrechte, die sich also nicht im Server-Manager einloggen können, haben im Datei-Manager oder im Formblatt die Möglichkeit, einzelne Anmeldungen zu exportieren und zu importieren.

#### Archivierung

Enthalten die Ordner in Ihrem Arbeitsverzeichnis sehr viele Anmeldungen, kann dies irgendwann zur Beeinträchtigung der Systemleistung führen. Deshalb ist es empfehlenswert, insbesondere die gesendeten Anmeldungen von Zeit zu Zeit an einem anderen Speicherort in Ihrem Computersystem abzulegen.

Die Option *Einträge nach der Archivierung aus der EPO Online Services Datenbank löschen* ermöglicht Ihnen, mit dem Exportvorgang gleichzeitig die ausgewählten Daten aus dem Datei-Manager zu löschen. Mittels der Importfunktionen im Datei-Manager oder Server-Manager können die Daten jederzeit wieder in Online-Einreichung zurück importiert werden.

Anmeldungen werden immer in den Standardordner des Datei-Managers importiert. Exportierte und dann erneut importierte Anmeldungen werden also nicht in den ursprünglichen Ordner zurückgelegt.

#### Objekte exportieren

- → Wählen Sie in der Menüleiste des Datei-Managers Datei > Exportieren > Formblätter.
- → Markieren Sie bei Bedarf die Option Einträge nach der Archivierung aus der EPO Online Services-Datenbank löschen.
- → Markieren Sie die Kontrollkästchen f
  ür jede einzelne Anmeldung oder Vorlage und klicken Sie dann auf OK.
- → Im folgenden Fenster Formblätter in Dateien exportieren wählen Sie das Verzeichnis auf Ihrem Computer aus, in das die Daten gespeichert werden sollen.

Online-Einreichung steuert automatisch das Verzeichnis an, das in den **Nutzereinstellungen** als Arbeitsverzeichnis für den Export festgelegt ist.

→ Bestätigen Sie die Meldung *Export abgeschlossen* mit OK.

Die Daten werden als ZIP-Datei gespeichert. Der Name der ZIP-Datei entspricht dem Nutzerzeichen der exportieren Anmeldung.

#### **Beispiel 1:**

In diesem Beispiel werden zwei einzelne Anmeldungen für den Export ausgewählt, aber nicht aus der Datenbank gelöscht.

| Formblätter exportieren                                                      |   |          |            |                    |                                                               |   |   |   |            |   |         |          |
|------------------------------------------------------------------------------|---|----------|------------|--------------------|---------------------------------------------------------------|---|---|---|------------|---|---------|----------|
| Einträge nach der Archivierung aus der EPO Online Services-Datenbank löschen |   |          |            |                    |                                                               |   |   |   |            |   |         |          |
| Alle Anmeldungen                                                             | 1 | 1        | Zuletzt ge | Nutze⊽             | Beschreibung                                                  | 0 | ⊿ | ١ | Тур        | Ŷ | St      | atus     |
| Vorlagen                                                                     |   |          | 01.12.2008 | Beispiel<br>Oppo 1 | EP Opposition procedure                                       | 0 | 0 | 0 | EP(Oppo)   | 2 | Entwurf |          |
| Unterschriftsbereit<br>Sendebereit                                           | ļ | •        | 02.12.2008 | Beispiel<br>2007-5 | Antrag auf Erteilung eines Patents                            | 8 | 1 | 0 | DE2007     | 0 | Entwurf |          |
| Gesendet                                                                     | İ | <b>V</b> | 02.12.2008 | Beispiel<br>2007-3 | Antrag auf Erteilung eines Patents                            | 0 | 0 | 0 | DE2007     | 5 | Entwurf |          |
|                                                                              |   |          | 02.12.2008 | Beispiel<br>1200   | Eintritt in die europäische Phase<br>(EPÜ 2000)               | 0 | 3 | 2 | EP(1200E2K | 2 | Entwurf |          |
|                                                                              |   |          | 02.12.2008 | Beispiel<br>1038   | Nachgereichte Unterlagen                                      | 0 | 0 | 0 | EP(1038E)  | 1 | Entwurf |          |
|                                                                              | 1 |          | 01.12.2008 | Beispiel<br>1001   | Antrag auf Erteilung eines<br>europäischen Patents (EPÜ 2000) | 0 | 0 | 3 | EP(1001E2K | 1 | Entwurf |          |
|                                                                              |   |          |            |                    |                                                               |   |   |   |            |   |         |          |
|                                                                              |   |          |            |                    |                                                               |   |   |   |            |   |         |          |
|                                                                              |   |          |            |                    |                                                               |   |   |   |            |   |         |          |
|                                                                              |   |          |            |                    |                                                               |   |   |   |            |   |         |          |
|                                                                              |   |          |            |                    |                                                               |   |   |   |            |   |         |          |
|                                                                              |   |          |            |                    |                                                               |   |   |   | 0          | ĸ | A       | bbrechen |
|                                                                              |   |          |            |                    |                                                               |   |   |   |            |   |         |          |

Abbildung 56: Einzelne Anmeldungen für den Export auswählen

## Beispiel 2:

 $\checkmark$ 

In diesem Beispiel sind alle Anmeldungen mit dem Status *Gesendet* zur Archivierung markiert. Sie werden aus der Datenbank gelöscht.

- → Klicken Sie im Fenster *Formblätter exportieren* auf den Ordner *Gesendet* auf der linken Seite.
- → Klicken Sie auf das grüne Häkchen, um alle Anmeldungen auszuwählen.
- → Markieren Sie die Option Einträge nach der Archivierung aus der EPO Online Services-Datenbank löschen.
- → Klicken Sie auf OK.

| Formblätter exportieren                                                      |                                                                                         |                                          |  |  |  |  |  |  |  |
|------------------------------------------------------------------------------|-----------------------------------------------------------------------------------------|------------------------------------------|--|--|--|--|--|--|--|
| Einträge nach der Archivierung aus der EPO Online Services-Datenbank löschen |                                                                                         |                                          |  |  |  |  |  |  |  |
| Alle Anmeldungen                                                             | Zuletzt g Nutzerzeic⊽ Beschreibung     31.10.2008 Sample PCT PCT/R0/101-Antrag          | Image: Non-Status       PCT     Gesendet |  |  |  |  |  |  |  |
| Entwürfe<br>Unterschriftsbereit<br>Sendebereit                               | 30.10.2008 Sample 1001 Antrag auf Erteilung eines<br>europäischen Patents (EPÜ<br>2000) | 0 0 0 EP(1001E2): 4 Gesendet             |  |  |  |  |  |  |  |
| 🔚 Gesendet                                                                   | I▼ 01.12.2008 Beispiel 2007-4 Antrag auf Erteilung eines<br>Patents                     | 0 0 0 DE2007 4 Gesendet                  |  |  |  |  |  |  |  |
|                                                                              | Ø2.12.2008 Beispiel 2007-2 Antrag auf Erteilung eines<br>Patents                        | 0 0 0 DE2007 2 Gesendet                  |  |  |  |  |  |  |  |
|                                                                              | 02.12.2008 Beispiel 2007-1 Antrag auf Erteilung eines<br>Patents                        | 0 0 0 DE2007 2 Gesendet                  |  |  |  |  |  |  |  |
|                                                                              |                                                                                         |                                          |  |  |  |  |  |  |  |
|                                                                              |                                                                                         |                                          |  |  |  |  |  |  |  |
|                                                                              |                                                                                         |                                          |  |  |  |  |  |  |  |
|                                                                              |                                                                                         |                                          |  |  |  |  |  |  |  |
|                                                                              |                                                                                         |                                          |  |  |  |  |  |  |  |
|                                                                              |                                                                                         |                                          |  |  |  |  |  |  |  |
|                                                                              |                                                                                         | OK Abbrechen                             |  |  |  |  |  |  |  |

Abbildung 57: Alle Anmeldungen mit dem Status "Gesendet" zur Archivierung markiert

- → Wählen Sie den gewünschten Zielordner für den Export.
- ➔ Klicken Sie auf OK.

| Formblätter in Dateien exportieren  | ×  |
|-------------------------------------|----|
| Formblätter in Dateien exportieren  |    |
|                                     |    |
| ⊿ 🌗 EPO_data                        | *  |
| Archives                            |    |
| 🛛 🕒 Backup                          |    |
| D Clients                           |    |
| a 🍌 Export                          | =  |
| 2006                                |    |
| 2007                                |    |
| 2008                                |    |
| 🐌 Universal Engineering             |    |
| 🌗 Import                            | -  |
| Neuen Ordner erstellen OK S Abbrech | en |

Abbildung 58: Ordner für den Export auswählen

→ Im folgenden Informationsfenster *Export abgeschlossen* klicken Sie auf OK.

Die ZIP-Dateien sind jetzt in Ihrem Exportverzeichnis gespeichert.

Jede ZIP-Datei enthält eine Anzahl von PDF- und XML-Dateien, die in der Online-Einreichung erstellt wurden. Referenzierte Grafiken, die nicht als einzelne Dateien angehängt wurden, werden ebenfalls mit in das ZIP-Archiv gepackt.

|                                          |          |                     |              |        | _ 0 🔀            |
|------------------------------------------|----------|---------------------|--------------|--------|------------------|
| C→ C→ C→ C→ C→ C→ C→ C→ C→ C→ C→ C→ C→ C |          |                     |              |        |                  |
| Datei Bearbeiten Ansicht Extras ?        |          |                     |              |        |                  |
| 🍓 Organisieren 👻 🏢 Ansichten 👻 🕌 Alle D  | ateie    | en extrahieren      |              | _      | 0                |
| Ordner                                   | <b>*</b> | Name                | Тур          | Größe  | Änderungsdatum   |
| 👝 DATA (G:)                              | *        | 📕 de-request.pdf    | PDF-Datei    | 33 KB  | 01.12.2008 12:07 |
| 🌗 EPO_data                               |          | 🐻 de-request.xml    | XML-Dokument | 4 KB   | 01.12.2008 12:06 |
| Archives                                 |          | 🛃 imgf0001.tif      | TIFF-Bild    | 6 KB   | 01.12.2008 12:06 |
| 🐌 Backup                                 |          | 🛃 imgf0002.tif      | TIFF-Bild    | 6 KB   | 01.12.2008 12:06 |
| 🐌 Clients                                | -        | 🛃 imgf0003.tif      | TIFF-Bild    | 4 KB   | 01.12.2008 12:06 |
| 📔 Export                                 |          | 🐻 package-data.xml  | XML-Dokument | 2 KB   | 01.12.2008 12:07 |
| 1006                                     |          | 🐻 pkgheader.xml     | XML-Dokument | 1 KB   | 01.12.2008 12:07 |
| Jan 2007                                 |          | receipt.pdf         | PDF-Datei    | 104 KB | 01.12.2008 12:07 |
| 1008                                     | =        | specification.pdf   | PDF-Datei    | 54 KB  | 01.12.2008 12:06 |
| 🔒 Beispiel_2007_1.zip                    |          | 🐻 specification.xml | XML-Dokument | 21 KB  | 01.12.2008 12:05 |
| Beispiel_2007_2.zip                      |          | 📆 xmit-receipt.xml  | XML-Dokument | 2 KB   | 01.12.2008 12:07 |
| Beispiel_2007_3.zip                      |          |                     |              |        |                  |
| 🔒 Beispiel_2007_4.zip                    |          |                     |              |        |                  |
| 🔒 Beispiel_2007_5.zip                    |          |                     |              |        |                  |
| 🔒 Sample_1001.zip                        |          |                     |              |        |                  |
| Sample_PCT.zip                           |          |                     |              |        |                  |
| 📗 Universal Engineering                  |          |                     |              |        |                  |
| 📔 Import                                 |          |                     |              |        |                  |
| 🌗 Office                                 | -        | •                   | III          | 1      | •                |
| 11 Elemente                              |          |                     |              |        | ±.               |

Abbildung 59: Exportierte Anmeldungen als ZIP-Dateien

# 11.2 Anmeldung als XML in ZIP-Datei exportieren

Einzelne Anmeldungen können als XML-Dateien mit dazugehörigen Anhängen im komprimierten ZIP-Format exportiert werden. Dieser Vorgang wird entweder aus dem Datei-Manager oder aus dem Formblatt heraus gestartet.

① Das Exportieren aus dem Formblatt-Modus heraus ist nur möglich, solange eine Anmeldung sich noch im Status *Entwurf* befindet.

- → Markieren Sie im Datei-Manager die gewünschte Anmeldung.
- → Wählen Sie Datei > Exportieren > XML in Datei....
  - -ODER-

Wählen Sie im geöffneten Formblatt Datei > Exportieren.

- → Ändern Sie den Dateinamen, falls Sie nicht das Nutzerzeichen als Namen übernehmen wollen.
- → Klicken Sie auf Speichern, um den Export zu starten.

Die Datei wird im ZIP-Format gespeichert.

| 🏧 XML in Datei e         | exportieren   |                     |                                      |                                      | <b>—</b>       |
|--------------------------|---------------|---------------------|--------------------------------------|--------------------------------------|----------------|
| Speichem in:             | Innovation    |                     | - + 🗈 💣 🗉                            | •                                    |                |
| Ca.                      | Name          | *                   | Änderungsdatum                       | Тур                                  | Größe          |
| Zuletzt besuchte<br>Orte | Beispiel_1001 | zip<br>/_1.zip      | 01.12.2008 11:53<br>01.12.2008 11:53 | ZIP-komprimierte<br>ZIP-komprimierte | 18 KB<br>20 KB |
|                          | Beispiel_2007 | /_2.zip<br>/_3.zip  | 01.12.2008 11:53<br>01.12.2008 11:53 | ZIP-komprimierte<br>ZIP-komprimierte | 26 KB<br>50 KB |
| Desktop                  | Sample_OPP    | 0_1.zip             | 01.12.2008 11:53                     | ZIP-komprimierte                     | 26 KB          |
| Susanne                  |               |                     |                                      |                                      |                |
| Computer                 |               |                     |                                      |                                      |                |
| . <u>.</u>               |               |                     |                                      |                                      |                |
| Netzwerk                 | Dateiname:    | Beispiel_2007_4.zip |                                      | •                                    | Speichem       |
|                          | Dateityp:     | ZIP-Dateien (*.zip) |                                      | •                                    | Abbrechen      |

Abbildung 60: Dateinamen für ZIP-Datei eingeben

# 11.3 Anmeldung als XML in Ordner exportieren

Einzelne Anmeldungen können im XML-Format in ein externes Verzeichnis exportiert werden. Dieser Vorgang wird entweder aus dem Datei-Manager oder aus dem Formblatt heraus gestartet.

(1) Das Exportieren aus dem Formblatt ist nur möglich, solange eine Anmeldung sich noch im Status *Entwurf* befindet.

- → Markieren Sie die gewünschte Anmeldung im Datei-Manager.
- → Wählen Sie Datei > Exportieren > XML in Ordner...
  - -ODER-

Wählen Sie im geöffneten Formblatt Datei > Als XML in Ordner exportieren.

- → Markieren Sie den gewünschten Zielordner.
- → Klicken Sie auf OK, um den Export zu starten.

| Als XML in Ordner exportieren                                                                                                    | × |
|----------------------------------------------------------------------------------------------------|---|
| Als XML in Ordner exportieren                                                                                                    |   |
|                                                                                                    |   |
| ⊿ 📔 Clients ▲                                                                                                    | ] |
| 🌗 American Universal                                                                                                    |   |
| BioTech                                                                                                    |   |
| D 📙 Exam                                                                                                    |   |
| 📗 Innovation 😑                                                                                                    |   |
| 🐌 Manzoni                                                                                                    |   |
| Nano Enterprise                                                                                                    |   |
| Opponent                                                                                                    |   |
| Description of the second second s |   |
| 📕 Universal Engineering 🔹 🔻                                                                                                    |   |
| Neuen Ordner erstellen OK Abbrechen                                                                                                    |   |

Abbildung 61: Export als XML in Ordner

→ Schließen Sie die Meldung *Export abgeschlossen* mit Klick auf OK.

Online-Einreichung legt automatisch einen neuen Ordner an, dessen Name gleichlautend mit dem Nutzerzeichen der exportierten Anmeldung ist. Der neue Ordner enthält die von der Online-Einreichung erzeugten XML- und PDF-Dateien sowie die angehängten Dokumente.

|                                                                          |    |                    |                  |              | - • × |
|--------------------------------------------------------------------------|----|--------------------|------------------|--------------|-------|
| 🚱 🔍 🛡 🚺 « EPO_data 🕨 Clients 🕨 Innovation 🕨 Beispiel_2007_3 🔹 🍕 Suchen 🔎 |    |                    |                  |              | ٩     |
| Datei Bearbeiten Ansicht Extras ?                                        |    |                    |                  |              |       |
| 🌗 Organisieren 👻 🏢 Ansichten 👻 🚷 Brenn                                   | en |                    |                  |              | 0     |
| Ordner                                                                   | *  | Name               | Änderungsdatum   | Тур          | Größe |
| 👝 DATA (G:)                                                              | *  | ABST.pdf           | 02.12.2008 13:17 | PDF-Datei    | 10 KB |
| 🌗 EPO_data                                                               |    | CLMS.pdf           | 02.12.2008 13:17 | PDF-Datei    | 11 KB |
| Archives                                                                 |    | 🐻 de-request.xml   | 02.12.2008 13:17 | XML-Dokument | 4 KB  |
| 🐌 Backup                                                                 |    | DESC.pdf           | 02.12.2008 13:17 | PDF-Datei    | 22 KB |
| Clients                                                                  |    | 📕 drawing-1.pdf    | 02.12.2008 13:17 | PDF-Datei    | 18 KB |
| 🌗 American Universal                                                     |    | 🛃 drawing-1.tif    | 02.12.2008 13:17 | TIFF-Bild    | 4 KB  |
| 🌗 BioTech                                                                | =  | 🐻 internal.xml     | 02.12.2008 13:17 | XML-Dokument | 11 KB |
| 🌗 Exam                                                                   |    | 🐻 package-data.xml | 02.12.2008 13:17 | XML-Dokument | 2 KB  |
| 🌗 Innovation                                                             |    | 🐻 pkgheader.xml    | 02.12.2008 13:17 | XML-Dokument | 1 KB  |
| Beispiel_2007_3                                                          |    |                    |                  |              |       |
| 🚹 Beispiel_1001.zip                                                      |    |                    |                  |              |       |
| Beispiel_2007_1.zip                                                      |    |                    |                  |              |       |
| 🔒 Beispiel_2007_2.zip                                                    |    |                    |                  |              |       |
| Beispiel_2007_3.zip                                                      |    |                    |                  |              |       |
| Beispiel_2007_4.zip                                                      |    |                    |                  |              |       |
| Sample_OPPO_1.zip                                                        |    |                    |                  |              |       |
| 🌗 Manzoni                                                                | -  |                    |                  |              |       |
| 9 Elemente (Freier Speicherplatz: 76,1 GB)                               | _  |                    | j 🐂              | Computer     |       |

Abbildung 62: XML-Dateien, PDF-Dateien und angehängte Dokumente im exportierten Ordner

# 11.4 Anmeldung als XML aus einer ZIP-Datei importieren

Eine Anmeldung, die zuvor exportiert wurde, kann wieder in den Datei-Manager zurück importiert werden.

(i) Achten Sie bitte darauf, dass die zu importierenden XML-Dateien im vorgeschriebenen Format erstellt wurden. Es müssen mindestens die Dateien package-header.xml, package-data.xml und de-request.xml DTD-konform vorliegen, d. h. sie müssen in XML-Code geschrieben sein, welcher der durch die DTD vorgegebenen Struktur entspricht.

- → Wählen Sie Datei > Importieren > XML aus Datei.
- → Wählen Sie die gewünschte ZIP-Datei und klicken Sie auf Öffnen, um den Import zu starten.

| 🔤 XML aus Date   | i importieren  |                     |                  |                  | X         |
|------------------|----------------|---------------------|------------------|------------------|-----------|
| Suchen in:       | 2008           |                     | - 🗧 📑            |                  |           |
|                  | Name           | *                   | Änderungsdatum   | Тур              | Größe     |
| Zuletzt besuchte | Beispiel_200   | 7_1.zip             | 02.12.2008 12:52 | ZIP-komprimierte | 155 KB    |
| Orte             | Beispiel_200   | 7_2.zip             | 02.12.2008 12:52 | ZIP-komprimierte | 169 KB    |
|                  | Beispiel_2003  | 7_3.zip             | 02.12.2008 12:52 | ZIP-komprimierte | 51 KB     |
|                  | 🚮 Beispiel_200 | 7_4.zip             | 02.12.2008 12:52 | ZIP-komprimierte | 166 KB    |
| Desktop          | Beispiel_200   | 7_5.zip             | 02.12.2008 12:52 | ZIP-komprimierte | 3 KB      |
| -                | 🔒 Sample_1001  | .zip                | 02.12.2008 12:52 | ZIP-komprimierte | 281 KB    |
|                  | 🔒 Sample_PCT   | zip                 | 02.12.2008 12:52 | ZIP-komprimierte | 137 KB    |
| Susanne          |                |                     |                  |                  |           |
| Computer.        |                |                     |                  |                  |           |
| Computer         |                |                     |                  |                  |           |
| 2                |                |                     |                  |                  |           |
| Netzwerk         | Dateiname:     | Beispiel_2007_5.zip |                  | <b>_</b>         | Offnen    |
|                  | Dateityp:      | ZIP-Dateien (*.zip) |                  | •                | Abbrechen |

Abbildung 63: XML aus einer ZIP-Datei importieren

Das Dialogfenster Neue Anmeldung erstellen öffnet sich.

- → Geben Sie ein Nutzerzeichen ein.
- → Wählen Sie einen Ordner und klicken Sie auf Erstellen.

| Neue Anmeldung erstellen | <b>X</b>                           |
|--------------------------|------------------------------------|
| Nutzerzeichen:           | Beispiel 2007-5                    |
| Gruppe:                  | <keine></keine>                    |
| Verfahren:               | DE2007E (Annex F)                  |
| Beschreibung:            | Antrag auf Erteilung eines Patents |
| Basierend auf Vorlage:   | <keine></keine>                    |
| Verfahrenssprache:       | Deutsch                            |
| Kundennummer:            | <b>_</b>                           |
| Speichern in Ordner:     |                                    |
| 🛅 Standardordner         |                                    |
| 🛅 Anmeldungen 2008       |                                    |
| Anmeldungen 2009         |                                    |
| Einsprüche               |                                    |
|                          |                                    |
|                          |                                    |
|                          |                                    |
|                          |                                    |
|                          |                                    |
|                          | Erstellen Abbrechen                |

Abbildung 64: Neue Anmeldung mit der importierten Daten erstellen

Die neue Anmeldung öffnet sich daraufhin im Formblatt-Modus.

→ Bearbeiten Sie Ihre Daten und speichern Sie die Anmeldung.

# 11.5 Anmeldung als XML aus einem Ordner importieren

(i) Achten Sie bitte darauf, dass die zu importierenden XML-Dateien im vorgeschriebenen Format erstellt wurden. Es müssen mindestens die Dateien package-header.xml, package-data.xml und de-request.xml DTD-konform vorliegen, d. h. sie müssen in XML-Code geschrieben sein, welcher der durch die DTD vorgegebenen Struktur entspricht.

- → Wählen Sie im Datei-Manager Datei > Importieren > Als XML aus Ordner importieren.
- → Gehen Sie zu dem gewünschten Ordner und markieren Sie ihn.
- → Klicken Sie auf OK, um den Import zu starten.

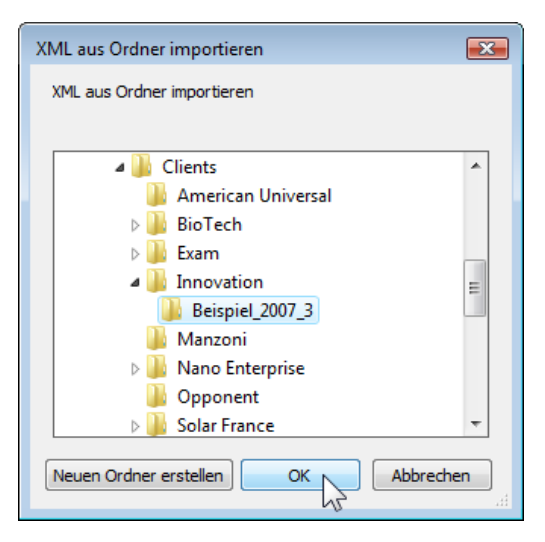

Abbildung 65: Ordner mit den zu importierenden Daten auswählen

Das Dialogfenster Neue Anmeldung erstellen öffnet sich.

- → Geben Sie ein Nutzerzeichen ein.
- Wählen Sie einen Ordner und klicken Sie auf Erstellen.
   Die Anmeldung wird daraufhin im Formblatt-Modus geöffnet.
- → Bearbeiten Sie Ihre Daten und speichern Sie die Anmeldung.
## 12 Index

# Α

Adressbuch • 15, 28 Anlagen • 36, 41, 44 Anmelder • 28, 29 Anmeldung • 19, 21, 24 Annex F • 5, 44 Ansprüche • 36, 39 Antrag • 22, 26, 27 Archivierung • 63

### В

bearbeiten • 25 Bezeichnung • 26 Bezugnahme • 26

### D

Datei-Manager • 6, 11 Datensicherung • 63 Demo-Modus • 58, 60 Dokumente • 36, 43, 44 DPMA • 5, 44, 46 drucken • 33, 61

### Ε

Einzugsermächtigung • 47 Empfangsbescheinigung • 61 Entwurf • 11, 25 EPA • 41, 60 Erfinder • 31, 35 Erfinderbenennung • 31, 33 Export • 63, 67

#### F

Faksimile-Signatur • 54 Formblatt 2007E • 4, 8, 19 Formblatt exportieren • 63, 67 Formblatt importieren • 68, 70 Funktion • 15, 28

### G

Gebühren • 46, 47, 50

#### Η

Hilfe • 10

#### I

Import • 68, 70 Informationsfenster • 6, 61 Interne Notizen • 10, 24 Internetverbindung • 17, 60 IPC-Vorschlag • 26 **J** JPG • 41, 43, 44 juristische Person • 15

## Κ

Kontextmenü • 19 Kontoinhaber • 47

### L

Löschen • 8, 10, 15, 41

**M** Menüleiste • 6, 19, 22

### Ν

Nachanmeldung • 26 Nachweisbarkeit • 59 Namen • 15, 28 natürliche Person • 15, 31 Netzwerk • 17 Nutzereinstellungen • 67, 70 Nutzerzeichen • 21, 68, 70

## 0

Ordner • 8

### Ρ

Patentbeschreibung • 36, 39 Patentspezifikation • 36, 39, 44 PatXML • 36, 44 PDF-Viewer • 33, 53, 61 PIN-Code • 5, 54, 58, 60 Plugin 2007E • 4 Positionsangabeleiste • 6 Priorität • 35 Prüfantrag • 26, 50

### Q

Quickinfo • 11

### R

Rechercheantrag • 26, 50 Registrierungsnummer • 15, 28, 29, 30

### S

Seitenansicht • 33, 41, 53 senden • 58, 59, 61 Signatur • 54, 56, 57 Smartcard • 5, 52, 56, 59 Snapshot • 33 Softzertifikat • 54, 59 Sortieren • 8, 13 Speichern • 24 Spezifikation • 36, 39, 44 SSL • 17, 60 Status • 8, 11, 13 Statusauswahlleiste • 6 Statuszeile • 15, 22, 30 Suchen • 6, 11 Symbolleiste • 6, 10, 22 Systemeinstellungen • 17

## Т

TIFF • 41, 44

# U

Überprüfung • 15, 27 Unterlagen • 36, 43, 44, 53 Unterschrift • 47, 54 Unterzeichnen • 47, 51, 54

### V

Verfahren • 15, 28 Vertreter • 28, 30 Vollmacht • 30 Vorlagen • 8

### W

Workflow • 11, 13, 51

## Х

XML • 5, 36, 39, 43, 44, 63, 67, 68, 70, 72

# Ζ

Zahlungsart • 46 Zeichnungen • 5, 36, 41, 44 Zeitstempel • 59 Zertifikate • 52 ZIP-Datei • 67, 68 Zusammenfassung • 36, 39 Zustellanschrift • 29, 32, 33